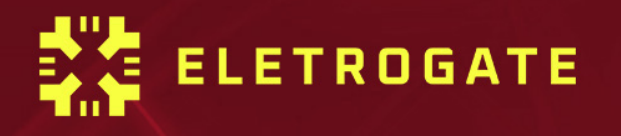

# APOSTILA KIT ARDUND MAKER

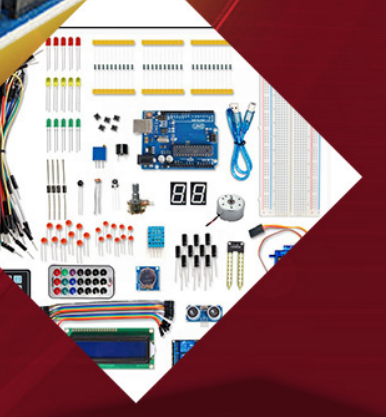

V1.7 – Janeiro/2025

Olá, Maker!

Parabéns pelo primeiro passo rumo a uma jornada incrível!

Esta apostila foi desenvolvida especialmente para você, servindo como um guia teórico e prático para o <u>Kit Arduino Maker</u>. O kit possui todos os componentes necessários para os projetos propostos e, assim, permitirá que você tenha uma experiência completa.

Se você ainda é novo no universo Arduino, não se preocupe! Vamos te guiar desde o começo, com uma introdução à plataforma, instalação, configuração e o passo a passo para você dominar todos os recursos da sua placa Arduino. E o melhor: com projetos práticos que vão te levar da programação à montagem, até ver o seu projeto ganhar vida!

Mas as oportunidades não param por aí! Com o <u>Kit Arduino Maker</u>, as possibilidades são infinitas. Você poderá criar inúmeros projetos utilizando sensores, motores, shields e muito mais. Tudo o que você precisa para soltar sua criatividade e inovar está no nosso Kit.

Então, se você ainda não garantiu o seu, não perca mais tempo! Acesse agora o nosso <u>site</u> e garanta já o seu Kit Arduino Maker para desbloquear todo o seu potencial criativo!

Prepare-se para uma aventura de aprendizado e criação. Estamos ansiosos para ver tudo o que você vai criar.

Aproveite bastante e bons estudos!

### APOSTILA KIT ARDUINO MAKER

### Sumário

| Sumário                                                                       | . 3 |
|-------------------------------------------------------------------------------|-----|
| Parte I – Conceitos elétricos, introdução aos componentes e instalação da IDE | . 5 |
| Introdução                                                                    | . 5 |
| Revisão de circuitos elétricos                                                | . 6 |
| Carga e corrente elétrica                                                     | . 7 |
| Tensão elétrica                                                               | . 8 |
| Potência e energia                                                            | . 8 |
| Conversão de níveis lógicos e alimentação correta de circuitos                | . 9 |
| Revisão de componentes eletrônicos                                            | 11  |
| Resistores elétricos                                                          | 11  |
| Capacitores                                                                   | 13  |
| Diodos e LEDs                                                                 | 15  |
| Transistores                                                                  | 17  |
| Protoboard                                                                    | 19  |
| Parte II - Instalando e conhecendo a Arduino IDE                              | 21  |
| Parte III - Seção de Exemplos Práticos                                        | 26  |
| Exemplo 1 - Leitura de Sinais Analógicos com Potenciômetro                    | 27  |
| Exemplo 2 - Divisores de Tensão com Resistores                                | 30  |
| Exemplo 3 - Controle de LEDs com Botões                                       | 32  |
| Exemplo 4 - Acionamento de buzzer com um botão                                | 34  |
| Exemplo 5 - Acionamento de LED conforme do Luz Ambiente                       | 36  |
| Exemplo 6 - Controle de Servo Motor com Potenciômetro                         | 40  |
| Exemplo 7 - Medindo a Temperatura do Ambiente                                 | 43  |
| Exemplo 8 - Acionamento de uma Lâmpada com Relé                               | 45  |
| Exemplo 9 – Interruptor de Estado com LED e Arduino                           | 49  |
| Exemplo 10 – Efeito fade                                                      | 51  |
| Exemplo 11 - Controlando o brilho do LED com potenciômetro                    | 52  |
| Exemplo 12 – Explorando o efeito de persistência da visão (POV) com LED       | 54  |
| Exemplo 13 - Controlando LEDs com funções diferentes sem usar delay().        | 55  |
| Exemplo 14 – Diferença entre transistores NPN e PNP na prática                | 58  |
| Exemplo 15 – Acionamento de cargas usando transistores                        | 50  |
| Exemplo 16 – Semáforo com Arduino                                             | 32  |

### APOSTILA KIT ARDUINO MAKER

| Exemplo 17- Acionando displays de 7 segmentos                                                                                                    | 64                         |
|----------------------------------------------------------------------------------------------------|----------------------------|
| Exemplo 18 - Cronômetro Digital com Display LCD                                                                                                    | 67                         |
| Exemplo 19 - Medidor de Temperatura e Umidade com DHT11                                                                                                    | 71                         |
| Exemplo 20 - Trena Eletrônica com Sensor Ultrassônico                                                                                                    | 77                         |
| Exemplo 21 – Exibindo Dígito do Teclado de Membrana no Display de 7                                                                                                    |                            |
| Segmentos                                                                                                    | 80                         |
| Exemplo 22 – Acendendo LED's com Controle Remoto Infravermelho                                                                                                    | 85                         |
|                                                                                                    |                            |
| Exemplo 23 – Irrigação de Solo Automática com Sensor de Chuva e Umida<br>do Solo                                                                                                    | <b>ide</b><br>91           |
| Exemplo 23 – Irrigação de Solo Automática com Sensor de Chuva e Umida<br>do Solo<br>Exemplo 24 – Leitura de Cartões de Proximidade com Módulo RFID                                                                                                    | a <b>de</b><br>91<br>96    |
| Exemplo 23 – Irrigação de Solo Automática com Sensor de Chuva e Umida<br>do Solo<br>Exemplo 24 – Leitura de Cartões de Proximidade com Módulo RFID<br>Exemplo 25 – Relógio Digital de Alta Precisão com Módulo RTC                                                                                                    | a <b>de</b><br>91<br>96    |
| Exemplo 23 – Irrigação de Solo Automática com Sensor de Chuva e Umida<br>do Solo<br>Exemplo 24 – Leitura de Cartões de Proximidade com Módulo RFID<br>Exemplo 25 – Relógio Digital de Alta Precisão com Módulo RTC<br>Parte IV - Cálculo do resistor de base dos transistores                                                                                                    | ade<br>91<br>96<br>01      |
| <ul> <li>Exemplo 23 – Irrigação de Solo Automática com Sensor de Chuva e Umida do Solo</li> <li>Exemplo 24 – Leitura de Cartões de Proximidade com Módulo RFID</li> <li>Exemplo 25 – Relógio Digital de Alta Precisão com Módulo RTC</li> <li>1</li> <li>Parte IV - Cálculo do resistor de base dos transistores</li> <li>1</li> <li>Parte V – Principais comandos do Arduino</li> </ul> | 91<br>96<br>01<br>01<br>06 |

# Parte I – Conceitos elétricos, introdução aos componentes e instalação da IDE

### Introdução

A primeira parte da apostila faz uma revisão sobre circuitos elétricos, com destaque para questões práticas de montagem e segurança que surgem no dia a dia do usuário do Kit Maker para Arduino.

O conteúdo de circuitos elétricos aborda divisores de tensão e corrente, conversão de níveis lógicos, grandezas analógicas e digitais, níveis de tensão e cuidados práticos de montagem.

Em relação aos componentes básicos, é feita uma breve discussão sobre resistores elétricos, capacitores, leds, diodos, chaves e protoboards.

O Arduino UNO é o principal componente do Kit e é discutido e introduzido em uma seção à parte, na Parte II da apostila.

Todos os conteúdos da Parte I são focados na apostila Arduino Maker, tendo em vista a utilização adequada dos componentes e da realização prática de montagens pelos usuários. No entanto, recomenda-se a leitura das referências indicadas ao final de cada seção para maior aprofundamento.

O leitor veterano, já acostumado e conhecedor dos conceitos essenciais de eletrônica e eletricidade, pode pular a Parte I e ir direto a Parte III, na qual são apresentadas uma seção de exemplo de montagem para cada sensor ou componente importante da apostila.

Preparado? Vamos começar!

### Revisão de circuitos elétricos

A apostila Maker, bem como todas as outras apostilas que tratam de Arduino e eletrônica em geral, tem como conhecimento de base as teorias de circuitos elétricos e de eletrônica analógica e digital.

Do ponto de vista da teoria de circuitos elétricos, é importante conhecer os conceitos de grandezas elétricas: Tensão, corrente, carga, energia potência elétrica. Em todos os textos sobre Arduino ou qualquer assunto que envolva eletrônica, você sempre terá que lidar com esses termos. Para o leitor que se inicia nessa seara, recomendamos desde já que mesmo que a eletrônica não seja sua área de formação, que conheça esses conceitos básicos.

Vamos começar pela definição de "circuito elétrico". *Um circuito elétrico/eletrônico é uma interconexão de elementos elétricos/eletrônicos*. Essa interconexão pode ser feita para atender a uma determinada tarefa, como acender uma lâmpada, acionar um motor, dissipar calor em uma resistência e tantos outras.

O circuito pode estar **energizado** ou **desenergizado**. Quando está energizado, é quando uma fonte de tensão externa ou interna está ligada aos componentes do circuito. Nesse caso, uma corrente elétrica fluirá entre os condutores do circuito. Quando está desenergizado, a fonte de tensão não está conectada e não há corrente elétrica fluindo entre os condutores.

Mas atenção, alguns elementos básicos de circuitos, como os capacitores ou massas metálicas, são elementos que armazenam energia elétrica. Em alguns casos, mesmo não havendo fonte de tensão conectada a um circuito, pode ser que um elemento que tenha energia armazenada descarregue essa energia dando origem a uma corrente elétrica transitória no circuito. Evitar que elementos do circuito fiquem energizados mesmo sem uma fonte de tensão, o que pode provocar descargas elétricas posteriores (e em alguns casos, danificar o circuito ou causar choques elétricos) é um dos motivos dos sistemas de aterramento em equipamentos como osciloscópios e em instalações residenciais, por exemplo.

Em todo circuito você vai ouvir falar das grandezas elétricas principais, assim, vamos aprender o que é cada uma delas.

#### Carga e corrente elétrica

A grandeza mais básica nos circuitos elétricos é a carga elétrica. Carga é a propriedade elétrica das partículas atômicas que compõem a matéria (prótons, nêutrons e elétrons), e é medida em Coulombs.

Do conceito de carga elétrica obtemos o **conceito de corrente elétrica, que nada mais é do que a taxa de variação da carga ao longo do tempo**, ou seja, quando você tem um fluxo de carga em um condutor, a quantidade de carga (Coulomb) que atravessa esse condutor por unidade de tempo, é chamada de corrente elétrica. A medida utilizada para corrente é o **Ampére(A).** 

Aqui temos que fazer uma distinção importante. Existem corrente elétrica contínua e alternada:

- **Corrente elétrica contínua (VCC/VDC):** É uma corrente que permanece constante e em uma única direção durante todo o tempo.
- **Corrente elétrica alternada (VAC/VCA)**: É uma corrente que varia de forma senoidal ao longo do tempo.

Com o Arduino UNO e na maioria dos componentes eletrônicos, lidamos com a corrente elétrica contínua. É diferente da corrente e tensão elétrica da tomada de sua casa, que são alternadas.

Outro conceito importante ao falarmos de corrente elétrica é o sentido do fluxo. Corrente elétrica é o fluxo de carga elétrica através de um condutor, e é transportada por elétrons em um circuito. Convencionalmente, o sentido da corrente elétrica foi definido como o fluxo de cargas do lado positivo para o lado negativo. Essa convenção foi estabelecida antes da descoberta dos elétrons e simplifica a análise de circuitos.

Na realidade, os elétrons, que possuem carga negativa, se movem do polo negativo para o polo positivo. Isso ocorre porque, em um circuito, o excesso de elétrons em um lado (polo negativo) cria uma região negativa em relação ao lado com menos elétrons (por conter menos elétrons, dizemos que essa região está positiva). Essa diferença de potencial cria uma força que faz com que os elétrons se movam em direção ao lado positivo.

Quando conectamos os dois polos por meio de uma carga (como um LED, resistor, motor, por exemplo), a corrente elétrica é gerada e flui devido a essa diferença de potencial (conceito que será explicado mais adiante). A corrente é a forma como a energia é transportada e utilizada pelos componentes do circuito.

#### Tensão elétrica

Para que haja corrente elétrica em um condutor, é preciso que os elétrons se movimentem por ele em uma determinada direção, ou seja, é necessário "alguém" para transferir energia para as cargas elétricas para movê-las. Isso é feito por uma força chamada **força eletromotriz (fem.)**, tipicamente representada por uma bateria. Outros dois nomes comuns para força eletromotriz são **tensão elétrica** e **diferença de potencial.** 

O mais comum é você ver apenas "*tensão*" nos artigos e exemplos com Arduino. Assim, definindo formalmente o conceito: Tensão elétrica é a energia necessária para mover uma unidade de carga através de um condutor, e é medida em **Volts (V)**.

### Potência e energia

A tensão e a corrente elétrica são duas grandezas básicas, e juntamente com a potência e energia, são as grandezas que descrevem qualquer circuito elétrico ou eletrônico. A potência é definida como a variação de energia (que pode estar sendo liberada ou consumida) em função do tempo, e é medida em **Watts (W).** A potência está associada ao calor que um componente está dissipando e a energia que ele consume.

Nós sabemos da vida prática que uma lâmpada de 100W consome mais energia do que uma de 60 W. Ou seja, se ambas estiverem ligadas por 1 hora por exemplo, a lâmpada de 100W vai implicar numa conta de energia mais cara.

A potência se relaciona com a tensão e corrente pela seguinte fórmula:

#### $P = V \times I$

Essa é a chamada potência instantânea. Com essa fórmula, para saber qual a potência dissipada em um resistor, por exemplo, basta informar a tensão aplicada nos terminais do resistor e a corrente que passa por ele. O conceito de potência é importante pois muitos hobbistas acabam não tendo noção de quais valores de resistência usar, ou mesmo saber especificar componentes de forma adequada.

Um resistor de 33 ohms de potência igual a 1/4W, por exemplo, não pode ser ligado diretamente em circuito de 5V, pois nesse caso a potência dissipada nele seria maior que a que ele pode suportar.

Vamos voltar a esse assunto em breve, por ora, tenha em mente que é importante ter uma noção da potência dissipada ou consumida pelos elementos do circuito que você irá montar.

Por fim, a energia elétrica é o somatório da potência elétrica durante todo o tempo em que o circuito esteve em funcionamento. A energia é dada em **Joules (J)** ou **Wh (watt-hora).** A unidade Wh é interessante pois mostra que a energia é calculada multiplicandose a potência pelo tempo (apenas para os casos em que a potência é constante).

Essa primeira parte é um pouco conceitual, mas é importante saber de onde vieram todas as siglas que você irá encontrar nos manuais e artigos na internet. Na próxima seção, vamos discutir os componentes básicos que compõem o Kit Maker para Arduino.

### Conversão de níveis lógicos e alimentação correta de circuitos

É muito comum que hobbistas e projetistas em geral acabem cometendo alguns erros de vez em quando. Na verdade, mesmo alguns artigos na internet e montagens amplamente usadas muitas vezes acabam por não utilizar as melhores práticas de forma rigorosa. Isso acontece frequentemente com situações em que os níveis lógicos dos sinais usados para integrar o Arduino com outros circuitos não são compatíveis entre si.

Como veremos na seção de apresentação do Arduino UNO, ele é alimentado por um cabo USB ou uma fonte externa entre 7V e 12V. A placa do Arduino possui reguladores de tensão que convertem a alimentação de entrada para 5V e para 3,3V. Os sinais lógicos enviados pelas portas de saída digitais do Arduino operam com sinais de 0V ou 5V.

Isso significa que quando você quiser usar o seu Arduino UNO com um sensor ou CI que trabalhe com 3.3V, é preciso fazer a adequação dos níveis de tensão, pois se você enviar um sinal de 5V (saída do Arduino) em um circuito de 3.3V (CI ou sensor), você poderá queimar o pino daquele componente.

Em geral, sempre que dois circuitos que trabalhem com níveis de tensão diferentes forem conectados, é preciso fazer a conversão dos níveis lógicos. O mais comum é ter que abaixar saídas de 5V para 3.3V. Subir os sinais de 3.3V para 5V na maioria das vezes não é necessário pois o Arduino entende 3.3V como nível lógico alto, isto é, equivalente a 5V.

Para fazer a conversão de níveis lógicos você tem duas opções:

- Usar um divisor de tensão;
- Usar um Cl conversor de níveis lógicos;

O divisor de tensão é a solução mais simples, mas usar um CI conversor é mais elegante e é o ideal. O divisor de tensão consiste em dois resistores ligados em série (Z1 e Z2), em que o sinal de 5V é aplicado em um dos terminais de Z1. O segundo terminal de Z2 é ligado ao GND, e o ponto de conexão entre os dois resistores é a saída do divisor, cuja tensão é dada pela seguinte relação:

$$V_{ ext{out}} = rac{Z_2}{Z_1+Z_2} \cdot V_{ ext{in}}$$

Nessa equação, e Z1 e Z2 são os valores dos resistores da figura abaixo.

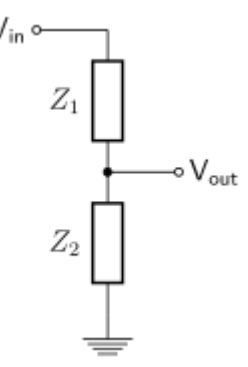

Um divisor de tensão muito comum é fazer Z1 igual 1K $\Omega$  e Z2 igual 2K $\Omega$ . Dessa forma a saída Vout fica sendo 3.33V. Como o Kit Maker para Arduino não contém resistores de 2K, você pode associar dois resistores de 1K ligados em série para formar o resistor Z2. Fazendo isso, teremos Z1 = 1K $\Omega$  e Z2 = (1K $\Omega$  + 1K $\Omega$ ), resultando numa saída de 3.33V segundo a fórmula mostrada (Vout = (1K $\Omega$  + 1K $\Omega$ )/(1K $\Omega$ +(1K $\Omega$  + 1K $\Omega$ )) x 5).

Vamos exemplificar como fazer um divisor de tensão como esse na seção de exemplos da parte II da apostila.

### Revisão de componentes eletrônicos

O Kit Maker para Arduino possui os seguintes componentes básicos para montagens de circuitos:

- Buzzer Ativo 5V;
- LED Vermelho/ Verde/ Amarelo;
- Resistor 330Ω/ 1KΩ/ 10KΩ;
- Diodo 1N4007;
- Potenciômetro 10KΩ;
- Capacitor Cerâmico 10 nF/ 100 nF;
- Capacitor Eletrolítico 10uF/ 100uF;
- Chave Táctil (Push-Button);
- Transistor NPN BC548;
- Transistor PNP BC558;
- Display 7 segmentos.

Vamos revisar a função de cada um deles dentro de um circuito eletrônico e apresentar mais algumas equações fundamentais para ter em mente ao fazer suas montagens.

### **Resistores elétricos**

Os resistores são componentes que se opõem à passagem de corrente elétrica, ou seja, oferecem uma resistência elétrica. Dessa forma, quanto maior for o valor de um resistor, menor será a corrente elétrica que fluirá por ele e pelo condutor a ele conectada. A unidade de resistência elétrica é o **Ohm** ( $\Omega$ ), também simbolizado pela letra R maiúscula, que é a unidade usada para especificar o valor dos resistores.

Os resistores mais comuns do mercado são construídos com fio de carbono e são vendidos em várias especificações. Os resistores do Kit são os tradicionais de 1/4W e 5% de tolerância. Isso significa que eles podem dissipar no máximo 1/4W (0,25 watts) e seu valor de resistência pode variar em até 5% para mais ou para menos, ou seja, o resistor de 1K $\Omega$  pode então ter um valor mínimo de 950 $\Omega$  e um valor máximo de 1050 $\Omega$  para ser considerado em condições de uso.

Em algumas aplicações você pode precisar de resistores com precisão maior, como 1%. Também há casos em que a precisão não é tão importante, podendo ser utilizados resistores com tolerância de 10%. Em alguns casos, pode ser necessário usar resistores

com maior potência, como 1W, enquanto em outros a potência pode ser menor, como 1/8W. Essas variações dependem da natureza específica de cada circuito."

Em geral, para as aplicações típicas e montagens de prototipagem que podem ser feitos com o Kit Maker para Arduino, os resistores tradicionais de 1/4W e 5% de tolerância são mais que suficientes.

Outro ponto importante de se mencionar aqui é a Lei de Ohm, que relaciona as grandezas de tensão, corrente e resistência elétrica. A lei é dada por:

#### V = R x I

Ou seja, se você sabe o valor de um resistor e a tensão aplicada em seus terminais, você pode calcular a corrente elétrica que fluirá por ele. Juntamente com a equação para calcular potência elétrica, a lei de Ohm é importante para saber se os valores de corrente e potência que os resistores de seu circuito estão operando estão adequados.

Para fechar, você deve estar se perguntando, como saber o valor de resistência de um resistor? Você tem duas alternativas: Medir a resistência usando um multímetro ou determinar o valor por meio do código de cores do resistor.

Se você pegar um dos resistores do seu kit, verá que ele possui algumas faixas coloridas em seu corpo. Essas faixas são o código de cores do resistor. As duas primeiras faixas dizem os dois primeiros algarismos decimais. A terceira faixa colorida indica o multiplicador que devemos usar. A última faixa, que fica um pouco mais afastada, indica a tolerância.

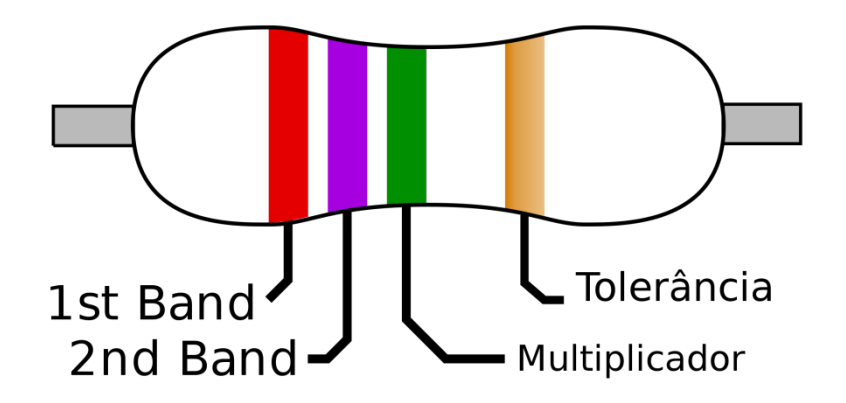

Figura 1: Faixas coloridas em um resistor

Na figura 2 apresentamos o código de cores para resistores. Cada cor está associada a um algarismo, um multiplicador e uma tolerância, conforme a tabela. Com a tabela você pode determinar a resistência de um resistor sem ter que usar o multímetro.

Mas atenção, fazer medições com o multímetro é recomendado, principalmente se o componente já tiver sido utilizado, pois pode ter sofrido algum dano ou mudança que não esteja visível.

| Cor      | Dígito | Multiplicador | Tolerância |
|----------|--------|---------------|------------|
| Prata    | 128    | x 0,01        | ± 10%      |
| Dourado  | -      | x 0,1         | ± 5%       |
| Preto    | 0      | x 1           | -          |
| Marrom   | 1      | x 10          | ±1%        |
| Vermelho | 2      | x 100         | ± 2%       |
| Laranja  | 3      | x 1K          | -          |
| Amarelo  | 4      | x 10K         | -          |
| Verde    | 5      | x 100K        | ± 0,5%     |
| Azul     | 6      | x 1M          | ± 0,25%    |
| Violeta  | 7      | x 10M         | ± 0,1%     |
| Cinza    | 8      | -             | ± 0,05%    |
| Branco   | 9      | -             | -          |

Aplicando a tabela da figura 2 na imagem da figura 1, descobrimos que o resistor é de 2,7M $\Omega$  (Mega ohms) com tolerância de 5% (relativo à cor dourado da última faixa).

### Capacitores

Os capacitores são os elementos mais comuns nos circuitos eletrônicos depois dos resistores. São elementos que armazenam energia na forma de campos elétricos. Um capacitor é constituído de dois terminais condutores e um elemento dielétrico entre esses dois terminais, de forma que quando submetido a uma diferença de potencial, um campo elétrico surge entre esses terminais, causando o acúmulo de cargas positivas no terminal negativo e cargas negativas no terminal positivo.

São usados para implementar filtros, estabilizar sinais de tensão, na construção de fontes retificadores e várias outras aplicações.

O importante que você deve saber para utilizar o Kit é que os capacitores podem ser de quatro tipos:

- Eletrolíticos;
- Cerâmicos;
- Poliéster;
- Tântalo.

#### **Capacitor eletrolítico**

As diferenças de cada tipo de capacitor são a tecnologia construtiva e o material dielétrico utilizado. Capacitores eletrolíticos são feitos de duas longas camadas de alumínio (terminais) separadas por uma camada de óxido de alumínio (dielétrico). Devido a sua construção, eles possuem **polaridade**, o que significa que você obrigatoriamente deve ligar o terminal positivo (o maior) no polo positivo da fonte de alimentação, e o terminal negativo (marcado no capacitor por uma faixa com símbolos de "-") obrigatoriamente no polo negativo da fonte. Do contrário, o capacitor será danificado.

APOSTILA KIT

Capacitores eletrolíticos costumam ser da ordem de micro Farad, sendo o **Farad** a unidade de medida de capacitância, usada diferenciar um capacitor do outro. A Figura 3 ilustra um típico capacitor eletrolítico.

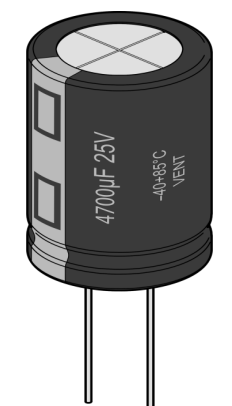

Figura 3: Capacitor eletrolítico 4700 micro Farads / 25 V

#### **Capacitores cerâmicos**

Capacitores cerâmicos não possuem polaridade, e são caracterizados por seu tamanho reduzido e por sua cor característica, um marrom claro um tanto fosco. Possuem capacitância da ordem de **pico Farad**. Veja nas imagens abaixo um típico capacitor cerâmico e sua identificação:

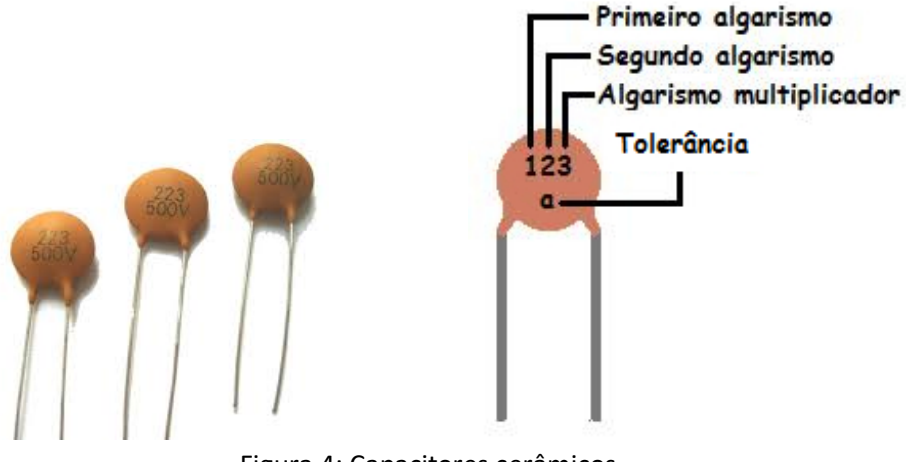

Figura 4: Capacitores cerâmicos

Na imagem da esquerda, os capacitores possuem o valor de **22 nano Farads** para a faixa de tensão de até 500V.

#### 223 = 22 x 1000 = 22.000 pF = 22 nF

Por fim, há também os capacitores de poliéster e de tântalo. No Kit Maker para Arduino, você receberá apenas exemplares de capacitores eletrolíticos e cerâmicos.

### Diodos e LEDs

Diodos e LEDs são tratados ao mesmo tempo pois são, na verdade, o mesmo componente. Diodos são elementos semicondutores que só permitem a passagem de corrente elétrica em uma direção.

São constituídos de dois terminais, o **Anodo(+)** e o **catodo(-)**, sendo que para que possa conduzir corrente elétrica, é preciso conectar o Anodo na parte positiva do circuito, e o Catodo na parte negativa. Do contrário, o diodo se comporta como um circuito aberto, bloqueando a passagem dos elétrons.

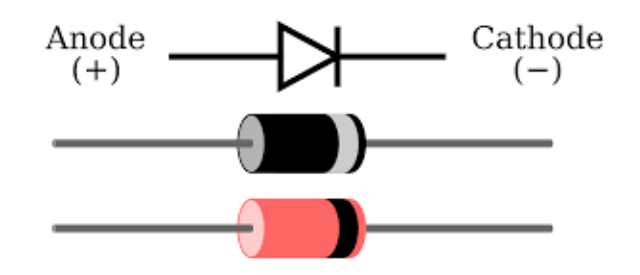

Figura 4: Diodo e seus terminais

# Na figura 4, você pode ver que o componente possui uma faixa indicadora no terminal catodo, este é o polo negativo. O diodo do Kit Maker para Arduino é um modelo tradicional e que está no mercado há muitos anos, o 1N4007.

APOSTILA KIT

O LED é um tipo específico de diodo - **Light Emitter Diode**, ou seja, um diodo que emite luz. Trata-se de um diodo que quando polarizado corretamente, emite luz para o ambiente externo. O Kit Maker para Arduino vem acompanhado de LEDs nas cores vermelha, verde e amarela, as mais tradicionais.

Nesse ponto, é importante você saber que sempre deve ligar um led junto de um resistor, para que a corrente elétrica que flua pelo led não seja excessiva e acabe por queimá-lo. Além disso, lembre-se que por ser um diodo, o led só funciona se o Anodo estiver conectado ao polo positivo do sinal de tensão.

Para identificar o Anodo do Led, basta identificar o terminal mais longo do componente, como na imagem abaixo:

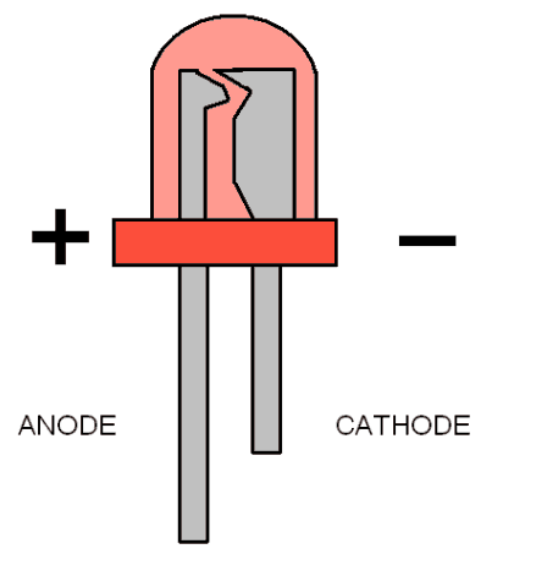

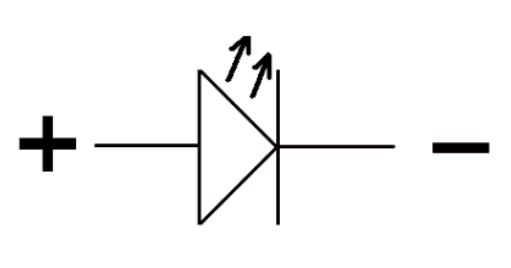

ANODE

CATHODE

Figura 5: Terminais de um Led.

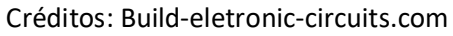

### Transistores

Os transistores são componentes eletrônicos fundamentais na eletrônica moderna, podendo atuar como amplificadores ou interruptores. Um transistor é um dispositivo semicondutor que controla a corrente elétrica em um circuito (chamada corrente de coletor) através da aplicação de uma corrente em seu terminal de controle (chamada corrente de base).

Essa corrente é muito pequena em relação à corrente de coletor, graças a um parâmetro de cada transistor chamado ganho (também chamado Beta ( $\beta$ ) ou h<sub>FE</sub>), sendo esse o responsável por ditar em quantas vezes a corrente de base será amplificada dependendo do modo de operação.

O ganho do transistor resulta da divisão entre a corrente de coletor e a corrente de base, representada pela fórmula  $\beta = \frac{lc}{lb}$ . Isso significa que a corrente de coletor é  $\beta$  vezes maior que a corrente de base.

Vamos começar apresentando os tipos de transistores, que são classificados em duas categorias:

#### - Transistores de Efeito de Campo (FET):

Os transistores do tipo FET também se subdividem em dois grupos e possuem características diferentes dos transistores BJTs, porém não iremos abordá-los nessa apostila. São subdivididos em:

- *Junction FET (JFET)*: Utiliza um campo elétrico para controlar a condutividade de um canal.

- *Metal-Oxide-Semiconductor FET (MOSFET)*: Tem um isolamento de óxido que controla o fluxo de corrente em um canal semicondutor.

#### - Transistores Bipolares de Junção (BJT):

Os BJTs são o foco dessa apostila e possuem três terminais denominados **coletor, base e emissor**. Cada um desses terminais tem uma função específica que varia dependendo do tipo de transistor. São eles:

 NPN: No transistor NPN, a corrente principal entra pelo coletor e sai pelo emissor (considerando o sentido convencional da corrente). Para que o transistor NPN conduza, é necessário aplicar um sinal positivo na base. Esse sinal permite que a corrente flua do coletor para o emissor, habilitando a condução do transistor.

#### Encapsulamento TO-92

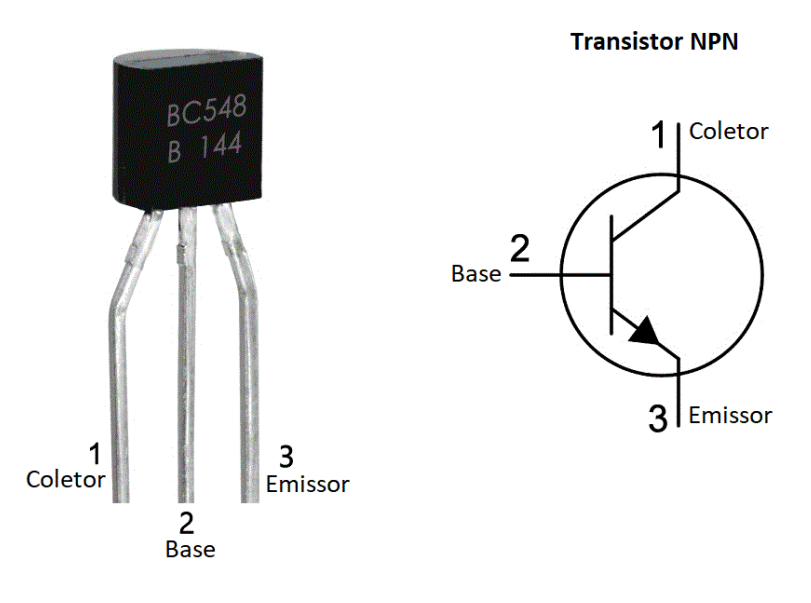

 PNP: O funcionamento do transistor PNP é oposto ao NPN. Nele, a corrente principal entra pelo emissor e sai pelo coletor. Entrando em condução ao aplicarmos um sinal negativo na base. Esse sinal negativo na base permite que a corrente flua do emissor para o coletor, habilitando a condução do transistor.

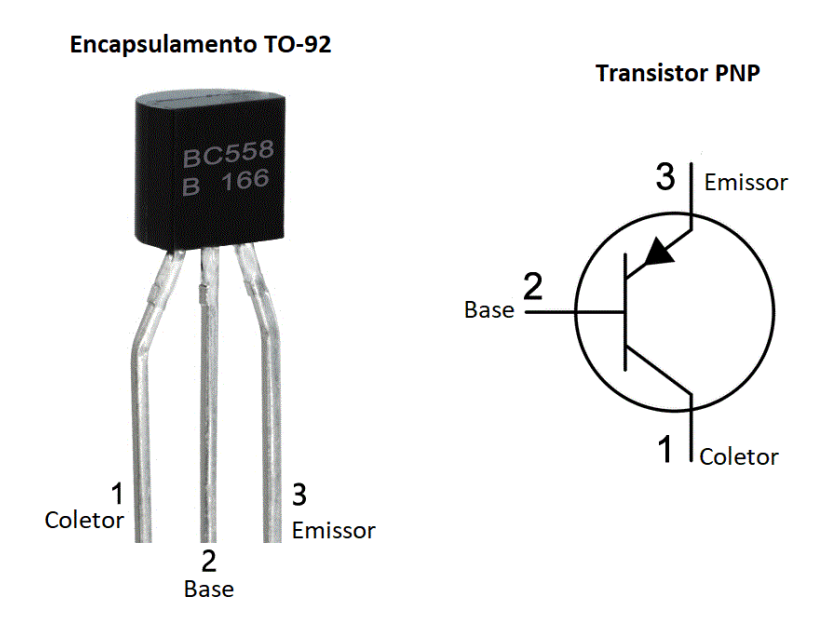

Modos de operação

Para facilitar a compreensão do funcionamento do transistor, vamos associar o tipo NPN a uma torneira. Nesta analogia, o coletor representa a entrada de água na torneira, o emissor representa a saída de água e, a base, equivale ao registro. Para o PNP, a analogia é a mesma, diferenciando-se apenas na função do coletor e do emissor.

Dito isso, vamos explorar os três modos de operação do transistor:

**Modo Ativo**: Chamamos de região ativa porque o transistor está funcionando como um amplificador. Neste estado, a corrente de base controla a corrente de coletor, mas o transistor não está completamente saturado. A corrente de coletor é proporcional à corrente de base, multiplicada pelo ganho do transistor. Isso faz com que a tensão entre o coletor e o emissor seja alta o suficiente para permitir essa amplificação. Associando à torneira, você abre o registro parcialmente, permitindo um fluxo controlado e proporcional da água. Da mesma forma, no transistor, a corrente de base controla a quantidade de corrente que flui do coletor (entrada da água) para o emissor (saída da água).

**Modo Saturação**: Modo saturação: Nesse modo, o transistor se comporta como um interruptor fechado (acionado). A base fica "inundada" com elétrons devido à corrente nela injetada, que é maior que a necessária para o transistor atuar na região ativa. Como resultado, a resistência entre o coletor e o emissor se torna muito baixa, assim como a tensão entre esses terminais, significando que o transistor está totalmente "ligado" e conduzindo a corrente quase sem impedimento.

Embora o ganho ( $\beta$ ) do transistor ainda esteja presente, sua influência é menor neste modo já que existe um excesso de elétrons na base. A corrente de coletor passa a ser mais influenciada pela configuração do circuito do que pela corrente de base. Na torneira, é como se o registro estivesse completamente aberto, permitindo o fluxo máximo de água.

**Modo Corte**: O transistor está completamente desligado. Não há corrente fluindo entre o coletor e o emissor, e a tensão entre esses terminais é alta. O transistor atua como um interruptor aberto, interrompendo a passagem de corrente. Isso ocorre porque a corrente de base é insuficiente para ativar o transistor, e o ganho do transistor não tem efeito, pois o transistor está completamente desligado. Esse modo é equivalente à torneira completamente fechada, bloqueando totalmente o fluxo de água.

#### Protoboard

A protoboard é uma ferramenta essencial no desenvolvimento de circuitos eletrônicos, especialmente em projetos experimentais e de prototipagem. Sua principal vantagem é a facilidade de montagem e modificação de circuitos sem a necessidade de solda, permitindo testar e ajustar componentes rapidamente. Na imagem abaixo, mostramos as ligações internas da protoboard para que você entenda como os pinos são organizados e onde permitem contato:

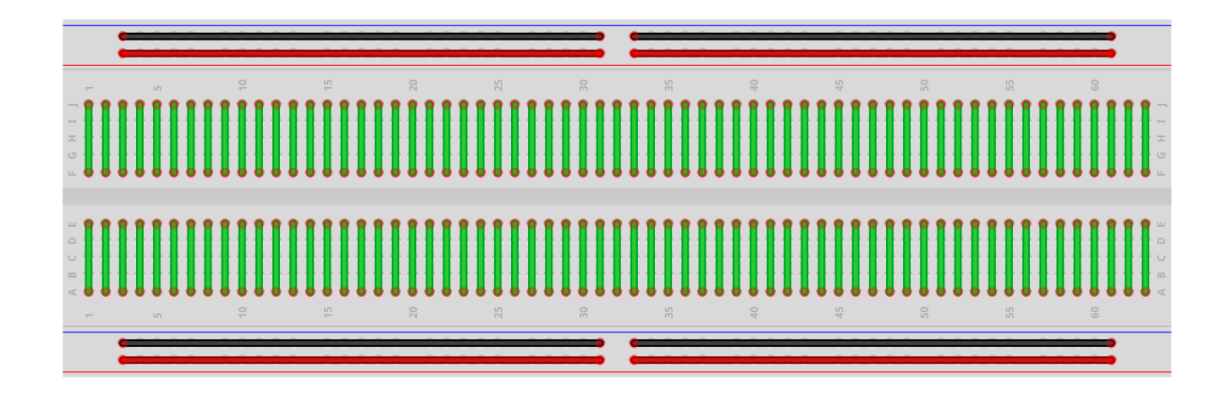

Note que, nessa orientação, temos colunas numeradas de 1 a 30, enquanto as linhas são nomeadas de A a E no segmento inferior e de F a J no segmento superior. A ligação entre os pinos é bem simples de entender: em cada coluna numérica, as 5 linhas correspondentes estão interligadas entre si (linhas verdes), mas não há conexão com as colunas vizinhas (números), nem entre os segmentos superior e inferior (grupos A-E e F-J).

Já nas linhas de energia, representadas pelas linhas vermelhas e pretas, a ligação é feita no sentido horizontal, percorrendo toda a largura da protoboard. Essas linhas geralmente são usadas para fornecer alimentação positiva (VCC) e negativa (GND) aos componentes do circuito.

Os demais componentes do kit (Buzzer, potenciômetro, display de 7 segmentos e pushbuttons) serão explicados em seções de exemplos, nas quais iremos apresentar um circuito prático para montagem onde será apresentado o funcionamento de cada um deles, assim como será feito para os sensores de luz (LDR) e temperatura (NTC). O Micro Servo 9g SG90 TowerPro também terá uma seção de exemplo dedicada a cada ele.

### Parte II - Instalando e conhecendo a Arduino IDE

A Arduino IDE é a plataforma oficial para programação do Arduino. Vamos começar sua instalação fazendo o download do instalador, que pode ser encontrado no <u>site</u> <u>oficial – clicando aqui</u>.

Recomendamos sempre que você instale a versão estável mais recente disponível para seu sistema operacional. Como estamos utilizando o Windows 10 em nosso computador, vamos selecionar a opção **Windows** Win 10 and newer, 64 bits:

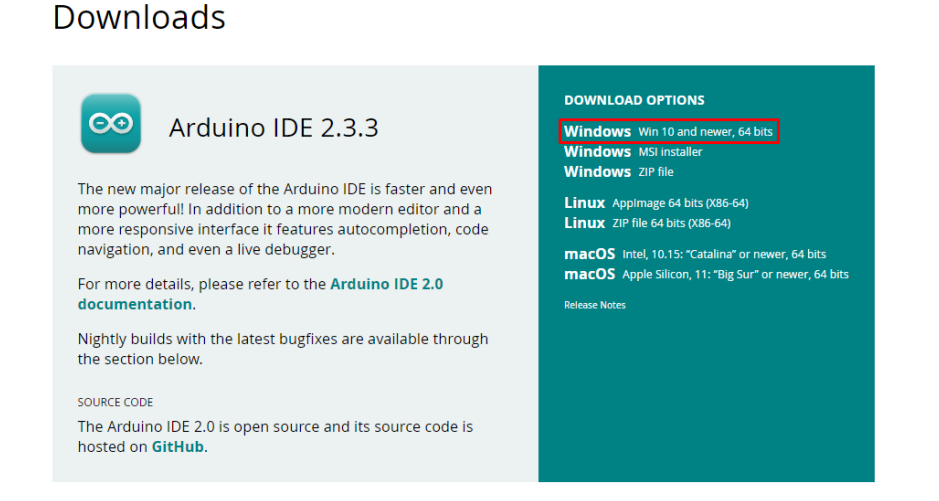

A tela seguinte nos propõe fazer uma contribuição para a plataforma, pode clicar em "Just Download" – Aqui é de suma importância que seu navegador não traduza a página, pois essa opção não é exibida quando traduzida.

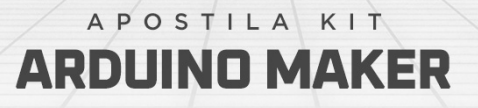

### Download Arduino IDE & support its progress

Since the 1.x release in March 2015, the Arduino IDE has been downloaded **87.253.218** times — impressive! Help its development with a donation.

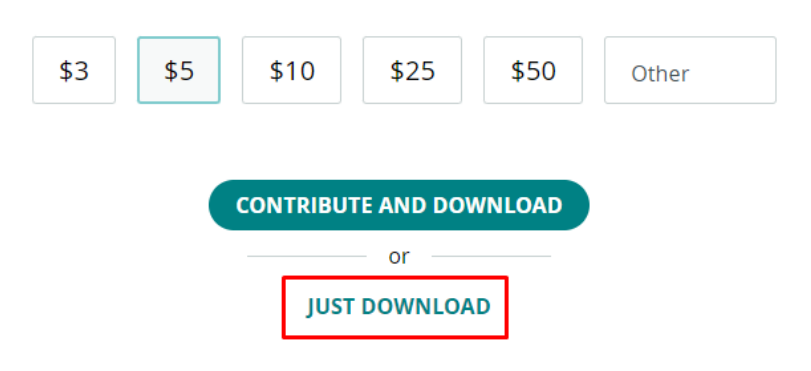

Na tela seguinte, clique novamente em "Just Download".

### Stay in the Loop: Join Our Newsletter!

As a beginner or advanced user, you can find inspiring projects and learn about cutting-edge Arduino products through our **weekly newsletter**!

| email *                                                                                      |
|----------------------------------------------------------------------------------------------|
|                                                                                              |
| I confirm to have read the <b>Privacy Policy</b> and to accept the <b>Terms of</b> Service * |
| I would like to receive emails about special deals and commercial offers from Arduino.       |
| SUBSCRIBE & DOWNLOAD                                                                         |
| or                                                                                           |
| JUST DOWNLOAD                                                                                |

Após esses passos, o download irá iniciar automaticamente. Quando terminar, execute o arquivo baixado e clique em "Eu concordo" na janela exibida.

| 🥯 Instalação do Arduino IDE 🥼 — 🗌                                                                                                    | × |
|----------------------------------------------------------------------------------------------------|---|
| Acordo de Licença<br>Por favor, leia com atenção os termos da licença antes de instalar o Arduino IDE.                                                                                                    |   |
| Pressione Page Down para ver o restante do acordo.                                                                                                    |   |
| Ferms of Service                                                                                                    |   |
| The Arduino software is provided to you "as is" and we make no express or implied<br>warranties whatsoever with respect to its functionality, operability, or use, including,<br>without limitation, any implied warranties of merchantability, fitness for a particular purpose,<br>or infringement. We expressly disclaim any liability whatsoever for any direct, indirect,<br>consequential, incidental or special damages, including, without limitation, lost revenues, lost<br>profits, losses resulting from business interruption or loss of data, regardless of the form of<br>action or legal theory under which the liability may be asserted, even if advised of the<br>possibility or likelihood of such damages. |   |
| Se você aceita os termos do acordo, clique em Eu Concordo para continuar. Você deve<br>aceitar o acordo para instalar o Arduino IDE.                                                                                                    |   |
| Arduino IDE 2.3.3                                                                                                    |   |
| Eu Concordo Cancelar                                                                                                    |   |

Nas telas seguintes, basta clicar em "Próximo" e "Instalar". Ao término, clique em concluir para abrir a IDE.

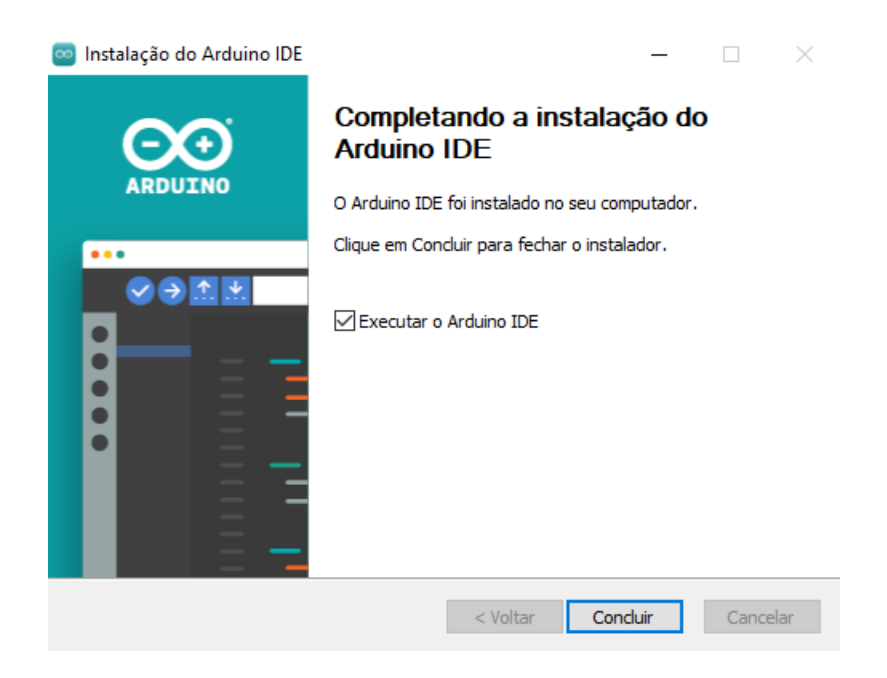

Com a IDE instalada e aberta, vamos conhecer os recursos que serão úteis nessa apostila. Primeiramente, vamos fazer uma pequena configuração, que será útil futuramente. Clique em "Arquivo", na parte superior e vá em "Preferências". A tela abaixo será exibida:

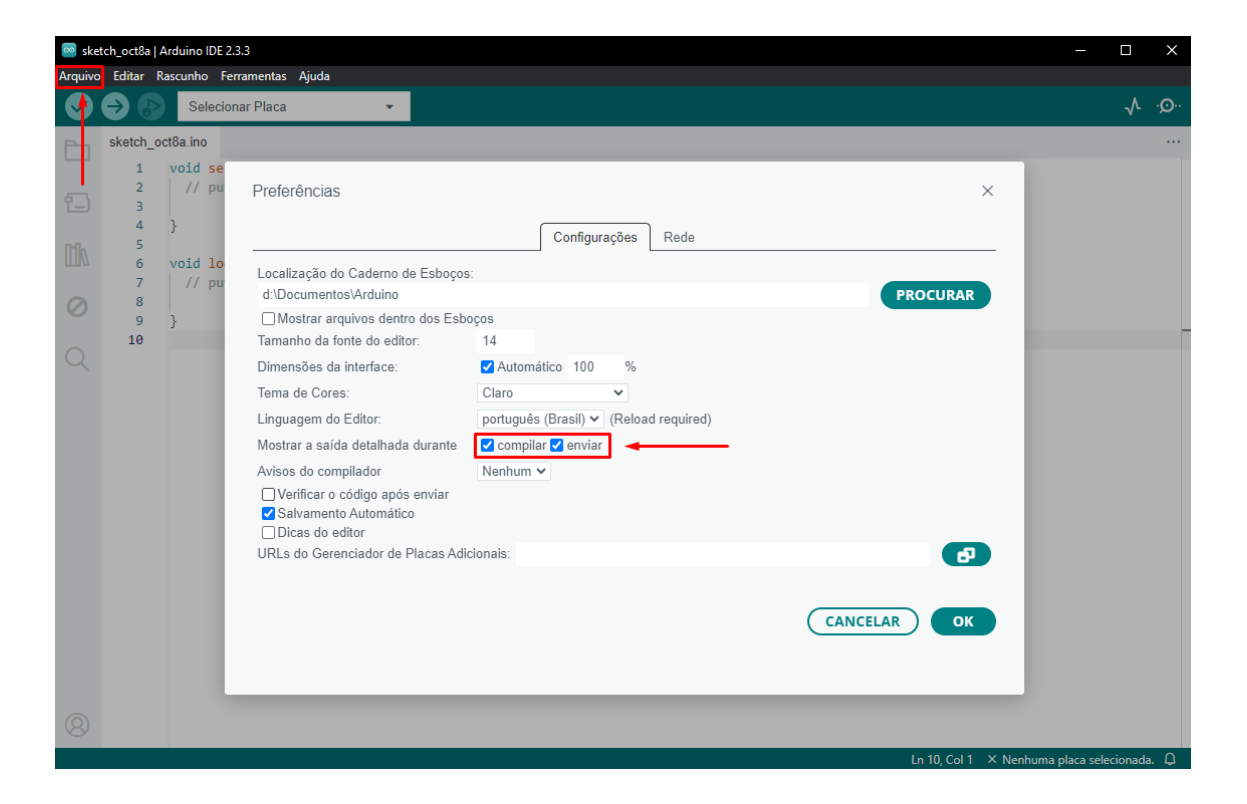

Nela, marque as caixinhas "compilar" e "enviar". Elas são responsáveis por exibir logs e possíveis erros quando começarmos a programar o Arduino. Você também pode alterar o idioma, ativar o modo escuro e alterar a fonte, conforme sua preferência. Clique em "OK" para salvar as alterações.

Agora, vamos fazer um simples teste para verificar o funcionamento da placa. Primeiro, precisamos conectar o pino RESET do Arduino ao GND e conectar os pinos 0 (RX) e 1 (TX) entre si, usando jumpers. Isso nos permite realizar um teste chamado loopback, que nada mais é do que um teste de comunicação entre o Arduino e o computador, onde enviamos uma mensagem e a placa nos retorna exatamente o que foi enviado se tudo estiver funcionando corretamente. Abaixo, o diagrama de conexão:

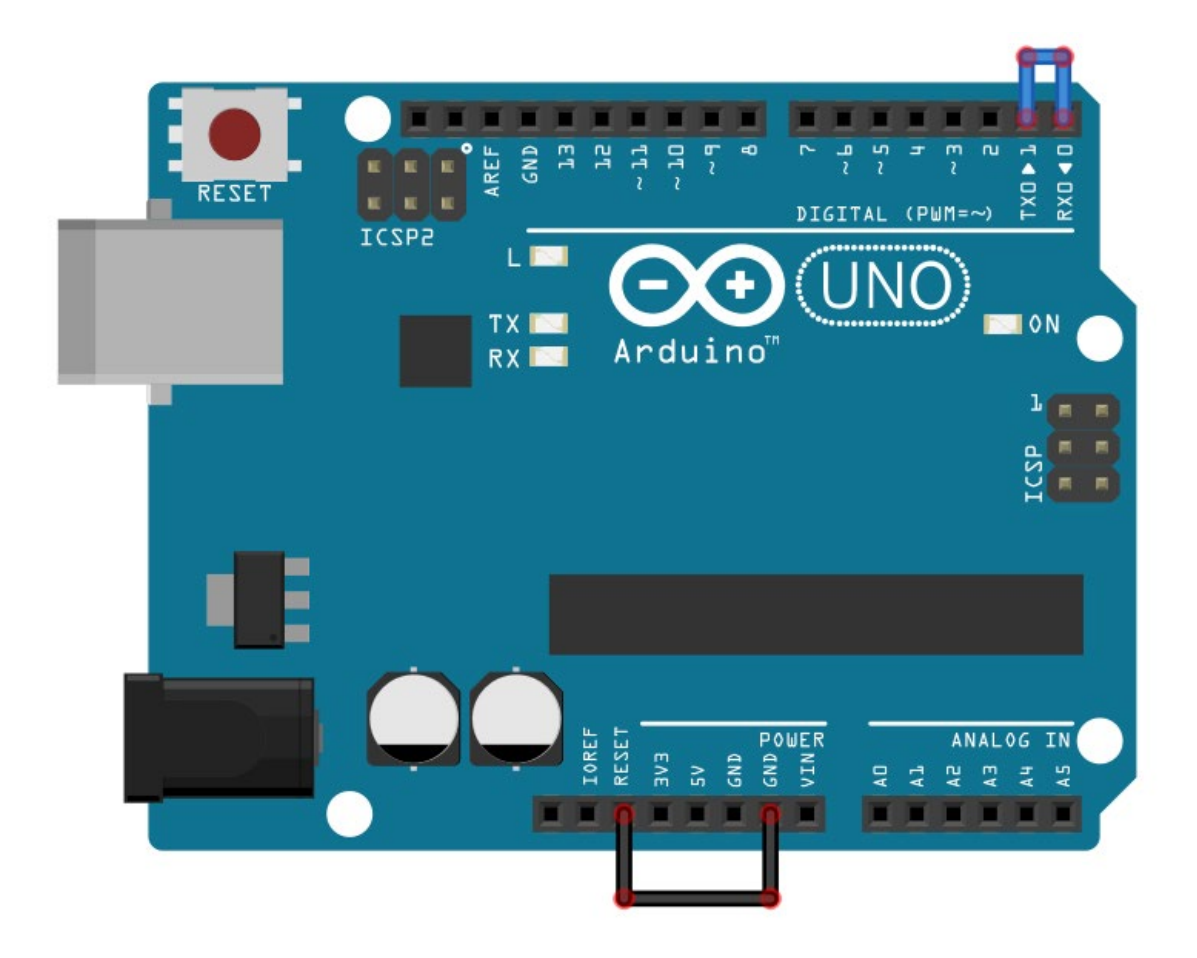

Com a conexão feita, vamos conectar a placa ao computador e preparar a Arduino IDE. Nela, precisaremos apenas selecionar o modelo de placa e a porta COM em que seu Arduino está conectado e abrir um recurso chamado Monitor Serial. Veja abaixo onde encontrá-lo:

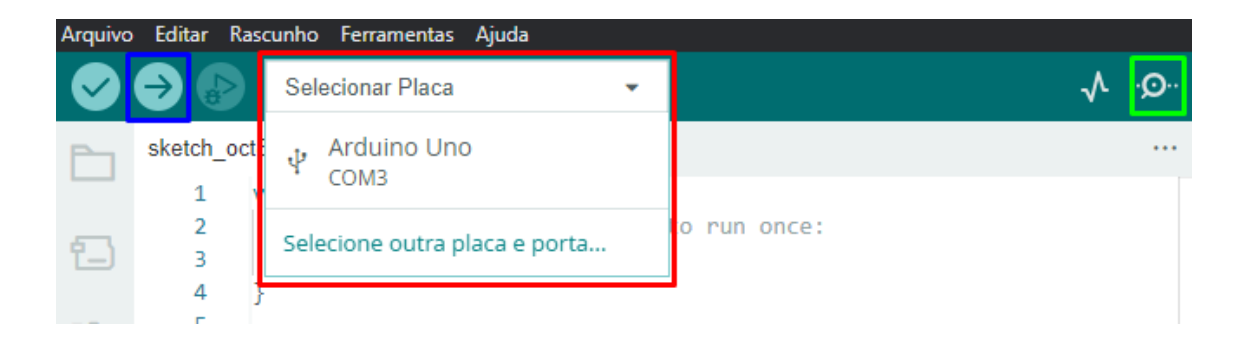

Azul: Botão "Upload", usado para enviar o código para o Arduino;

**Vermelho:** Aqui você visualiza todas as placas conectadas ao computador. Selecione a que for correspondente ao seu Arduino;

Verde: Botão para abrir o monitor serial.

Especificamente nesse teste, não precisaremos carregar nenhum código, basta selecionar corretamente a placa e abrir o monitor serial. A seguinte aba será aberta na parte inferior da IDE:

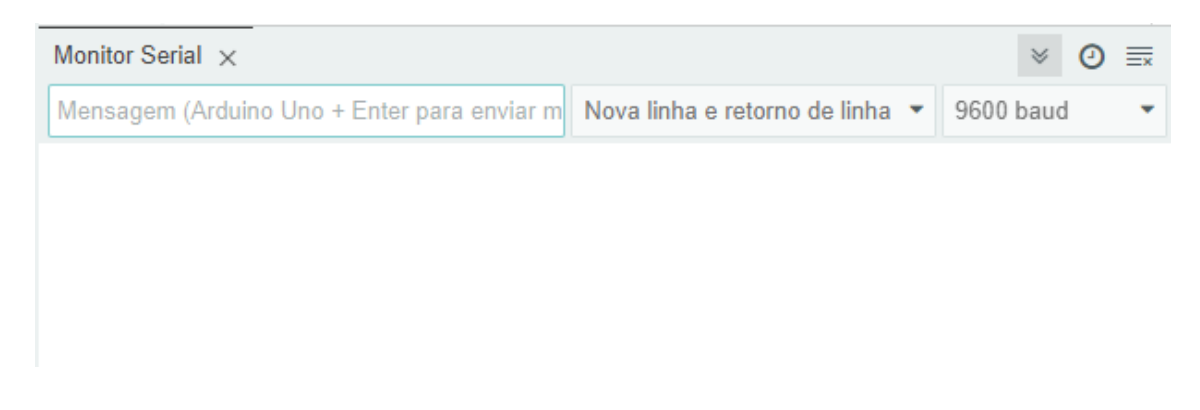

Nela, podemos usar o campo de texto para enviar comandos/mensagens para o Arduino e configurar a velocidade de comunicação. Para os exemplos dessa apostila, podemos manter em 9600 bauds mesmo.

Para fazer o teste de loopback, você só precisa digitar uma mensagem e apertar a tecla Enter, para enviá-la. O Arduino deverá retorná-la na sequência, como mostrado abaixo:

| Monitor Serial $\times$ |                                 | ⊗ ⊘       | ≣× |
|-------------------------|---------------------------------|-----------|----|
| Eletrogate              | Nova linha e retorno de linha 💌 | 9600 baud | •  |
| Eletrogate              |                                 |           |    |
|                         |                                 |           |    |

Se tudo funcionou corretamente, você está pronto para iniciar a montagem e programação dos exemplos!

### Parte III - Seção de Exemplos Práticos

Agora vamos entrar nas seções de exemplos em si. Os conceitos da Parte I são importantes caso você esteja começando a trabalhar com eletrônica. No entanto, devido ao aspecto prático da montagem, não necessariamente você precisa de ler toda a parte introdutória para montar os circuitos abaixo, mas recomendamos que estude os componentes e suas particularidades para complementar seu conhecimento.

Em cada exemplo vamos apresentar os materiais utilizados, o diagrama, o código e mais: em um exemplo específico, deixamos um desafio para que você complete o funcionamento do projeto com base nos conhecimentos adquiridos.

Vamos começar!

### Exemplo 1 - Leitura de Sinais Analógicos com Potenciômetro

O potenciômetro nada mais do que um resistor cujo valor de resistência pode ser ajustado de forma manual. Existem potenciômetros slides e giratórios. Na figura abaixo mostramos um potenciômetro giratório dos mais comumente encontrados no mercado.

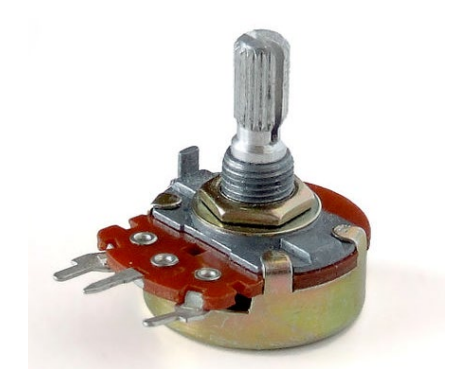

Em ambos, ao variar a posição da chave manual, seja ela giratória ou slide, o valor da resistência entre o terminal de saída e um dos outros terminais se altera. O símbolo do potenciômetro é o mostrado na imagem a seguir:

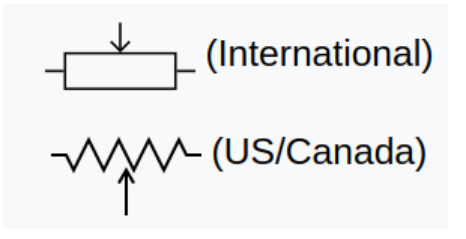

Nesse exemplo, vamos conectar a saída de um potenciômetro a uma entrada analógica da Arduino UNO. Dessa forma, vamos ler o valor de tensão na saída do potenciômetro e vê-la variando de 0 a 1023. Mas, como assim, 0 a 1023?

Isso ocorre da seguinte maneira: ao aplicarmos uma tensão de 5V nos terminais do potenciômetro, a entrada analógica do Arduino converte esse sinal de tensão externo em um valor digital. Esse valor é representado por um número inteiro que varia de 0 a 1023, resultado da resolução do conversor analógico-digital (ADC) do Arduino, que

trabalha com 10 bits. Em sistemas digitais, a base é 2 porque os dados são representados em binário, com dois estados possíveis: 0 e 1. Com 10 bits, o ADC pode representar 1024 níveis diferentes. Assim, o intervalo vai de 0 a 1023, totalizando 1024 possíveis valores. Esse total de 1024 resulta da potência 2<sup>10</sup>, onde 2 é a base do sistema binário e 10 é o número de bits de resolução do ADC.

Resumindo, o Arduino divide o valor de tensão de referência (5V) em 1024 unidades (0 a 1023), totalizando 0,00488 volts por unidade. Assim, se a tensão lida na entrada analógica for de 2,5V, o valor capturado pelo Arduino será dado por 2,5/0,00488, que resulta em 512. Se for 0V, será 0, e ser for 5V, será 1023, e assim proporcionalmente para todos os valores. Assim, digamos que um valor de tensão fictício é dado por V. O valor que o Arduino vai te mostrar será o resultado da divisão de V por 5 (tensão de referência) multiplicado por 1024 (resolução do ADC). Você pode conferir a fórmula a seguir:

#### Valor = (V/5)\*1024

Em nosso código, queremos saber o valor de tensão na saída do potenciômetro, e não um número entre 0 e 1023. Para isso, podemos rearranjar a equação da seguinte forma:

#### Tensão = Valor\*(5/1024)

Bacana, né? Agora, vamos à montagem em si.

#### Lista de materiais:

Para esse exemplo você vai precisar de:

- Arduino UNO;
- Protoboard;
- Potenciômetro 10K;
- Jumpers.

#### Diagrama de circuito

Monte o circuito conforme diagrama abaixo e carregue o código de exemplo:

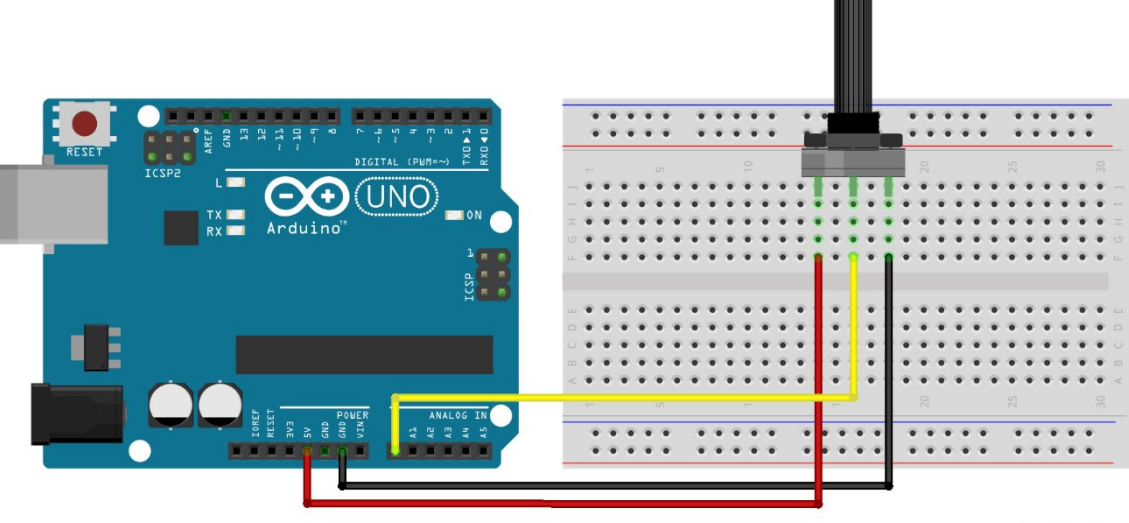

fritzing

O Potenciômetro possui 3 terminais, sendo que o do meio é o que possui resistência variável. A ligação consiste em ligar os dois terminais fixos a uma tensão de 5V. Assim, o terminal intermediário do potenciômetro terá um valor que varia de 0 a 5V à medida que você gira seu knob.

O terminal intermediário é ligado diretamente a uma entrada analógica do Arduino (A0). Como a tensão é de no máximo 5V, então não há problema em ligar direto.

Carregue o código abaixo no Arduino e você verá as leituras no Monitor serial da IDE.

```
// Exemplo 1 - Usando potenciômetro para fazer leituras analógicas
// Apostila Eletrogate - KIT MAKER
#define sensorPin A0 // define entrada analógica A0
int sensorValue = 0;
                         // variável inteiro igual a zero
float voltage;
                           // variável número fracionário
void setup(){
  Serial.begin(9600);
                          // monitor serial - velocidade 9600 Bps
                           // atraso de 100 milissegundos
  delay(100);
}
void loop(){
  sensorValue = analogRead(sensorPin); // leitura da entrada analógica A0
voltage = sensorValue * (5.0 / 1024); // cálculo da tensão
  Serial.print("Tensão do potenciômetro: "); // imprime no monitor serial
  Serial.print(voltage);
                                               // imprime a tensão
  Serial.print("
                   Valor: ");
                                               // imprime no monitor serial
  Serial.println(sensorValue);
                                               // imprime o valor
  delay(500);
                                               // atraso de 500 milissegundos
}
```

No código, nós declaramos a variável **sensorValue** para armazenar as leituras da entrada analógica A0 e a variável **Voltage** para armazenar o valor lido convertido para tensão. Declaramos como sendo do tipo **float** pois precisamos trabalhar com casas decimais, o que não é permitido no tipo **int**.

Na função **void setup()**, nós inicializamos o terminal serial com uma taxa de transmissão de 9600 bits por segundo. Na função **void loop()**, primeiro faz-se a leitura da entrada analógica A0 com a função **analogRead(SensorPin)** e armazenamos a mesma na variável **sensorValue**. Em seguida, aplicamos a fórmula para converter a leitura (que é um número entre 0 e 1023) para o valor de tensão correspondente. O resultado é armazenado na variável **Voltage** e em seguido mostrado na interface serial da IDE Arduino.

### Exemplo 2 - Divisores de Tensão com Resistores

Esse exemplo é para ilustrar como usar um divisor de tensão. Sempre que você precisar abaixar um sinal lógico de 5V para 3.3V você pode usar esse circuito. Explicamos o divisor de tensão na seção de introdução, mais especificamente, quando conversamos sobre conversão de níveis lógicos.

Esse circuito será útil sempre que você tiver que abaixar as saídas do Arduino de 5V para 3.3V.

#### Lista de materiais:

Para esse exemplo você vai precisar:

- 5 resistores de 1KΩ;
- 1 Arduino UNO;
- Protoboard;
- Jumpers.

Diagrama de circuito:

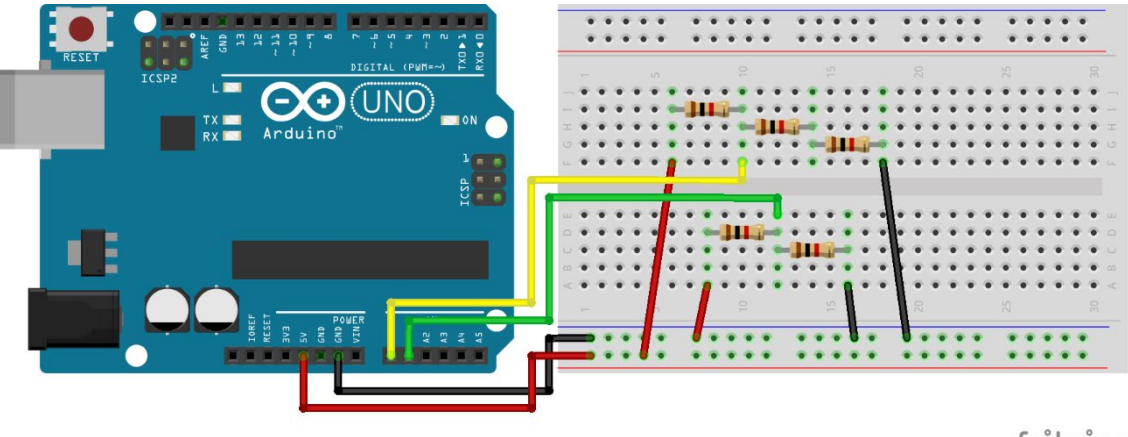

fritzing

Esse é um diagrama com dois divisores de tensão. O primeiro é composto por três resistores, sendo cada um de 330R. Assim, o resistor Z1 é de 330R e o resistor Z2 é formado pela associação em série dos outros dois, resultando numa resistência equivalente de 660R.

Dessa forma, a tensão de saída do divisor é:

### ((1000+1000) / 1000 + (1000+1000) ) \* 5 = 3,33V

O segundo divisor é formado por dois resistores de 1K, dessa forma, a tensão de saída é a tensão de entrada dividida pela metade:

(1000/ (1000 + 1000)) \* 5 = 2,5 V

O código para o exemplo 2 é uma extensão do código usada na seção anterior para ler valores de tensão do potenciômetro. Nesse caso, nós fazemos a leitura de dois canais analógicos (A0 e A1), fazemos as conversões para as tensões e mostramos os resultados de cada divisor na interface serial.

Carregue o código abaixo e observe os dois valores no Monitor Serial da IDE Arduino.

```
// Exemplo 2 - Divisor de tensão
// Apostila Eletrogate - KIT MAKER
#define sensorPin2 A1// define entrada analógica A0
int sensorValue1 = 0; // variável inteiro igual a zero
int sensorValue2 = 0; // variável inteiro igual a zero
float voltage1; // variável número fracionário
float voltage2; // variável número fracionário
void setup()
{
   Serial.begin(9600); // monitor serial - velocidade 9600 Bps
   delay(100);
                                            // atraso de 100 milissegundos
}
void loop()
{
  sensorValue1 = analogRead(sensorPin1); // leitura da entrada analógica A0
sensorValue2 = analogRead(sensorPin2); // leitura da entrada analógica A1
voltage1 = sensorValue1 * (5.0 / 1024); // cálculo da tensão 1
voltage2 = sensorValue2 * (5.0 / 1024); // cálculo da tensão 2
   Serial.print("Tensão do divisor 1: "); // imprime no monitor serial
   Serial.print(voltage1);
                                                            // imprime a tensão 1
   Serial.print(" Tensão do divisor 2: "); // imprime no monitor serial
   Serial.println(voltage2);
                                                           // imprime a tensão 2
   delay(500);
                                                            // atraso de 500 milissegundos
}
```

### Exemplo 3 - Controle de LEDs com Botões

Os push-buttons (chaves botão) e LEDs são elementos presentes em praticamente qualquer circuito eletrônico. As chaves são usadas para enviar comandos para o Arduino e os LEDs são elementos de sinalização luminosa.

Esses dois componentes são trabalhados por meio das entradas e saídas digitais do Arduino. Neste exemplo vamos fazer uma aplicação básica que você provavelmente vai repetir muitas vezes. Vamos ler o estado de um push-button e usá-la para acender ou apagar um LED.

#### Lista de materiais:

Para esse exemplo você vai precisar:

- Resistor de 330Ω;
- Resistor de 1KΩ;
- LED vermelho (ou de outra cor de sua preferência);
- Push-button (chave botão);
- Arduino UNO;
- Protoboard;
- Jumpers.

#### Diagrama de circuito:

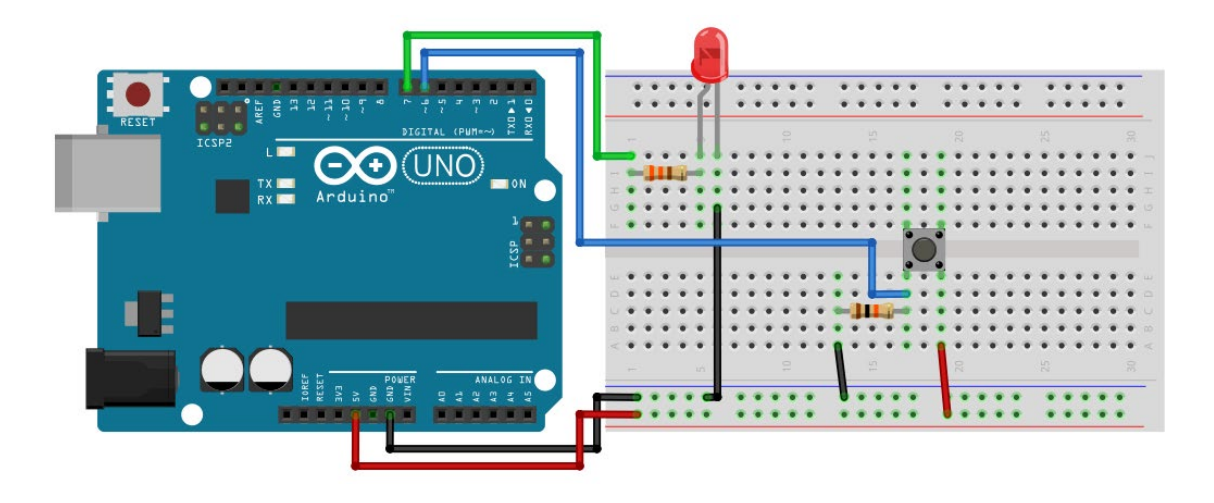

APOSTILA KIT

Esse pequeno código abaixo mostra como ler entradas digitais e como acionar as saídas digitais. Na função **void setup()**, é preciso configurar qual pino será usado como saída e qual será usado como entrada.

Depois de configurar os pinos, para acioná-los basta chamar a função **digitalWrite(pino, HIGH).** A função **digitalWrite()** liga ou desliga um pino digital dependendo do valor passado no argumento. Se for "HIGH", o pino é ativado. Se for "LOW", o pino é desativado.

Na função **void loop()**, fizemos um if no qual a função **digitalRead** é usada para saber se o push-button está acionado ou não. Caso ele esteja acionado, nós acendemos o LED, caso ele esteja desligado, nós desligamos o LED.

#### Carregue o código abaixo e pressione o botão para acender o LED.

APOSTILA KIT

```
// Exemplo 3 - Entradas e saídas digitais - push-button + led
// Apostila Eletrogate - KIT MAKER
                                        // define pino digital D6
#define PinButton 6
#define ledPin 7
                                           // define pino digital D7
void setup()
{
 pinMode(PinButton, INPUT);
pinMode(ledPin, OUTPUT);
                                         // configura D8 como entrada digital
// configura D7 como saída digital
                                         // monitor serial - velocidade 9600 Bps
 Serial.begin(9600);
 delay(100);
                                          // atraso de 100 milissegundos
}
void loop()
{
  if (digitalRead(PinButton) == HIGH) // se chave = nível alto
  ł
    digitalWrite(ledPin, HIGH); // liga LED com 5V
Serial.println("Acendendo LED"); // imprime no mor
                                            // imprime no monitor serial
  }
                                           // senão chave = nível baixo
  else
  {
    digitalWrite(ledPin, LOW);
                                           // desliga LED com ØV
    Serial.println("Desligando LED");
                                             // imprime no monitor serial
  }
  delay(100);
                                            // atraso de 100 milissegundos
}
```

### Exemplo 4 - Acionamento de buzzer com um botão

O buzzer é um dispositivo eletrônico que que transforma energia elétrica em som, através da vibração de uma membrana interna. Essa vibração é feita por um circuito chamado oscilador, que pode ser interno (quando presente no corpo do buzzer, recebendo o nome de **buzzers ativos**) ou externo, quando é necessário que esse circuito seja conectado ao buzzer (recebendo o nome de **buzzers passivos**).

Os buzzers ativos diferenciam-se dos passivos também na frequência do som emitido, já que, por conter internamente o circuito oscilador, geralmente não é possível variar a frequência em que esse circuito oscila. Já nos buzzers passivos, como o oscilador é externo ao componente, temos total controle das frequências emitidas, sendo esse o modelo ideal para projetos em que necessitamos emitir sons específicos.

### APOSTILA KIT ARDUINO MAKER

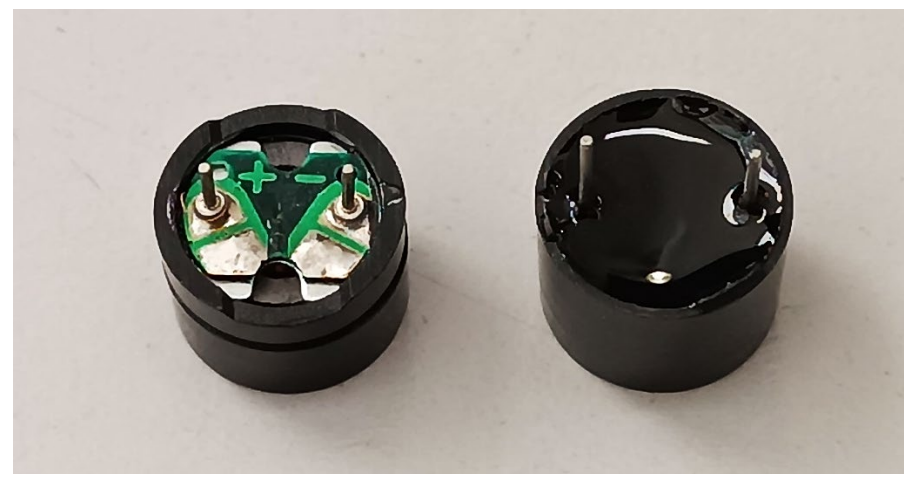

Buzzer passivo e buzzer ativo, respectivamente

Repare que o circuito do buzzer ativo não é acessível, estando coberto com resina. Já o buzzer passivo você pode visualizar uma pequena placa de circuito interna, onde os terminais estão conectados.

Nosso kit traz o buzzer ativo de 5V, que é mais fácil de acionar e desenvolver projetos, já que, para emitir som, precisa apenas ser energizado. No projeto a seguir, vamos utilizar o Arduino e um botão para fazer o acionamento desse buzzer.

#### Lista de materiais:

- Arduino Uno;
- Protoboard;
- Push Button;
- Jumpers.

Diagrama de circuito:

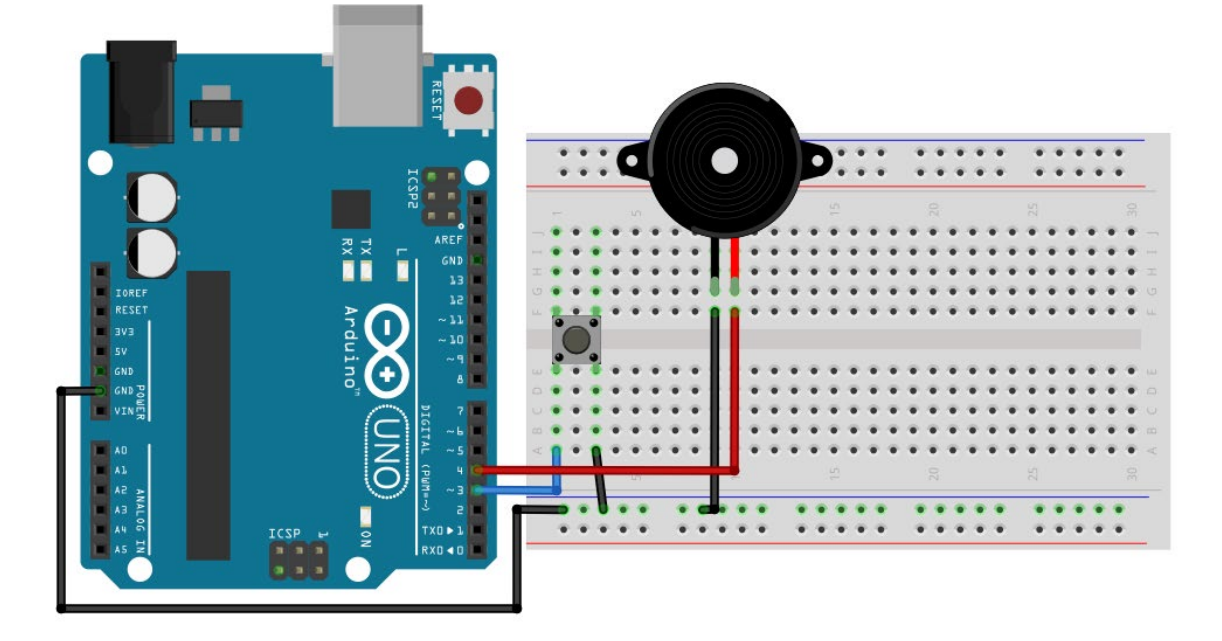

Carregue o código abaixo em seu Arduino:

```
//Exemplo 4 - Acionamento de buzzer com um botão
//Apostila Eletrogate - KIT MAKER
#define BUTTON 3
#define BUZZER 4
void setup() {
 pinMode(BUTTON, INPUT_PULLUP);
 pinMode(BUZZER, OUTPUT);
 Serial.begin(9600);
 delay(100);
}
void loop(){
 if (digitalRead(BUTTON) == LOW) {
   digitalWrite(BUZZER, HIGH);
  } else {
   digitalWrite(BUZZER, LOW);
  }
  delay(100);
}
```

Exemplo 5 - Acionamento de LED conforme do Luz Ambiente
O sensor LDR é um sensor de luminosidade. LDR é a sigla para **Light Dependent Resistor**, ou seja, um resistor cuja resistência varia com a quantidade de luz que incide sobre ele. Esse é seu princípio de funcionamento.

Quanto maior a luminosidade em um ambiente, menor a resistência do LDR. Essa variação na resistência é medida através da queda de tensão no sensor, que varia proporcionalmente (de acordo com a lei Ohm, lembra?) com a queda na resistência elétrica.

A imagem abaixo mostra o sensor em mais detalhes:

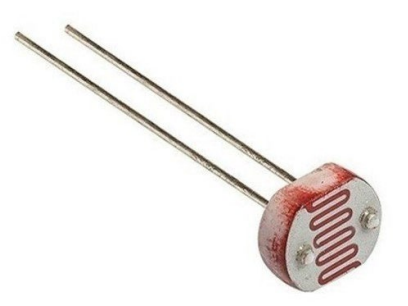

Foto resistor (LDR)

É importante considerar a potência máxima do sensor, que é de 100 mW. Ou seja, com uma tensão de operação de 5V, a corrente máxima que pode passar por ele é de 20 mA. Felizmente, com  $8K\Omega$  (que medimos experimentalmente com o ambiente bem iluminado), que é a resistência mínima, a corrente ainda está longe disso, sendo 0,625mA. Dessa forma, podemos conectar o sensor diretamente ao Arduino.

\*Nota: Em suas medições, pode ser que encontre um valor de resistência mínimo diferente, pois depende da iluminação local e da própria fabricação do componente em si.

Este sensor de luminosidade pode ser utilizado em projetos com o Arduino e outros microcontroladores para diversas aplicações, como alarmes, automação residencial, sensores de presença e vários outros.

Nesse exemplo, vamos usar uma entrada analógica do Arduino para ler a variação de tensão no LDR e, consequentemente, saber como a luminosidade ambiente está se comportando. Veja na especificação que, com muita luz, a resistência fica em torno de 10-20KΩ, enquanto no escuro pode chegar a 1MΩ.

Para podermos ler as variações de tensão resultantes da variação da resistência do LDR, vamos usar o sensor como parte de um divisor de tensão. Assim, a saída do divisor será dependente apenas da resistência do sensor, pois a tensão de entrada e a outra resistência são valores conhecidos. Em nosso caso, vamos usar um resistor de 10K e uma tensão de operação de 5V. Assim, o sinal que vamos ler no Arduino terá uma variação de 2,2V (quando o LDR for 8K $\Omega$ ) e 5V (quando o LDR tiver resistências muito maiores que o resistor de 10K $\Omega$ ).

#### Lista de materiais:

Para esse exemplo você vai precisar:

- LDR;
- Resistor de 10KΩ;
- 1 Arduino UNO;
- Protoboard;
- Jumpers.

#### Diagrama de circuito:

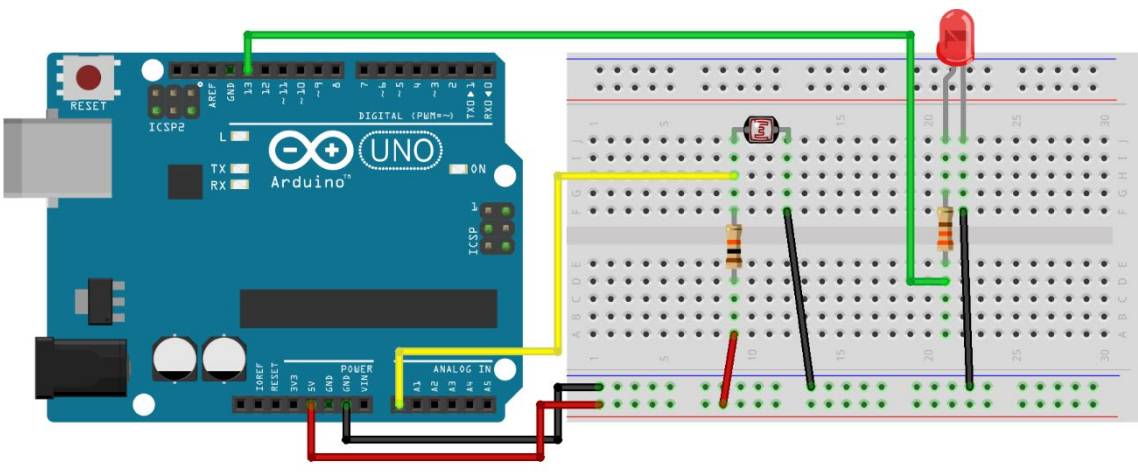

fritzing

No diagrama, o sensor é ligado como parte de um divisor de tensão no pino analógico AO, de forma que a tensão de saída do divisor varia de acordo com a variação da resistência do sensor. Assim, vamos identificar as variações na intensidade de luz pelas variações na tensão do sensor.

Quanto maior a intensidade de luz, menor a resistência do sensor e, consequentemente, menor a tensão de saída.

Carregue o código abaixo e varie a luminosidade sobre o LDR.

```
// Exemplo 5 - Sensor de luz LDR
// Apostila Eletrogate - KIT MAKER
#define AnalogLDR A0
                                     // define pino analógico A0
#define Limiar 1.5
                                     // define constante igual a 1.5
#define ledPin 13
                                     // define pino digital D13
int Leitura = 0;
                                     // variável inteiro igual a zero
                                      // variável número fracionário
float VoltageLDR;
float ResLDR;
                                      // variável número fracionário
void setup()
{
 pinMode(ledPin, OUTPUT);
                                          // configura D13 como saída digital
 Serial.begin(9600);
                                          // monitor serial - velocidade 9600 Bps
                                          // atraso de 100 milissegundos
 delay(100);
}
void loop()
{
 Leitura = analogRead(AnalogLDR);
                                         // leitura da tensão no pino analógico
Δ0
 VoltageLDR = Leitura * (5.0/1024);
 VoltageLDR = Leitura * (5.0/1024); // calculo ua tensao no LDA
Serial.print("Leitura sensor LDR = "); // imprime no monitor serial
                                         // cálculo da tensão no LDR
 Serial.println(VoltageLDR);
                                          // imprime a tensão do LDR
 if (VoltageLDR > Limiar)
                                          // se a tensão LDR maior do que limiar
   // senão a tensão LDR < limiar
  else
                                         // desliga LED com ØV
   digitalWrite(ledPin, LOW);
  delay(500);
                                          // atraso de 500 milissegundos
}
```

No código acima usamos funcionalidades de todos os exemplos anteriores. Como o sensor é um elemento de um divisor de tensão, efetuamos sua leitura do mesmo modo que nos exemplos do potenciômetro e divisor de tensão.

Nesse caso, definimos uma tensão de limiar, a partir da qual desligamos ou ligamos um LED para indicar que a intensidade da luz ultrapassou determinado valor. Esse limiar pode ser ajustado por você para desligar o led em intensidades diferentes de luz ambiente.

É importante que o sensor esteja exposto à iluminação ambiente e não sofra interferência de fontes luminosas próximas, que não sejam parte do ambiente.

### Exemplo 6 - Controle de Servo Motor com Potenciômetro

Um servomotor é um equipamento eletromecânico que possui um encoder e um controlador acoplado. Diferentemente de motores tradicionais, como os de corrente contínua, o servo motor apresenta movimento rotativo proporcional a um comando de forma a atualizar sua posição. Ao invés de girar continuamente como os motores de corrente contínua convencionais, o servo, ao receber um comando, gira até a posição especificada pelo comando recebido.

Ou seja, o servo motor é um atuador rotativo para controle de posição, que atua com precisão e velocidade controlada em malha fechada. De acordo com a largura do pulso aplicado no pino de controle PWM, a posição do rotor é definida (0 a 180 graus). Os pulsos devem variar entre 0,5 ms. e 2,5 ms.

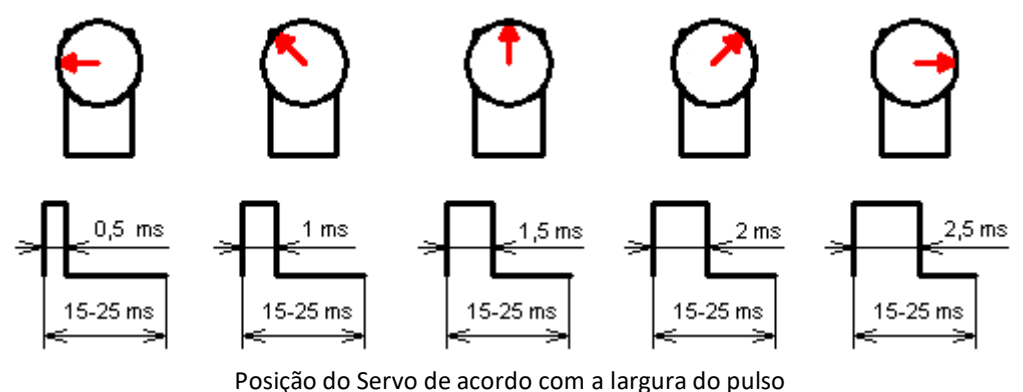

Fonte : electronics.stackexchange.com

Existem dois tipos de Servomotores :

- Servomotor analógico
- Servomotor digital

Servomotores analógicos são os mais comuns e mais baratos. O controle da posição do rotor utiliza um método analógico através da leitura de tensão sobre um potenciômetro interno.

No caso dos servomotores digitais, mais caros e mais precisos, o controle da posição do rotor utiliza um encoder digital.

A figura abaixo mostra um típico **servo motor analógico**. Trata-se do **Micro Servo Tower Pro SG90 9G** que acompanha o Kit Maker para Arduino.

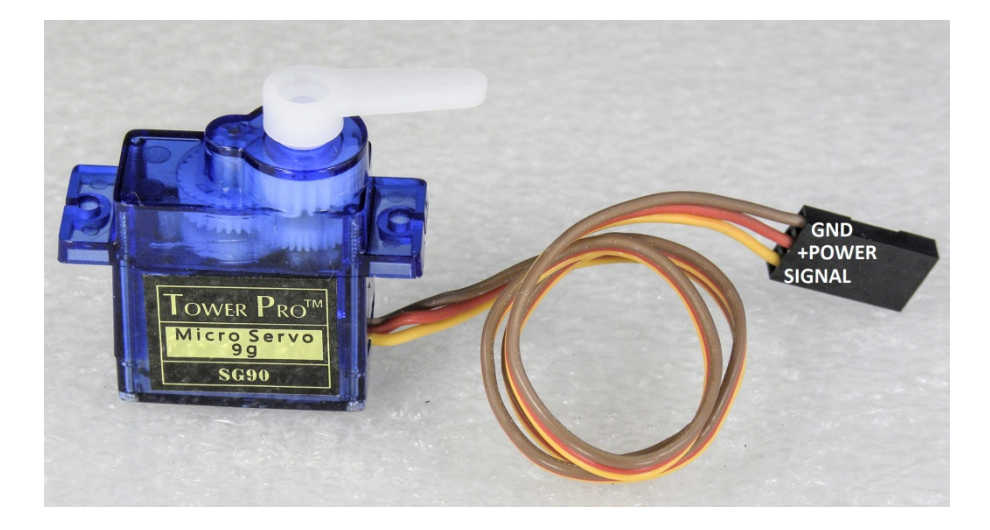

Os Servos são acionados por meio de três fios, dois para alimentação e um correspondente ao sinal de controle para determinar a posição. Em geral, os três fios são:

- Marrom ou preto: GND;
- Vermelho: Alimentação positiva;
- Laranja ou branco: Sinal de controle PWM.

#### Lista de materiais:

Inicialmente, vamos separar os componentes que precisamos para montar o servomotor junto com o Arduino. A nossa lista de componentes é a seguinte:

- Micro Servo 9g SG90 TowerPro;
- Arduino UNO + cabo USB;
- Potenciômetro de 10KΩ;
- Jumpers para conexão na protoboard;
- Push-button.

A montagem é simples. O servomotor em si deve ser ligado à alimentação conforme as cores apresentadas na introdução. Para esse exemplo específico não é necessário utilizar nenhuma fonte externa para alimentar o servo, no entanto, **é de suma importância que a utilize em aplicações que demandam movimentações mais complexas ou que exijam que o servo permaneça ligado por muito tempo.** Nesse caso, basta conectar o positivo da fonte no fio vermelho do servo e o GND da fonte no fio marrom/preto do servo e no GND do Arduino.

#### Diagrama de circuito

A montagem para uma aplicação de controle do servo em qualquer posição, fica da seguinte forma:

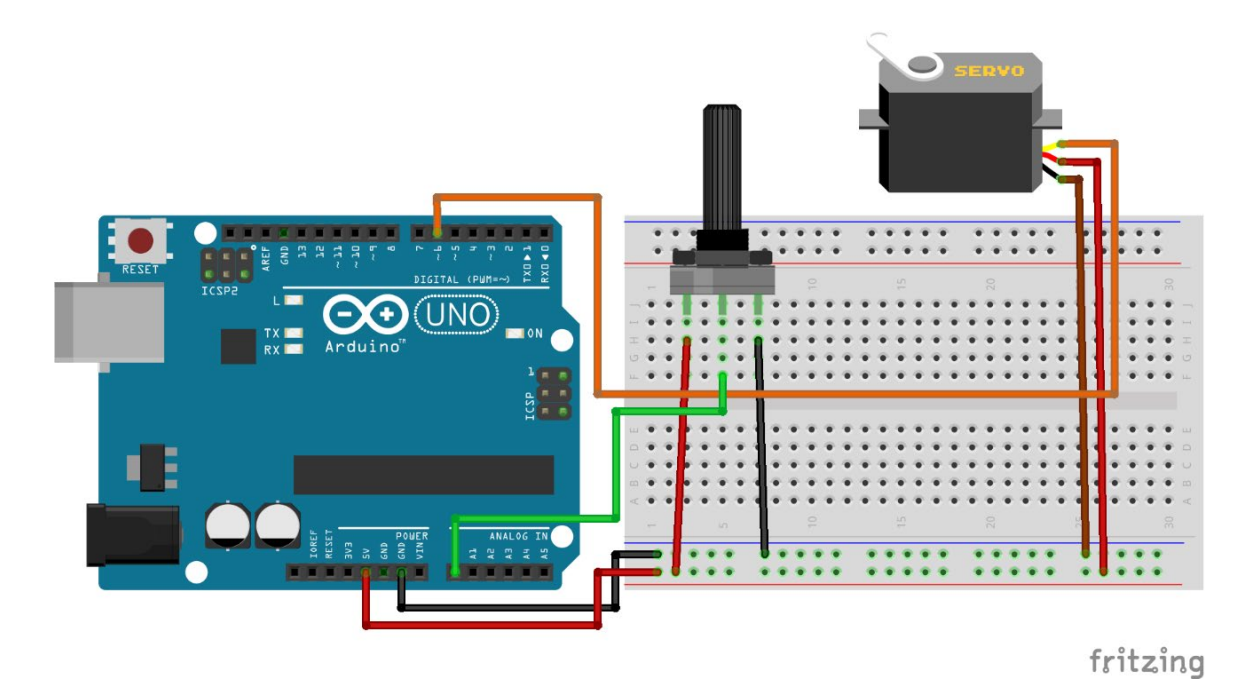

Carregue o código a seguir e gire o potenciômetro para o Servo motor girar:

```
// Exemplo 6 - Acionando o Micro Servo TowerPro
// Apostila Eletrogate - KIT MAKER
#include <Servo.h>
                                           // usando biblioteca Servo
Servo myservo;
                                          // cria o objeto myservo
#define potpin A0
                                          // define pino analógico A0
int val;
                                           // variável inteiro
void setup()
{
                                          // configura pino D6 - controle do Servo
 myservo.attach(6);
}
void loop()
{
 val = analogRead(potpin);
                                         // leitura da tensão no pino A0
 val = analogRead(potpin); // leitura da tensao no pino A0
val = map(val, 0, 1023, 0, 179); // converte a leitura em números (0-179)
 myservo.write(val);
                                         // controle PWM do servo
 delay(15);
                                          // atraso de 15 milissegundos
}
```

O aspecto mais importante desse software é a utilização da biblioteca **servo.h**. Bibliotecas nada mais são que conjuntos de código prontos para facilitar a programação, e essa possui as funções necessárias para posicionar a servo para a posição desejada. Na função **Void Setup()** nós associamos o objeto servomotor, do tipo Servo, a um pino do Arduino. Na mesma função, nós inicializamos o servo na posição 0º, utilizando o método **write** do objeto que acabamos de criar.

Na função **Void Loop()**, o procedimento consiste em ler o valor do potenciômetro e usálo como referência para atualizar a posição do servo. A leitura analógica do potenciômetro retorna um valor entre 0 e 1023. Para controlar o servo nós usamos valores de 0 a 179, correspondendo ao meio giro de 180º do mesmo. Assim, é necessário usar a função **Map()** para traduzir a escala de 0-1023 para a escala de 0-179. Dessa forma, os valores lidos do potenciômetro podem ser usados como referência para determinar a posição do servomotor.

Para atualizar a posição do servo a cada contagem do loop, nós chamamos o método **write()** do objeto servomotor, passando como parâmetro o valor lido do potenciômetro traduzido para a escala de 0-179. Assim, sempre que mexermos no potenciômetro, o servo motor irá atuar e atualizar a sua posição.

### Exemplo 7 - Medindo a Temperatura do Ambiente

O sensor de temperatura NTC pertence a uma classe de sensores chamada de Termistores. São componentes cuja resistência é dependente da temperatura. Para cada valor de temperatura absoluta há um valor de resistência.

Assim, o princípio para medir o sinal de um termistor é o mesmo que usamos para medir o sinal do LDR. Vamos medir na verdade, a queda de tensão provocada na resistência do sensor.

Existem dois tipos básicos de termistores:

- **PTC (Positive temperature coeficient):** Nesse sensor, a resistência elétrica aumenta à medida que a temperatura aumenta;
- NTC (Negative Temperature Coeficient): Nesse sensor, a resistência elétrica diminui à medida que a temperatura aumenta.

O termistor que acompanha o kit é do tipo NTC, como o próprio nome diz. Esse é o tipo mais comum do mercado.

O grande problema dos termistores é que é necessária fazer uma função de calibração, pois a relação entre temperatura e resistência elétrica não é linear. Existe uma equação, chamada equação de **Stein Hart-Hart** que é usada para descrever essa relação (vide referências).

O código que vamos usar nesse exemplo utiliza a equação de Stein-Hart conforme a referência 1.

#### Lista de materiais:

- 1 Sensor de temperatura NTC;
- Arduino UNO + cabo USB;
- 1 resistor de 10KΩ;
- Protoboard;
- Jumpers para conexão no protoboard.

#### Diagrama de circuito:

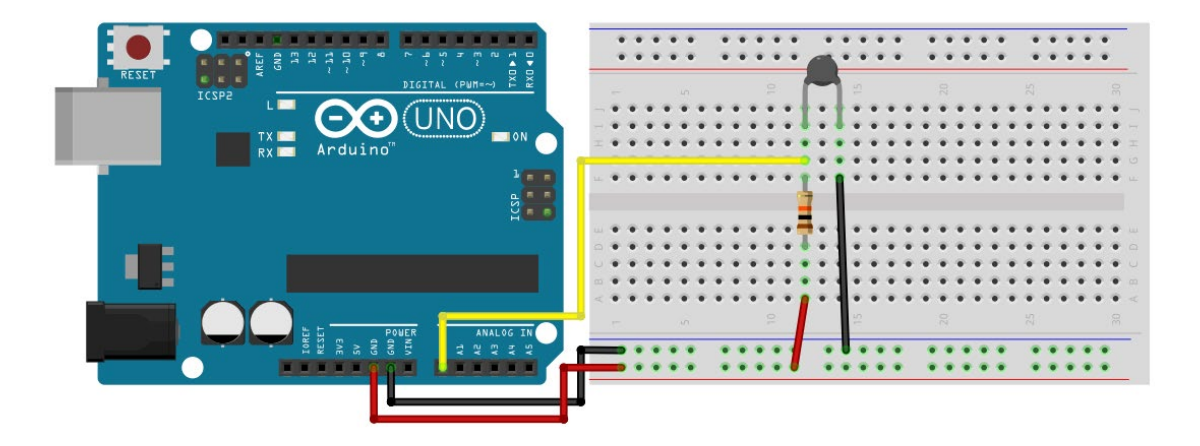

Carregue o código abaixo e meça a temperatura com o NTC:

```
// Exemplo 7 - Sensor de temperatura NTC
 // Apostila Eletrogate - KIT MAKER
#define Vin 5.0 // define a tensão de entrada igual a 5.0
#define T0 298.15 // define constante igual a 298.15 Kelvin
#define Rt 10000 // Resistor do divisor de tensão
#define R0 10000 // Valor da resistência inicial do NTC
#define T1 273.15 // [K] in datasheet 0° C
#define RT1 35563 // [ohms] Resistência in T1
#define RT2 549 // [ohms] Resistência in T2
float beta = 0.0; // parâmetros iniciais [K]
float Rinf = 0.0; // variable output
float TempKelvin = 0.0; // Vout in A0
float Rout = 0.0; // Rout in A0
                                                                      // define a tensão de entrada igual a 5.0
 #define Vin 5.0
 void setup(){
     Serial.begin(9600);
                                                                                            // monitor serial - velocidade 9600 Bps
     beta = (log(RT1 / RT2)) / ((1 / T1) - (1 / T2)); // cálculo de beta
     Rinf = R0 * exp(-beta / T0); // cálculo de Rinf
delay(100); // atraso de 100 milissegundos
 }
 void loop(){
     Vout = Vin * ((float)(analogRead(0)) / 1024.0); // cálculo de V0 e leitura de A0
    Rout = (Rt * Vout / (Vin - Vout)); // cálculo de Vo e leitura de A
Rout = (Rt * Vout / (Vin - Vout)); // cálculo de Rout
TempKelvin = (beta / log(Rout / Rinf)); // cálculo da temp. em Kelvins
TempCelsius = TempKelvin - 273.15; // cálculo da temp. em Celsius
Serial.print("Temperatura em Celsius: "); // imprime no monitor serial
Serial.print(" Temperatura em Kelvin: "); // imprime temperatura Celsius
Serial.println(TempKelvin); // imprime temperatura Kelvins
     Serial.println(TempKelvin);
                                                                                                           // imprime temperatura Kelvins
                                                                                                            // atraso de 500 milissegundos
     delay(500);
 }
```

### Exemplo 8 - Acionamento de uma Lâmpada com Relé

O Módulo Relé nada mais é do que um ou mais relés acionados por sinais digitais de 5V. Esse componente é indicado para acionar cargas que utilizam correntes maiores do que a suportada pelo Arduino, ou então uma carga de um circuito de corrente alternada (rede elétrica).

O módulo de relé pode ser usado para vários tipos de aplicações:

• ativação de eletroímãs,

- ativação de motores CC,
- ativação de motores CA,
- ligar/desligar lâmpadas.

O terminal de controle do relé (bobina) é ligado a um dos pinos digitais do Arduino. O outro terminal da carga é ligado ao outro terminal da tomada (ou ao outro terminal da bateria).

APOSTILA KIT

Uma das aplicações mais comuns dos módulos relés para Arduino é no acendimento de lâmpadas em sistemas de automação residencial. O módulo funciona exatamente da mesma forma que uma chave ou interruptor. Ao lado temos a pinagem de um relé comum:

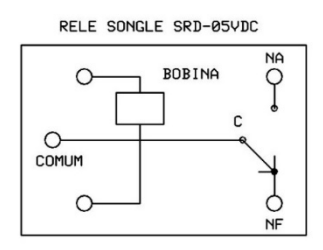

- C Terminal Comum
- NA Contato Normalmente Aberto
- NF Contato Normalmente Fechado

O terminal C é o Comum do Contato. Os outros dois terminais usamos para ligar ou desligar a carga. Se ligamos a carga no terminal NA, a carga será acionada quando enviarmos um sinal. Se ligarmos a carga no pino NF, ela será ativada setando o pino de controle do Arduino para nível baixo, e desligada setando o pino de controle para nível alto.

A capacidade corrente em cada contato é de 10 A. Não ultrapasse esse valor, para não danificar o seu relé.

Os outros dois terminais são para alimentação da bobina do relé – no caso 5V . O terminal de controle do Módulo está conectado nessa bobina. O consumo de corrente da bobina do relé é de aproximadamente 60 mA, quando energizada.

No mercado você pode encontrar módulos de 1, 2, 4 e 8 canais. Cada canal corresponde a um relé montado no módulo. Ou seja, um módulo relé de 5V e 8 canais, é um conjunto de 8 relés acionados por sinais separados de 5V. Um módulo relé de 12V e 4 canais, nada mais do que um conjunto de 4 relés, cada qual acionado por sinais de 12V.

Na imagem abaixo temos como exemplo um relé de 4 canais.

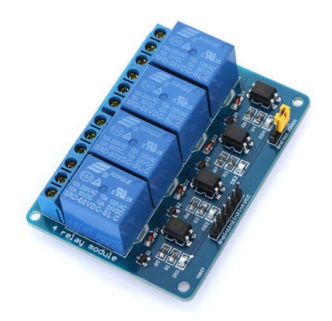

Repare que cada relé possui os três terminais que explicamos mais acima. Além deles, há outros 6 pinos usados para interfacear o módulo com o Arduino. São eles:

- GND,
- IN1,
- IN2,
- IN3,
- IN4,
- vcc.

Cada pino **INx** serve para acionar um dos relés. **VCC** e **GND** são os pinos de alimentação do Módulo do relé : VCC deve ser conectado no +5V e o GND no negativo, ambos da fonte. **O GND do Módulo Relé deve estar conectado também no GND do Arduino !** 

#### Lista de Materiais:

Para este exemplo você vai precisar:

- Protoboard,
- Arduino UNO,
- Jumpers de ligação,
- Módulo relé de 1 canal,
- Uma chave táctil (push-button),
- 1 resistor de 10K.

IMPORTANTE: se você não tem conhecimentos em montagens de circuitos elétricos CA, procure uma pessoa especializada para montar para você. Risco de choque elétrico ! Verifique todas as ligações, antes de energizar o circuito ! A Eletrogate não se responsabilizará por danos materiais ou pessoais no caso de acidentes.

Diagrama de circuito:

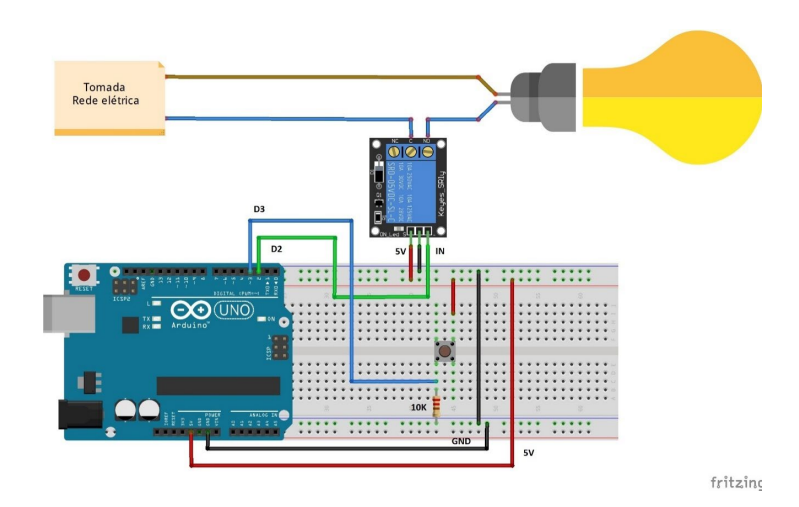

#### Código para acionar o Relé com uma chave táctil:

```
// Exemplo 8 - Módulo Relé 1 Canal
// Apostila Eletrogate - KIT MAKER
int buttonPin = 3;
                                        // pino D3 para botao
int ledPin = 13;
                                        // LED na placa Arduino
int IN1 = 2;
                                        // pino D2 para controle do rele
int ledState = LOW;
                                        // estado do LED = LOW
int buttonState;
                                       // variavel do estado do botao
int lastButtonState = LOW;
                                       // estado previo do botao = LOW
unsigned long lastDebounceTime = 0;
                                       // ultimo tempo de debounce
unsigned long debounceDelay = 50;
                                     // timer do debounce 50 ms
void setup() {
 pinMode(ledPin, OUTPUT);
                                       // pino do LED = saida
 pinMode(buttonPin, INPUT);
                                       // pino do botao = entrada
 pinMode(IN1, OUTPUT);
                                       // pino de controle do rele = saida
 digitalWrite(ledPin, ledState);
                                       // apaga o LED
 digitalWrite(IN1, ledState);
                                       // desliga o rele
}
void loop(){
 int reading = digitalRead(buttonPin); // le o estado do botao
 if (reading != lastButtonState) { // se o estado for diferente do anterior
                                       // reset do timer debouncing
   lastDebounceTime = millis();
  }
  if ((millis() - lastDebounceTime) > debounceDelay) {
    // se o tempo do botao pressionado for maior do que debounce
   if (reading != buttonState) {
                                        // se o estado do botao for diferente do anterior
                                      // muda o estado do botao
     buttonState = reading;
     if (buttonState == HIGH) {
                                       // se o botao esta no nivel High
                                    // muda o estado do LED
     ledState = !ledState;
     }
    }
  }
                                     // seta o LED
  digitalWrite(ledPin, ledState);
  digitalWrite(IN1, ledState);
                                       // seta o estado do rele 1
  lastButtonState = reading;
                                       // salva a leitura do botao
}
```

### Exemplo 9 – Interruptor de Estado com LED e Arduino

O objetivo deste projeto é controlar o estado de um LED com um botão, de forma que, ao ser pressionado, o LED alterne entre aceso e apagado. O LED permanece no último estado até o próximo acionamento do botão, diferentemente do Exemplo 3, onde o LED se mantém aceso somente enquanto o botão estiver pressionado.

#### Lista de materiais:

- Resistor de 330Ω;
- Resistor de 1KΩ;
- LED vermelho (ou de outra cor de sua preferência);
- Push-button (chave botão);
- Arduino UNO;
- Protoboard;
- Jumpers.

#### Diagrama de Circuito:

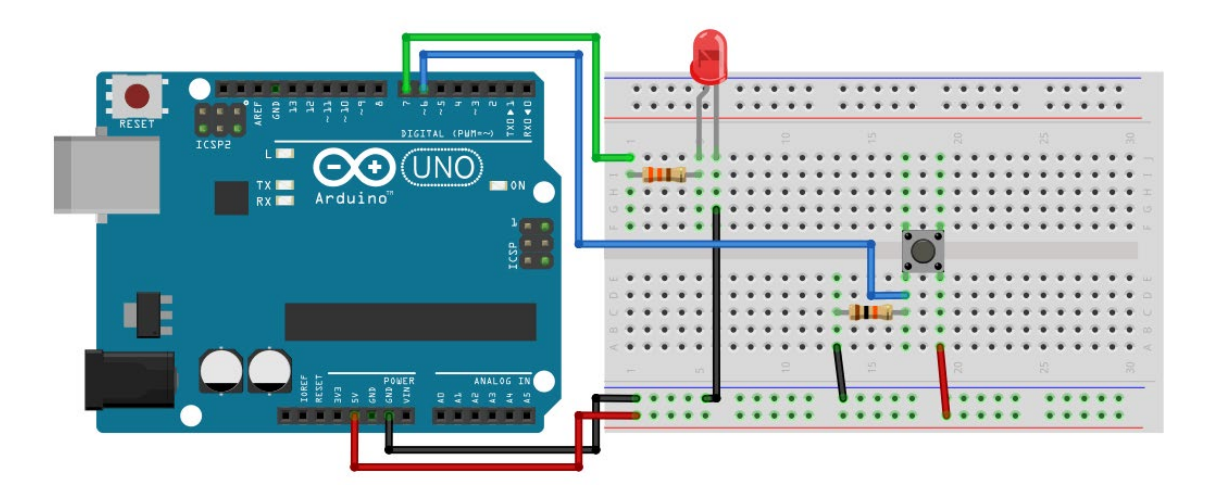

Código:

```
// Exemplo 9 - Interruptor de Estado com LED e Arduino
// Apostila Eletrogate - KIT MAKER
int botao = 6; // Pino onde o botão está conectado
int led = 7; // Pino onde o LED está conectado
int estadoBotao = 0; // Variável para armazenar o estado atual do botão
int ultimoEstado = 0; // Variável para armazenar o estado anterior do botão
bool estadoLED = false; // Variável para armazenar o estado do LED (false =
apagado, true = aceso)
void setup() {
 pinMode(botao, INPUT);
 pinMode(led, OUTPUT);
}
void loop() {
 estadoBotao = digitalRead(botao); // Lê o estado atual do botão
 // Detecta a transição de pressionado para não pressionado
 if (estadoBotao == HIGH && ultimoEstado == LOW) {
   estadoLED = !estadoLED; // Alterna o estado do LED - o operador "!" indica
inversão.
   if (estadoLED == true) {
     digitalWrite(led, HIGH);
   } else {
     digitalWrite(led, LOW);
   }
   delay(200); // Pequeno atraso para evitar leituras múltiplas do botão
 }
 ultimoEstado = estadoBotao; // Atualiza o estado anterior do botão
}
```

A lógica de funcionamento desse código é bem simples:

Na função loop(), a variável estadoBotao armazena o estado atual do botão (pressionado ou não), enquanto ultimoEstado guarda o estado anterior do botão para detectar transições. Quando uma transição de "não pressionado" para "pressionado" é detectada, a variável estadoLED é alternada entre true (verdadeiro) e false (falso), controlando o estado do LED. Se estadoLED for true, o LED acende; se for false, o LED apaga.

### Exemplo 10 – Efeito fade

Este projeto demonstra como criar um efeito de fade no LED, onde seu brilho aumenta e diminui gradativamente e de forma automática.

#### Lista de materiais:

- Arduino Uno + cabo;
- LED;
- Resistor de 330Ω;
- Protoboard;
- Jumpers.

#### Diagrama de circuito:

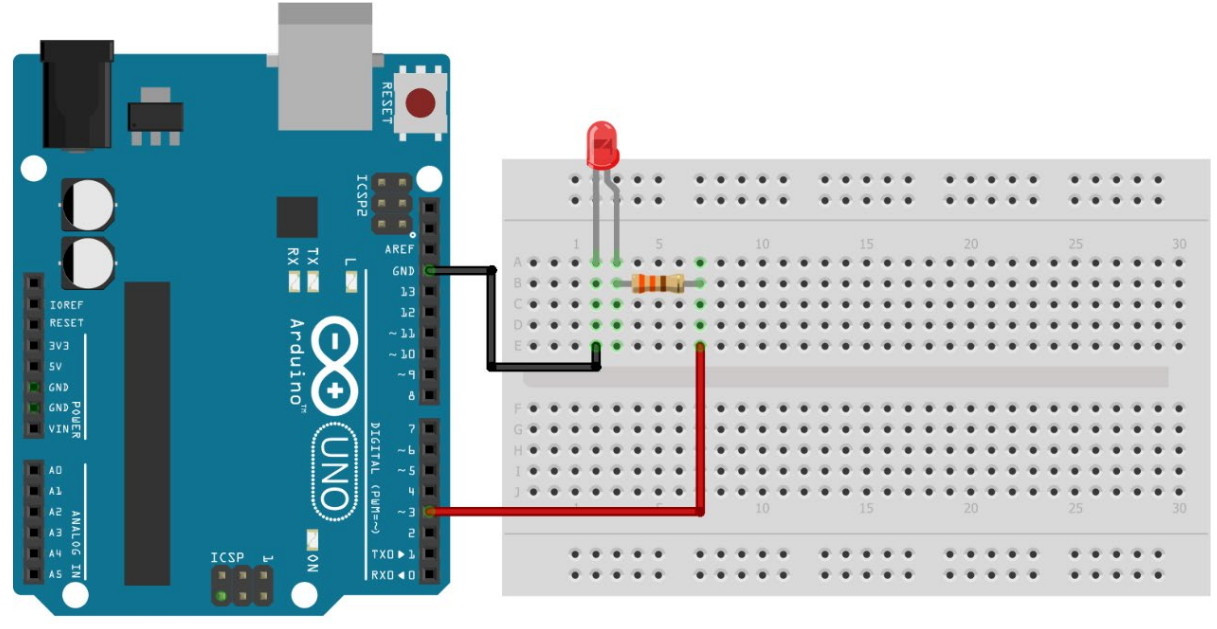

fritzing

#### Carregue o código a seguir:

```
// Exemplo 10 - Efeito fade
// Apostila Eletrogate - KIT MAKER
#define LED 3 //nomeia o pino 3
void setup() {
  pinMode(LED, OUTPUT);
                                   //seta o pino 3 como saída
}
void loop() {
 for(int i=0; i<255; i++) { //incrementa os valores de 0 até 255
   analogWrite(LED, i); //liga o LED proporcionalmente a i
   delay(10); //aguarda 10 milissegundos</pre>
  }
  for(int i=255; i>0; i--) { //decrementa os valores de 255 até 0
    analogWrite(LED, i); //liga o LED proporcionalmente a i
    delay(10);
                                    //aquarda 10 milissegundos
  }
}
```

Seu funcionamento é simples e pode ser explicado usando o conceito de *iteração*. Na programação, chamamos de *iteração* o processo de executar um conjunto de instruções várias vezes dentro de um laço de repetição (também chamado de loop), até que a condição de verificação deste seja falsa.

Nesse exemplo, usamos o laço *for()* para iniciar uma iteração. O laço inicia a variável 'i' em zero e incrementa seu valor de 1 em 1 até que a condição "i < 255" seja falsa. A cada iteração, o brilho do LED é ajustado conforme o valor de 'i' e o programa aguarda 10 milissegundos antes de fazer o próximo incremento. Esse processo aumenta o brilho do LED de forma gradativa no primeiro *for()* e diminui, também gradativamente, no segundo *for()*.

### Exemplo 11 - Controlando o brilho do LED com potenciômetro

Vamos repetir os conceitos apresentados no exemplo 5 e utilizar um potenciômetro para variar o brilho de um LED. O princípio de funcionamento é o mesmo, com a diferença de que o comando map(), para o servo, vai de 0 a 180 por referenciar o ângulo de atuação, dado em graus. No caso do LED, vamos variar o valor de 0 a 255, sendo esse o intervalo válido para o controle de brilho através do sinal de PWM gerado pelo Arduino.

#### Lista de materiais:

- Arduino Uno + cabo;
- Potenciômetro 10KΩ;
- 1 LED;
- 1 Resistor de 330Ω
- Protoboard;
- Jumpers.

#### Diagrama de circuito

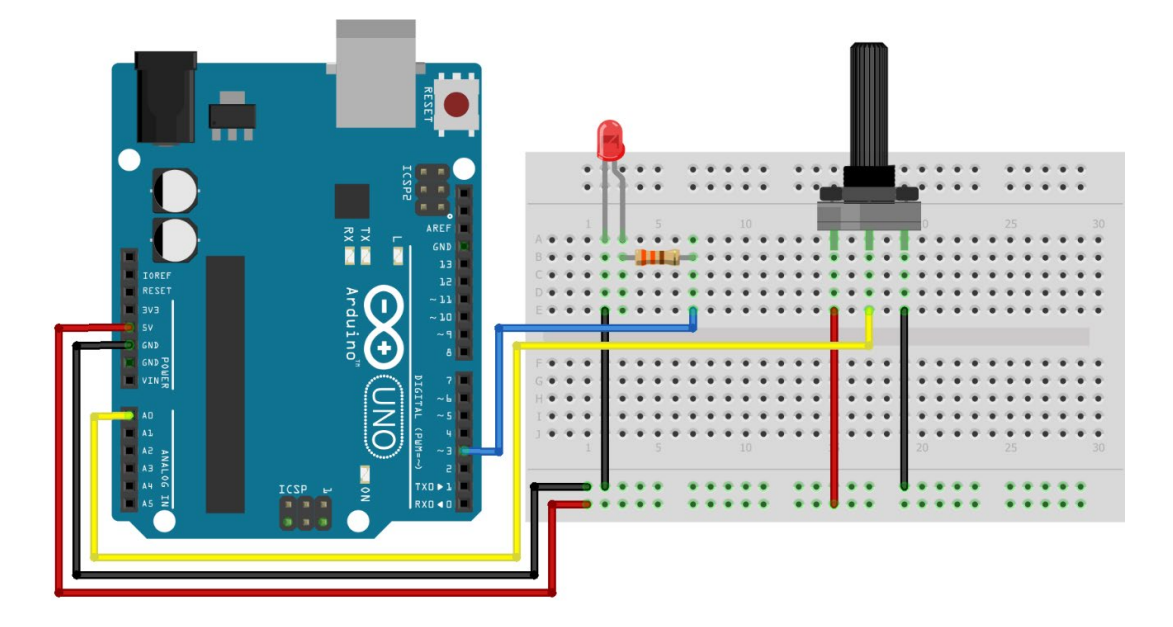

APOSTILA KIT

O código para esse projeto é simples, como podemos conferir abaixo:

// Exemplo 11 - Controlando o brilho do LED com potenciômetro
// Apostila Eletrogate - KIT MAKER
#define LED 3 //nomeia o pino do LED
#define POT A0 //nomeia o pino do potenciômetro
void setup(){
 pinMode(LED, OUTPUT); //configura o pino do led como saída
}
void loop(){
 int brilho = map(analogRead(POT), 0, 1023, 0, 255); //conversão de valores
 analogWrite(LED, brilho); //varia o brilho do LED
}

Faça o upload do código após as conexões e gire o eixo do potenciômetro para variar o brilho do LED.

### Exemplo 12 – Explorando o efeito de persistência da visão (POV) com LED

APOSTILA KIT

Nesse exemplo, vamos explorar o efeito POV, sigla em inglês para Persistência da Visão. Esse efeito se resume a uma ilusão de óptica, na qual nosso olho continua a ver uma imagem mesmo após a fonte de luz cessar.

#### Lista de materiais:

- Arduino Uno + cabo;
- Potenciômetro 10KΩ;
- 1 LED;
- 1 Resistor de 330Ω
- Protoboard;
- Jumpers.

#### Diagrama de circuito

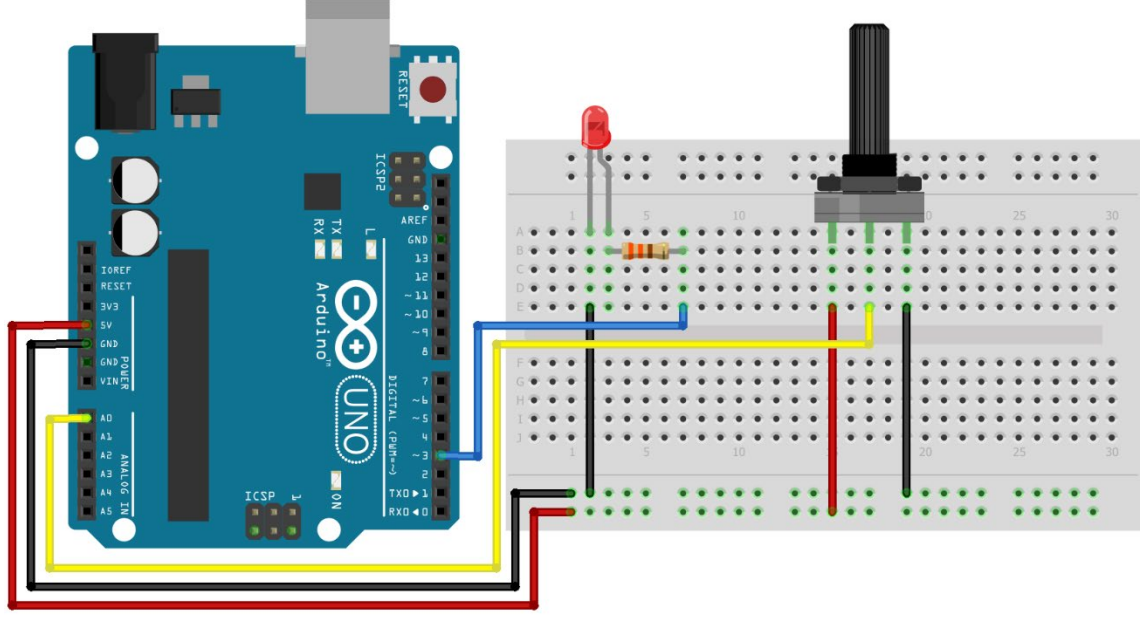

fritzing

Carregue o código abaixo em seu Arduino:

```
//Exemplo 12 - Controlando LEDs com funções diferentes sem usar delay()
// Apostila Eletrogate - KIT MAKER
//Definição dos pinos
#define ledPin 3 // Pino do LED
int intervalo; // Intervalo em milissegundos para o piscar do LED
void setup() {
 pinMode(ledPin, OUTPUT); // Configura o pino do LED como saída
}
void loop() {
 int leituraPotenciometro = analogRead(A0); // Lê o valor do potenciômetro
 // Mapeia a leitura do potenciômetro para um intervalo de 10 ms a 1000 ms
 intervalo = map(leituraPotenciometro, 0, 1023, 10, 1000);
 // Alterna o estado do LED com base no intervalo
 digitalWrite(ledPin, HIGH);
 delay(intervalo); // Espera o intervalo em milissegundos
 digitalWrite(ledPin, LOW);
 delay(intervalo); // Espera o intervalo em milissegundos
}
```

Repare que, conforme você gira o potenciômetro, a frequência em que o LED pisca aumenta ou diminui. Configuramos para que consiga variar de 1Hz (1x por segundo) até 100Hz (100x por segundo), de modo que, quanto mais próximo de 100Hz menos percepção do LED piscando você irá ter, graças ao efeito de persistência da visão. Legal, né?

### Exemplo 13 - Controlando LEDs com funções diferentes sem usar delay()

Em projetos anteriores, utilizamos a função delay() para pausar a execução do código por um tempo determinado. No entanto, essa abordagem interrompe a execução do programa, o que pode não ser ideal para projetos onde várias ações precisam acontecer simultaneamente. Neste exemplo, vamos ensinar como controlar o brilho de um LED usando um potenciômetro ao mesmo tempo em que um segundo LED pisca de forma intermitente, sem interferir no primeiro.

Para isso, utilizaremos a função *millis()*, que atua como um contador interno do Arduino e começa a ser incrementado a partir do momento em que o microcontrolador é energizado ou resetado, funcionando independentemente do código em execução.

Essa função nos permite medir o tempo decorrido e gerenciar essas ações de forma eficiente, sem interromper o fluxo do programa.

#### Lista de materiais:

- Arduino Uno;
- Protoboard;
- Potenciômetro 10KΩ;
- 2 LEDs;
- 2 Resistores de 330Ω;
- Jumpers.

#### Diagrama de circuito

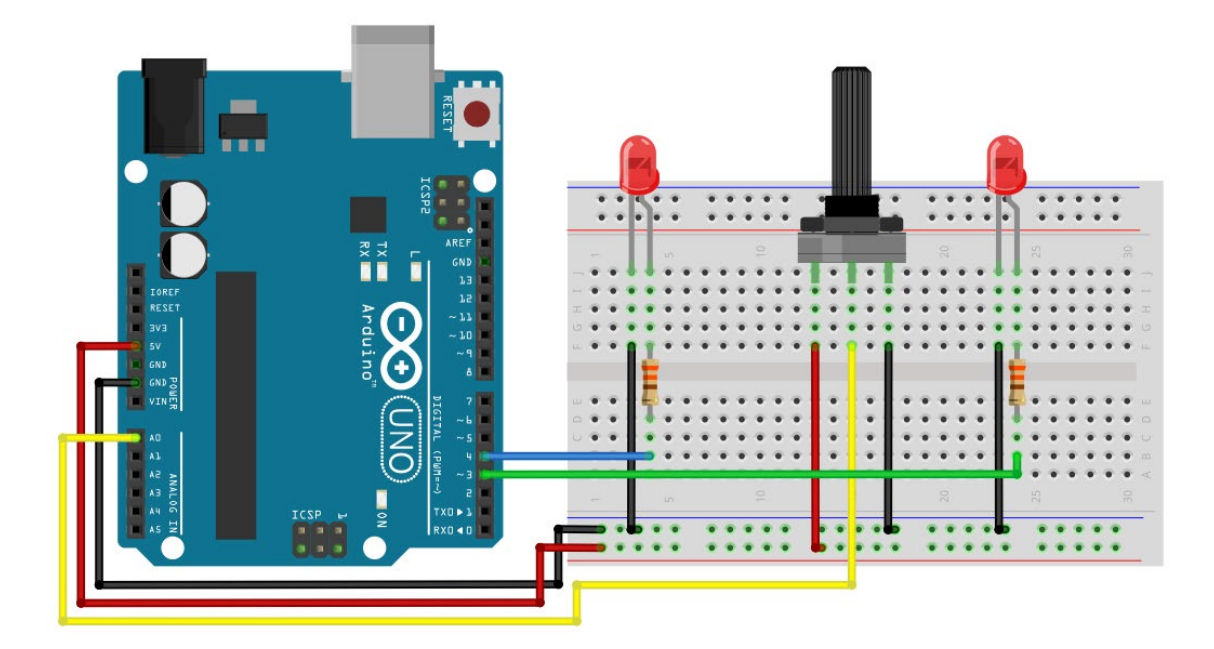

A lógica de funcionamento do código é bem simples. Primeiro, vamos atribuir os valores enviados pelo potenciômetro e já convertidos num intervalo entre 0 e 255 à variável brilho, em seguida usamos o comando analogWrite() para acionar o LED conforme atribuímos a função *millis()* à variável *millisPisca*, que é declarada como *unsigned long* porque precisamos armazenar valores muito grandes (já que a

contagem ocorre em milissegundos) e sabemos que não usaremos números negativos — daí o uso do termo **unsigned**, que significa 'sem sinal'.

No loop, fazemos duas verificações para saber quanto tempo passou. Primeiro, verificamos se a diferença entre o valor atual de *millis()* e o valor armazenado em *millisPisca* é menor que o intervalo definido para o LED piscar. Se essa condição for verdadeira, o LED é ligado. Se for falsa, o LED será desligado e o valor de *millisPisca* é atualizado, recebendo a contagem atual de *millis()*, reiniciando o ciclo.

Carregue o código abaixo em seu Arduino e manipule o potenciômetro para observar o funcionamento descrito:

```
//Exemplo 13 - Controlando LEDs com funções diferentes sem usar delay()
// Apostila Eletrogate - KIT MAKER
//Definição dos pinos
#define LED BRILHO 3
#define LED PISCA 4
#define POT A0
#define tempoLED PISCA 250 //Intervalo desejado para o LED piscar
unsigned long millisPisca = millis(); //Recebe o valor inicial de millis()
void setup() {
 //Definindo ambos os pinos dos LEDs como saída
 pinMode(LED BRILHO, OUTPUT);
 pinMode(LED_PISCA, OUTPUT);
}
void loop () {
 int brilho = map(analogRead(POT), 0, 1023, 0, 255); //conversão de valores
 analogWrite(LED BRILHO, brilho); //varia o brilho do LED
 //Se a diferença entre o valor atual de millis e o valor armazenado for
menor que o intervalo desejado:
 if((millis() - millisPisca) < tempoLED PISCA) {</pre>
       digitalWrite(LED PISCA, HIGH); //Ligue o LED
 } else {
   digitalWrite(LED PISCA, LOW);
                                    //Senão, desligue o LED
   if ((millis() - millisPisca) >= 2 * tempoLED PISCA) { // Se um ciclo
foi completo:
     millisPisca = millis(); //atualiza millisPisca com o valor atual de
millis()
   }
 }
}
```

### Exemplo 14 – Diferença entre transistores NPN e PNP na prática

Como vimos anteriormente, existem dois tipos de transistores, os NPN e os PNP. Nesse exemplo, vamos mostrar na prática as diferenças na conexão com a carga (em nosso caso, um LED) e as mudanças no código para o acionamento de cada um.

#### Lista de materiais:

- Arduino Uno;
- Protoboard;
- 2 LEDs;
- 2 Resistores de 330Ω;
- 2 resistores de 10KΩ;
- Transistor BC548;
- Transistor BC558;
- Jumpers.

#### Diagrama de circuito

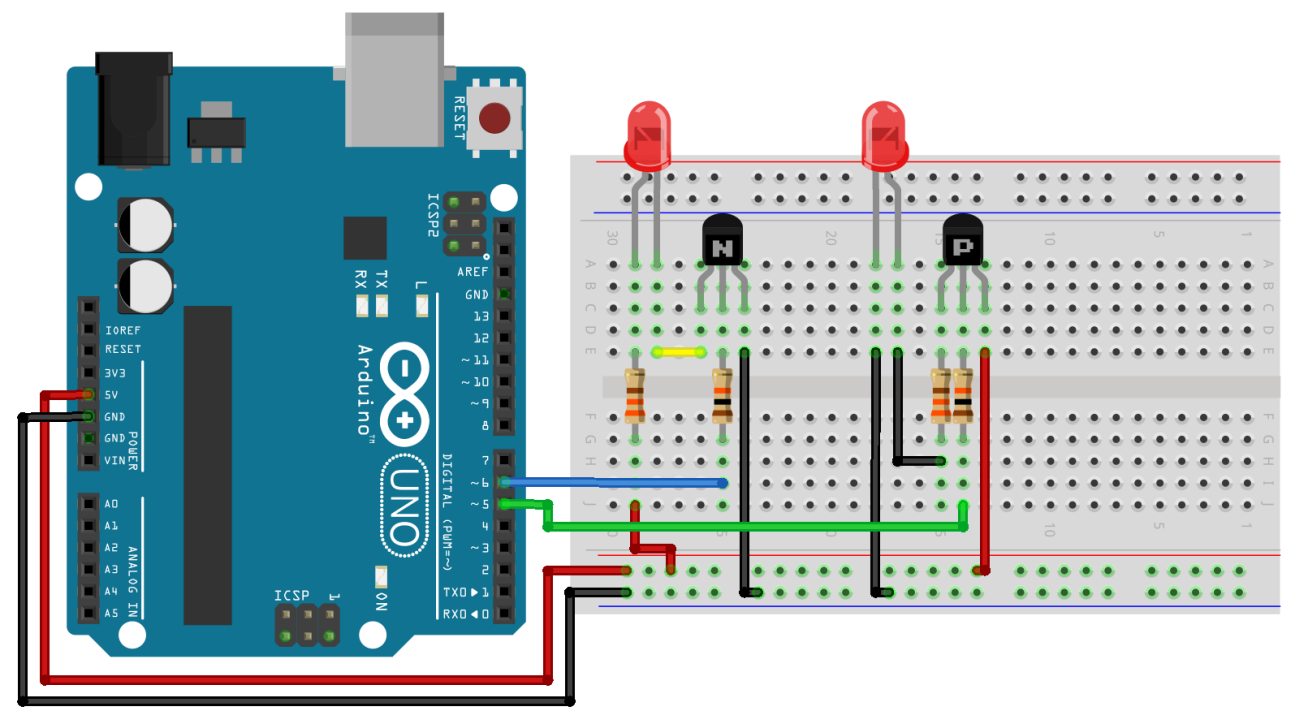

fritzing

No diagrama acima, podemos observar a diferença na conexão dos LEDs dependendo do tipo de transistor usado. Embora os transistores NPN (BC548) e PNP (BC558) tenham a mesma disposição de terminais (Coletor – Base – Emissor), a forma como a corrente flui através deles é diferente - reveja o esquemático dos transistores, lá na página 17.

No transistor NPN (BC548), o emissor está conectado ao negativo (GND) do Arduino e o coletor ao terminal negativo do LED. Nesse caso, **considerando o sentido convencional da corrente elétrica**, os elétrons fluem do positivo (coletor) para o negativo, que está conectado ao emissor. Assim, a corrente elétrica passa primeiro pelo LED e seu resistor e depois pelo transistor, antes de chegar ao polo negativo.

No transistor PNP (BC558), o emissor está conectado ao positivo do Arduino (+5V) e o coletor ao terminal positivo do LED através do resistor. Nesse caso, os elétrons fluem do LED para o coletor do transistor e, em seguida, do emissor para o polo positivo. Para que o transistor PNP conduza, o emissor precisa estar mais positivo que a base — por isso, utilizamos o comando **digitalWrite(PNP, LOW)** para ativá-lo. Quando aplicamos um sinal negativo à base, a corrente flui do emissor para o coletor, ativando o LED.

Em ambos os casos, o fluxo da corrente é controlado pela base do transistor, que recebe um sinal do Arduino. No transistor NPN, aplicamos um sinal positivo à base (**digitalWrite(NPN, HIGH)**) para que os elétrons possam fluir do coletor para o emissor. No transistor PNP, aplicamos um sinal negativo à base para permitir que os elétrons fluam do emissor para o coletor. Isso faz com que os transistores NPN e PNP trabalhem de forma invertida no circuito.

Uma forma bem simples de entender como a corrente flui pelo transistor é observar a setinha presente no emissor, na simbologia do componente. Note que, no transistor NPN, essa seta está saindo do transistor, indicando que a corrente entra no transistor pelo coletor e sai pelo emissor.

Já no PNP, a seta está entrando no transistor, indicando que a corrente entra no transistor pelo emissor e sai pelo coletor.

Com esses conceitos em mente, carregue o código no Arduino e veja o funcionamento do circuito:

```
//Exemplo 14 - Diferença entre transistores NPN e PNP na prática
//Apostila Eletrogate - KIT MAKER
//Definição dos pinos
#define PNP 5
#define NPN 6
void setup() {
  //Configura os pinos como saída
  pinMode(NPN, OUTPUT);
 pinMode(PNP, OUTPUT);
}
void loop() {
  //Envia um sinal de nível lógico alto aos transistores
  digitalWrite(NPN, HIGH);
 digitalWrite(PNP, HIGH);
 delay(1000); // Aguarda 1 segundo
  // Envia um sinal de nível lógico baixo aos transistores
 digitalWrite(NPN, LOW);
 digitalWrite(PNP, LOW);
 delay(1000); //Aguarda 1 segundo
}
```

### Exemplo 15 – Acionamento de cargas usando transistores

Nesse exemplo, vamos abordar o uso dos transistores como drivers, utilizando o BC548. A principal vantagem dessa configuração é permitir ao Arduino controlar cargas de maior corrente sem sobrecarregar seus pinos digitais (que fornecem somente 40mA cada). Para ilustrar isso, vamos usar o transistor para acionar 10 LEDs ao mesmo tempo, totalizando cerca de 75mA (conforme nossas medições).

#### Lista de materiais:

- Arduino Uno;
- Protoboard;
- 10 LEDs;
- 10 Resistores de 330Ω;
- 1 Resistor de 10KΩ;
- Transistor BC548;
- Jumpers.

#### Diagrama de circuito:

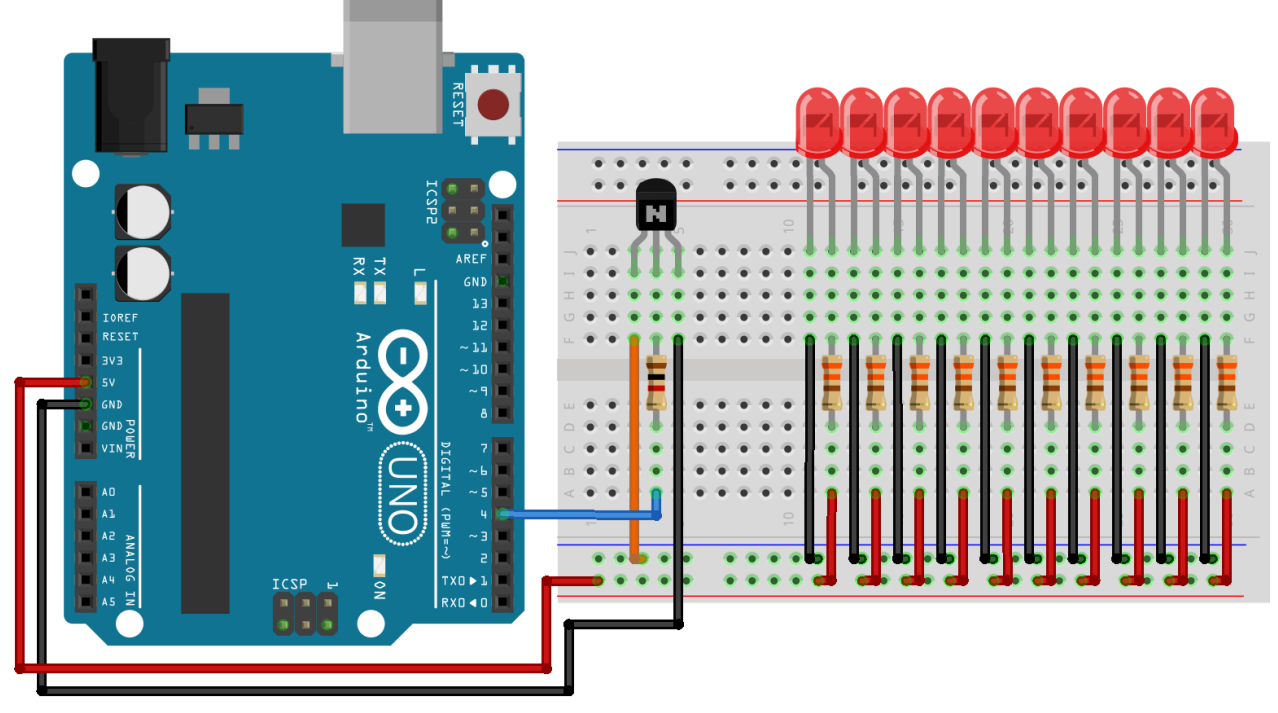

fritzing

Carregue o código abaixo em seu Arduino:

```
//Exemplo 15 - Acionamento de cargas usando transistores
//Apostila Eletrogate - KIT MAKER
//Definição dos pinos
#define NPN 4
void setup() {
 //Configura os pinos como saída
 pinMode(NPN, OUTPUT);
}
void loop() {
 //Envia um sinal de nível lógico alto aos transistores
 digitalWrite(NPN, HIGH);
 delay(1000); // Aguarda 1 segundo
 // Envia um sinal de nível lógico baixo aos transistores
 digitalWrite(NPN, LOW);
                //Aguarda 1 segundo
 delay(1000);
}
```

Por ser uma pessoa interessada em aprender, você pode estar se perguntando:

"Mas como chegaram a esses valores para o resistor de base nos exemplos 11 e 12?"

Ao final da apostila, deixamos uma explicação completa de como calcular esse resistor, juntamente com exemplos de cálculo para que você aprenda a dimensioná-lo corretamente.

### Exemplo 16 – Semáforo com Arduino

Nesse projeto, vamos definir as regras que queremos que nosso código siga. Dessa forma, você pode associar o que a descrição da regra pede que seja feito com os comandos, ajudando na compreensão do funcionamento do código. Acompanhe:

#### Lista de materiais:

- Arduino Uno;
- Protoboard;
- 2 LEDs vermelhos;
- 2 LEDs verdes;
- 1 LED amarelo;
- 5 Resistores de 330Ω;
- Jumpers.

#### Diagrama de circuito

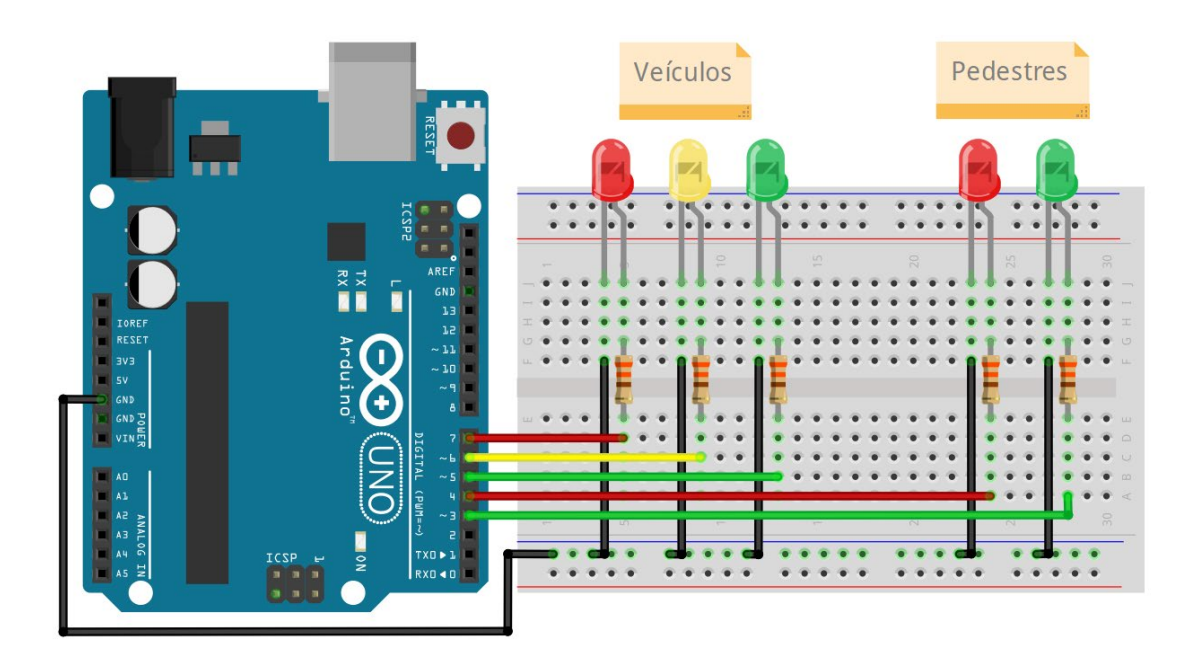

O código deverá satisfazer as seguintes situações:

1- O semáforo de veículos deve permanecer verde por 8s, desligando em seguida;

APOSTILA KIT

- 2- O LED amarelo acende por 3s, apaga e depois o LED vermelho dos veículos e o LED verde dos pedestres acendem;
- 3- O semáforo de pedestres fica aberto por 7s;
- 4- Após 4s, o LED vermelho pisca e permanece aceso enquanto o semáforo de veículos está verde.

O resultado é o código abaixo. Carregue-o em seu Arduino e confirme o funcionamento descrito.

```
//Exemplo 16 - Semáforo com Arduino
// Apostila Eletrogate - KIT MAKER
//Definições dos pinos onde os LEDs dos pedestres e veículos estão
conectados
#define VERDE PED 3
#define VERMELHO PED 4
#define VERDE VEI 5
#define AMARELO VEI 6
#define VERMELHO VEI 7
void setup() {
pinMode(VERDE PED, OUTPUT);
pinMode(VERMELHO PED, OUTPUT);
pinMode(VERDE VEI, OUTPUT);
pinMode(AMARELO VEI, OUTPUT);
pinMode(VERMELHO VEI, OUTPUT);
}
void loop() {
digitalWrite(VERMELHO_VEI, LOW); //Desliga o LED vermelho dos veículos
digitalWrite(VERDE_VEI, HIGH); //Liga o LED verde dos veículos
digitalWrite (VERMELHO PED, HIGH); //Liga o LED vermelho dos pedestres
 delay(8000);
 digitalWrite(VERDE VEI, LOW);
                                           //Desliga o LED verde dos veículos
digitalWrite(AMARELO_VEI, HIGH);
delaw(3000);
                                           //Liga o LED amarelo do veículos
 delay(3000);
digitalWrite(AMARELO_VEI, LOW); //Desliga o LED amarelo dos veículos
digitalWrite(VERMELHO_PED, LOW); //Desliga o LED vermelho dos pedestres
digitalWrite(VERMELHO_VEI, HIGH); //Liga o LED vermelho dos veículos
 digitalWrite(VERDE PED, HIGH);
                                          //Liga o LED verde dos pedestres
 delay(5000);
 digitalWrite(VERDE PED, LOW); //Desliga o LED verde dos pedestres
 //Laço para piscar o LED vermelho dos pedestres
 for (int i = 0; i < 4; i++) {</pre>
 digitalWrite(VERMELHO PED, HIGH);
 delay(250);
 digitalWrite(VERMELHO PED, LOW);
 delay(250);
 }
}
```

### Exemplo 17- Acionando displays de 7 segmentos

Os displays de 7 segmentos surgiram a partir da evolução dos LEDs. Um LED é um diodo semicondutor que emite luz quando uma corrente elétrica o atravessa. Para evitar que ele queime, é essencial limitar a corrente, por isso um resistor em série deve ser utilizado ao energizá-lo.

Cada segmento do display é, na verdade, um LED individual. Ao acionar os segmentos, podemos formar números e letras (com algumas limitações). Os segmentos são identificados por letras de A a G, além do ponto decimal, rotulado como DP.

Existem dois tipos de displays: catodo comum e anodo comum. No display de catodo comum, os negativos de todos os segmentos estão conectados a um único pino. No display de anodo comum, os positivos são os pinos interligados entre si, resultando em um acionamento invertido em relação ao catodo comum.

Neste projeto, utilizamos um display de 7 segmentos de catodo comum. Os pinos marcados com bolinhas pretas representam os pinos comuns dos catodos. Utilize apenas um desses pinos, pois ambos estão interligados internamente. Os demais devem ser conectados ao Arduino através de um resistor para limitar a corrente.

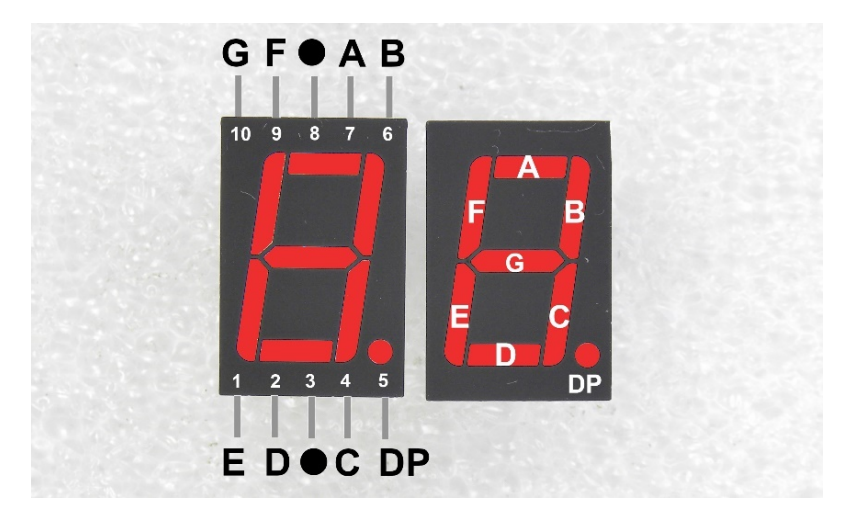

#### Lista de componentes

- Arduino;
- Protoboard;
- 8 resistores de 330Ω;
- Display de 7 segmentos;
- Jumpers.

#### Diagrama de montagem

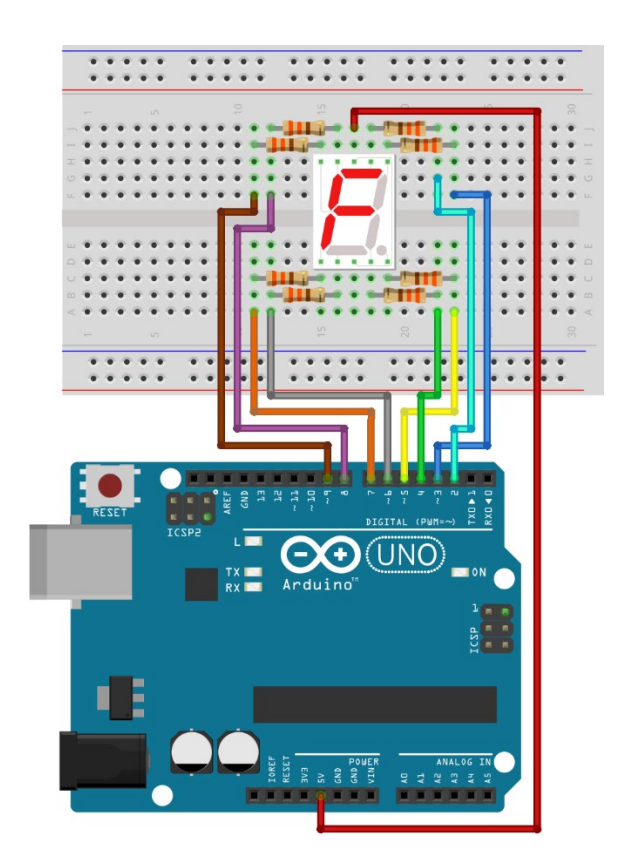

Em nosso código, vamos explorar dois novos recursos da programação: arrays e funções. Começando com os arrays, para ilustrar, imagine uma gaveta que guarda um único parafuso – esta representa uma variável. Agora, pense em uma segunda gaveta com divisórias, onde cada compartimento contém um parafuso de tamanho diferente. Isso é o que chamamos de array.

Por exemplo, um array chamado *tamanhoParafuso[3]* pode armazenar três valores: *tamanhoParafuso[0] = 25, tamanhoParafuso[1] = 30, tamanhoParafuso[2] = 20*. Cada tamanho ocupa uma posição específica, chamada índice, que começa em 0, permitindo acesso individual sem afetar os demais.

Quanto às funções, elas nos permitem nomear um conjunto de instruções que podem ser reutilizadas em outras partes do código. Por exemplo, ao fazer um LED piscar com o Arduino, em vez de repetir os comandos de ligar, aguardar e desligar, você pode criar uma função chamada piscaLED(). Dentro dessa função, reunimos todos os comandos necessários para realizar a tarefa de piscar o LED. Assim, sempre que precisar que o LED pisque, em vez de repetir os quatro comandos, você simplesmente chama piscaLED(), trazendo organização, praticidade e legibilidade ao seu código, facilitando seu entendimento e manutenção.

Tendo isso em mente, carregue o código abaixo em seu Arduino:

```
//Exemplo 15 - Acionando displays de 7 segmentos
//Apostila Eletrogate - KIT MAKER
int pinos[8] = {2, 3, 4, 5, 6, 7, 8, 9};
       NO[8] = \{0, 0, 0, 1, 0, 0, 1\};
int
       N1[8] = \{1, 0, 0, 1, 1, 1, 1, 1\};
int
       N2[8] = \{0, 0, 1, 1, 0, 0, 1, 0\};
int
int
       N3[8] = \{0, 0, 0, 1, 0, 1, 1, 0\};
       N4[8] = \{1, 0, 0, 1, 1, 1, 0, 0\};
int
       N5[8] = \{0, 1, 0, 1, 0, 1, 0, 0\};
int
       N6[8] = \{0, 1, 0, 1, 0, 0, 0, 0\};
int
       N7[8] = \{0, 0, 0, 1, 1, 1, 1, 1\};
int
int
       N8[8] = \{0, 0, 0, 1, 0, 0, 0\};
      N9[8] = \{0, 0, 0, 1, 0, 1, 0, 0\};
int
void reset7Seg() {
  for (int i = 0; i < 8; i++) {
   digitalWrite(pinos[i], HIGH);
  }
}
void exibir(int caractere) {
 reset7Seq(); //Limpar o display
     switch (caractere) {
      case 0:
          for (int i = 0; i < 8; i++) {
            if (N0[i] == 1) {
             digitalWrite(pinos[i], HIGH);
            } else {
              digitalWrite(pinos[i], LOW);
            }
          }
       break:
       case 1:
          for (int i = 0; i < 8; i++) {</pre>
           if (N1[i] == 1) {
             digitalWrite(pinos[i], HIGH);
            } else {
              digitalWrite(pinos[i], LOW);
            }
          }
       break;
       case 2:
          for (int i = 0; i < 8; i++) {
           if (N2[i] == 1) {
             digitalWrite(pinos[i], HIGH);
            } else {
              digitalWrite(pinos[i], LOW);
            }
          }
      break:
    }
}
void setup() {
 for (int i = 0; i < 8; i++) {
    pinMode(pinos[i], OUTPUT);
   }
}
void loop() {
   for (int i = 0; i < 3; i++) { // Mude o limite para o número total de caracteres
configurados no switch + 1
     exibir(i);
     delay(1000); // Esperar 1 segundo entre os caracteres
   }
}
```

Seu funcionamento é bem simples: criamos um array com 8 posições para armazenar os pinos do Arduino onde os LEDs do display estão conectados. Também criamos arrays de mesmo tamanho contendo os pinos que devem estar ligados ou desligados para formar cada caractere. No setup, configuramos os pinos utilizando um laço for e o comando *pinMode(i, OUTPUT)*, que interpreta o valor em cada índice do array como sendo o número do pino e o configura como saída.

Para manter a organização e evitar repetições, implementamos as funções *reset7Seg()*, que desliga todos os LEDs antes de exibir um novo caractere, e *exibir()*, que faz o acionamento do display. Para isso, informamos como parâmetro um número que pode ir de 0 até a quantidade de arrays de caracteres, utilizando o comando switch para atribuir cada número à leitura do respectivo array (veja a parte V, onde explicamos cada comando do Arduino). No loop, criamos um laço for que conta de zero até 2, fornecendo o parâmetro necessário para a função exibir() e definindo um tempo de 1 segundo entre a exibição de cada caractere.

Na prática, nosso código conta de 0 a 2, somente, mas isso tem um objetivo: desafiarmos <u>você</u> a implementar a contagem de 0 a 9 e criar arrays para exibir também as letras "a", "b", "c", "d", "e", "f", "g", "h", "L", "p" e "u", que são as possíveis de serem formadas/exibidas num display de 7 segmentos.

Fazendo isso, você colocará à prova todo o seu aprendizado até aqui ao mesmo tempo que o coloca em prática, desenvolvendo habilidades essenciais para a programação do Arduino.

### Exemplo 18 - Cronômetro Digital com Display LCD

O display 16×2 é um dispositivo que possui interface para comunicação e controle padronizada. Esses displays são fáceis de serem controlados e graças à essa padronização é possível trocar um display 16×2 de um fabricante por outro diferente sem maiores problemas.

A tecnologia utilizada nos displays tradicionais é LCD (Liquid Crystal Display). Mais recentemente, modelos mais modernos com tecnologia O-Leds, os LEDS orgânicos, já estão sendo encontrados também.

A grande vantagem e razão pela qual até hoje é componente popular, é o seu preço e a facilidade de implementação em projetos eletrônicos. Antes dos displays LCD, a interface gráfica usada para mostrar caracteres alfa numéricos era os displays a LED de x segmentos (os mais comuns eram de 7, 14 ou 16 segmentos).

Esses componentes mais antigos utilizavam vários leds (7,14 ou 16) dispostos em segmentos, de forma que dependendo de qual conjunto de leds fosse aceso, um determinado caractere seria mostrado.

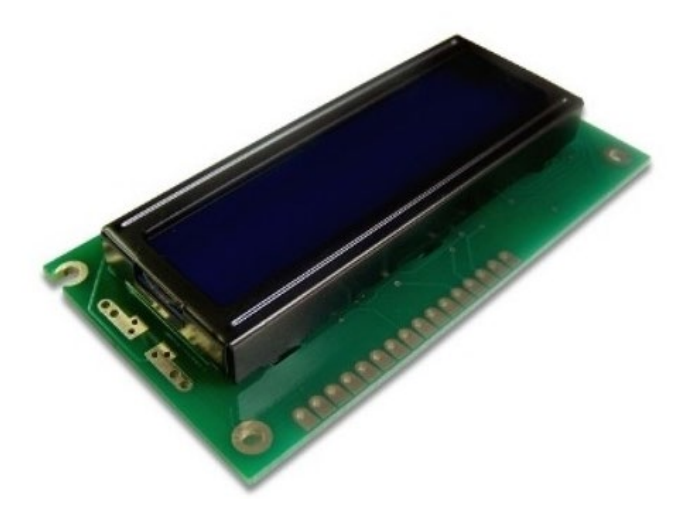

LCD 16x2. Créditos: Eletrogate

Na hora de comprar um display LCD, você vai encontrar diversas opções, além do mais tradicional 16×2. A especificação é dada em relação ao número de caracteres por linha e o número de linhas. Assim, 16×2 significa que o display pode exibir 16 caracteres em cada linha, e possui 2 linhas. Alguns valores típicos para essas especificações são:

- Quantidade de caracteres padrão de mercado: 8, 12, 16, 20, 24 e 40;
- Quantidade de linhas mais comuns: 2 e 4;
- Cores de fundo (backlight): Azul ou verde;

O display que vamos trabalhar é de 16 colunas e 2 linhas (16×2), backlight (luz de fundo) azul e caracteres brancos. A interface com Arduino é feita por meio de um barramento de 16 pinos. Em geral apenas 12 são utilizados de fato. Os pinos do LCD são:

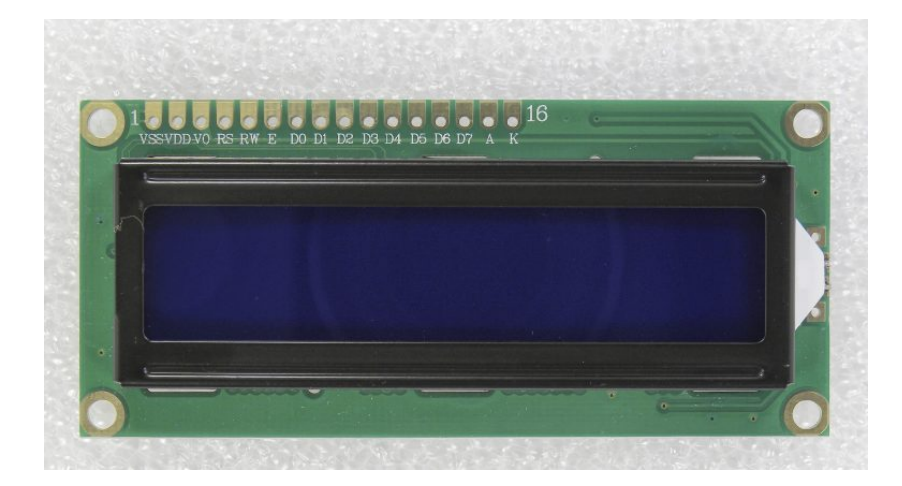

LCD 16x2 pinagem – foto Gustavo Murta

- Pino de register select (RS): Controle em que parte da memória (do LCD) o usuário está escrevendo os dados. São duas opções, você pode escrever um dado para ser mostrado no display, ou uma instrução no MCU do display;
- Pino de Read/Write (R/W): Seleciona se está em modo de leitura ou de escrita;
- Pino de Enable: Habilita a escrita de dados nos registradores;
- 8 pinos de dados (D0 -D7). Os estados de cada pino desses corresponde aos bits que você está enviando para display ou os valores lidos, quando está no modo de leitura.
- Pinos de alimentação VCC e GND do LCD e do LED Backlight (A-anodo/Kcatodo);
- Pino **V0** de ajuste de contraste;

Vamos conferir em nosso exemplo como usar o LCD 16x2:

#### Lista de materiais:

- 1 Arduino UNO;
- 1 Protoboard;
- Jumpers para ligação no protoboard;
- Display LCD 16x2;
- Potenciômetro 10K;

#### Diagrama de circuito:

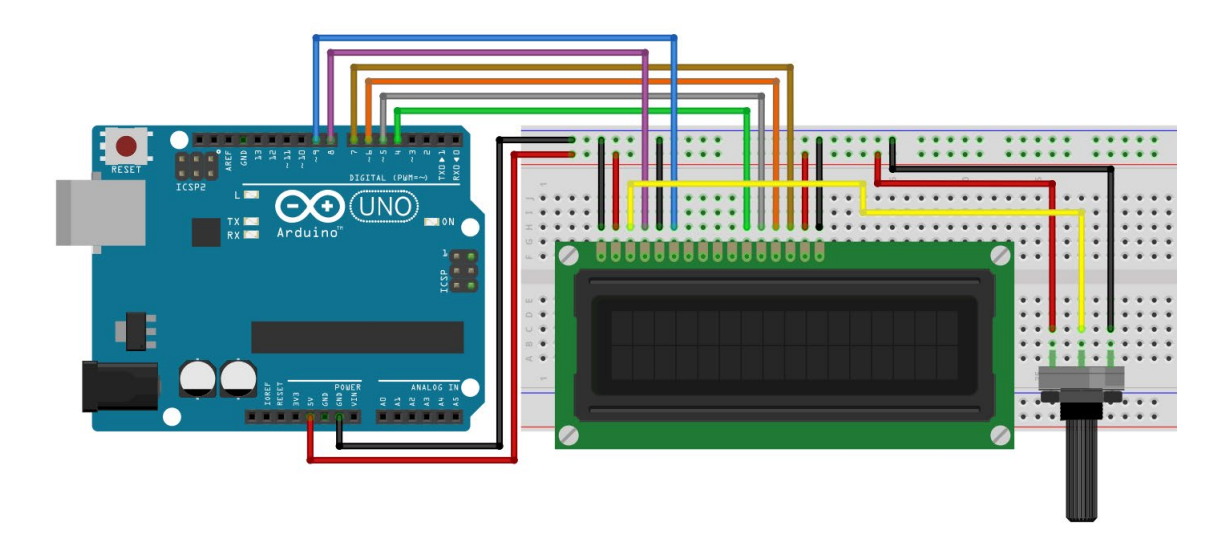

No diagrama acima, o potenciômetro é usado para controlar o contraste do LCD, e deve ser ajustado sempre que você ligar o display para poder visualizar bem cada caractere. As demais ligações são padrão.

No código abaixo, os pinos do Arduino são configurados de acordo com a ligação acima.

```
// Exemplo 19 - Display LCD 16x2
// Apostila Eletrogate - KIT MAKER
#include <LiquidCrystal.h>
                                       // biblioteca Liquid Crystal
LiquidCrystal lcd(8, 9, 4, 5, 6, 7);
                                     // pinos do LCD - RS E D4 D5 D6 D7
int contador = 0;
                                        // variável contador
void setup(){
 lcd.begin(16, 2);
                                        // inicializa LCD 16x2
 delay(500);
                                        // atraso de 0,5 segundos
}
void loop(){
 lcd.clear();
                                        // limpa tela do LCD
 lcd.setCursor(0, 0);
                                        // selecionando coluna 0 e linha 0
 lcd.print("Exemplo LCD !");
                                        // mostra no LCD
 lcd.setCursor(1, 1);
                                        // selecionando coluna 1 e linha 1
 lcd.print(contador);
                                        // mostra no LCD a contagem
  contador++;
                                        // incrementa contador
 if (contador == 60)
                                        // se contador = 60
    contador = 0;
                                        // zera o contador
 delay(1000);
                                        // atraso de 1 segundo
}
```

# igo, á mostrado na primeira linha (0) do display, a monsagom "Evomple

APOSTILA KIT

No código, é mostrado na primeira linha (0) do display, a mensagem "Exemplo LCD !". Na segunda linha (1) será mostrado um contador que é incrementado de 1 em 1 segundo. Para usar o LCD é preciso incluir a biblioteca LiquidCrystal.h, que é nativa da IDE arduino. Essa biblioteca possui as seguintes funções:

- Icd.clear() Limpa a tela do display
- Icd.SetCursor(0,0) Posiciona o cursor a partir de onde os caracteres serão escritos
- Icd.print() Imprime caracteres no display

### Exemplo 19 - Medidor de Temperatura e Umidade com DHT11

O sensor DHT11 é um dispositivo de baixo custo usado para medição de umidade e temperatura do ar. O sensor de umidade é capacitivo e o sensor de temperatura é um termistor NTC, isto é um resistor sensível às variações de temperatura. Dentro do sensor existe um microcontrolador que faz as medições e transmite as medições no formato digital através de um pino de saída. Segundo o fabricante, a transmissão digital pode ser realizada através de um cabo de até 20 metros.

OBS = longa exposição do sensor ao sol, poderá afetar a performance do mesmo.

Especificações do sensor DHT11 (esses valores podem variar dependendo do fabricante):

- Faixa de umidade relativa = de 20 a 80 %
- Precisão na umidade = ± 5 % RH
- Resolução de umidade = 5 % RH
- Faixa de temperatura = 0 a 50 °C
- Precisão na temperatura = ± 2 % °C
- Tempo de resposta = 2 segundos
- Alimentação = de 3,5 V a 5 V
- Consumo máximo de corrente = 2,5 mA

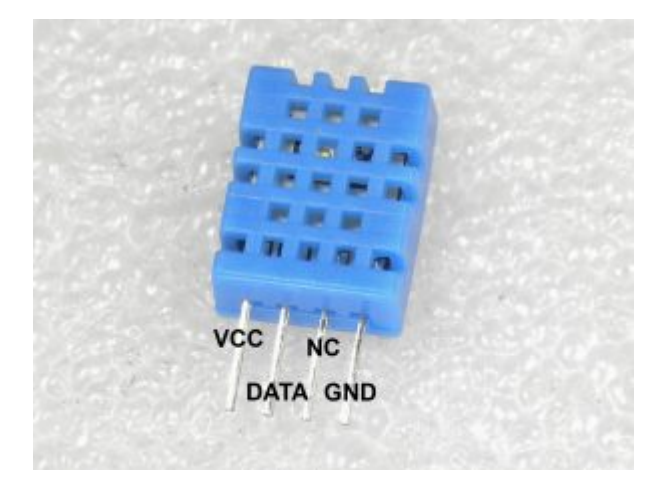

Sensor DHT11 - pinagem

- VCC = 3,5 a 5V
- DATA = comunicação de dados
- NC = sem conexão
- GND = terra

#### Interface com o Sensor DHT11

Após a alimentação de tensão do Sensor DHT11, aguarde cinco segundos para o circuito se estabilizar. Um capacitor de 100 nF é recomendado entre o pino VCC e o GND, se a fiação for longa. No pino de saída, deve ser usado também um resistor de pullup -10 K ohms. Resistor Pullup é o resistor que fica conectado entre o pino de saída e o 5V.

A comunicação dos dados no barramento serial (único pino) ocorre nos dois sentidos, isto é, do sensor para o Arduino e vice-versa.

O protocolo de comunicação pode ser dividido em três partes:

- Requisição: para o sensor enviar os dados, ele deverá ser requisitado;
- Resposta: o sensor envia uma resposta depois de requisitado;
- Leitura de dados: após a resposta do sensor, os dados são enviados em 5 segmentos de 8 bits (40 bits).

Se quiser saber mais sobre o sensor e o protocolo de comunicação, sugiro a leitura do documento abaixo:

#### Módulo sensor DHT11:

http://blog.eletrogate.com/wp-content/uploads/2018/12/DHT11-DFRobot.pdf
#### Lista de materiais:

- Arduino UNO,
- Protoboard,
- Sensor DHT11,
- Resistor de 10K,
- Jumpers para ligação no protoboard.

#### Diagrama do Circuito:

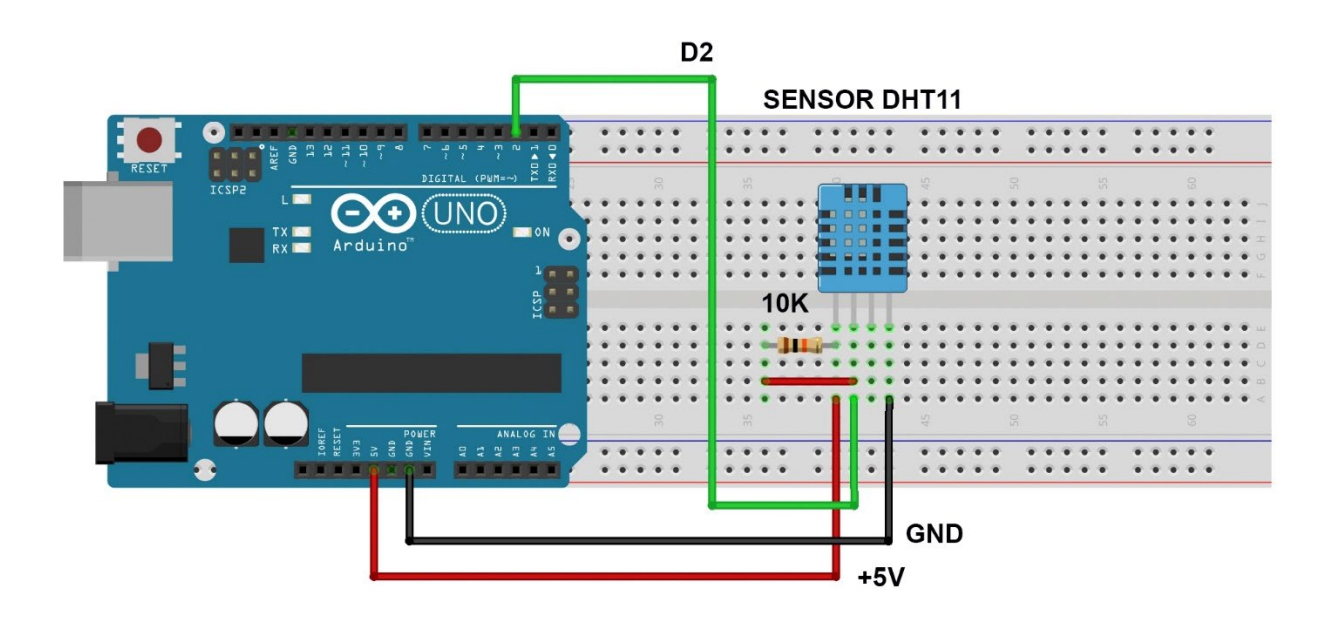

Para esse projeto, nosso código fará uso de uma biblioteca chamada **DHT sensor library.** Diferente das outras que utilizamos ao longo dessa apostila, a biblioteca do DHT 11 não é nativa da Arduino IDE, portanto, precisamos instalá-la manualmente. Para isso, siga os passos abaixo:

1º - Abra o Gerenciador de Bibliotecas da Arduino IDE clicando no botão mostrado abaixo:

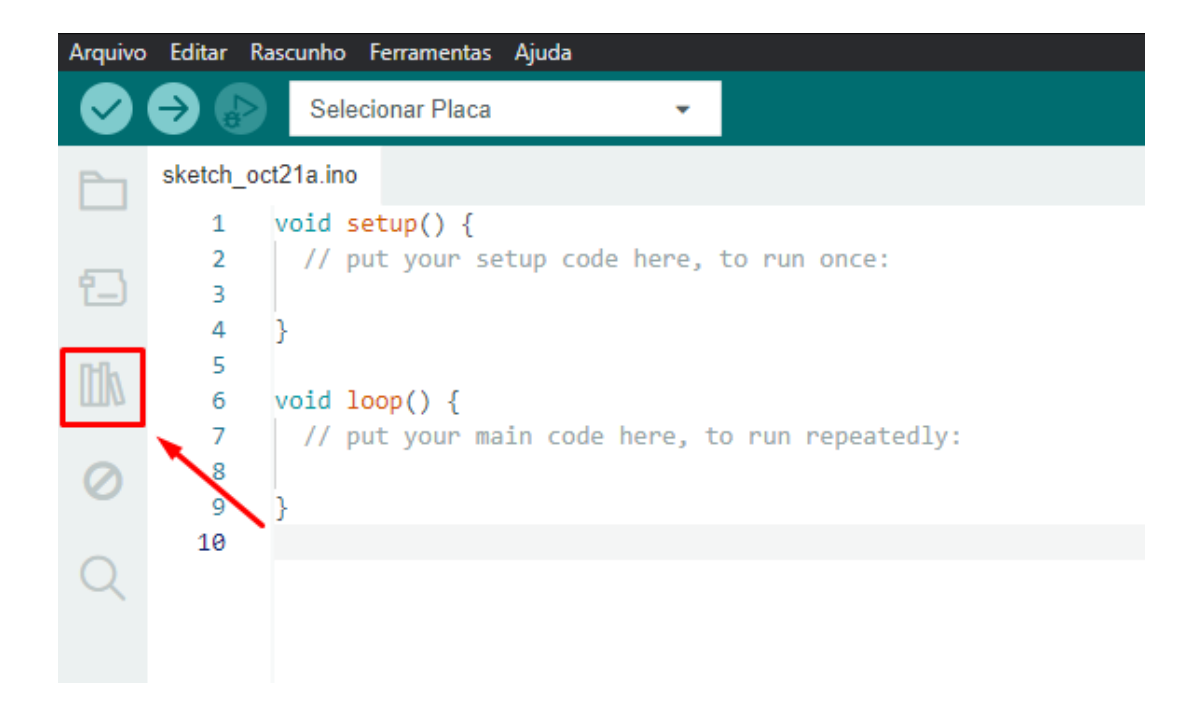

2º - Com o gerenciador aberto, digite o nome da biblioteca e tecle Enter:

| GERENCIADOR DE BIBLIOTECAS       sketch_oct23a.ino         dht11 sensor library       1       void setup() {         Tipo:       Todos       // put your setup code here, to run once:         Tópico:       Todos       4         DHT kxn por Adafruit       5         BACKUP Arduino library for DHT11, DHT22, etc       7         Temp & Humidity Sensors       10         PHT11       DHT22 etc         Temp & Humidity Sensors       10 |    | Arduino Uno 🗸                                                                                                    |                                                                                                    |
|----------------------------------------------------------------------------------------------------|----|----------------------------------------------------------------------------------------------------|----------------------------------------------------------------------------------------------------|
| dht11 sensor library       1       void setup() {         Tipo:       Todos          Tópico:       Todos          Tópico:       Todos          M       A         BACKUP Arduino library for DHT11, DHT22, etc       7         Temp & Humidity Sensors       10         PHT11, DHT22 etc       9         Temp & Humidity Sensors       10                                                                                                    | Ph | GERENCIADOR DE BIBLIOTECAS                                                                                                    | sketch_oct23a.ino                                                                                                    |
| Mais informações       3.4.4        INSTALAR   DHT sensor library por Adafruit Arduino library for DHT11, DHT22, etc Temp & Humidity Sensors Arduino library for DHT11,                                                                                                    |    | GERENCIADOR DE BIBLIOTECAS<br>dht11 sensor library<br>Tipo: Todos<br>Tópico: Todos<br>DHT kxn por Adafruit<br>BACKUP Arduino library for DHT11, DHT22, etc<br>Temp & Humidity Sensors Arduino library for<br>DHT11, DHT22, etc Temp & Humidity Sensors<br>Mais informações<br>3.4.4<br>INSTALAR<br>DHT sensor library por Adafruit<br>Arduino library for DHT11, DHT22, etc Temp &<br>Humidity Sensors Arduino library for DHT11, | <pre>sketch_oct23a.ino 1 void setup() { 2 // put your setup code here, to run once: 3 4 4 } 5 6 void loop() { 7 // put your main code here, to run repeatedly: 8 9 } 10 </pre> |

3º - Vamos instalar a versão destacada acima, desenvolvida pela Adafruit. Após clicar em "Instalar", **no caso específico das bibliotecas da Adafruit**, a seguinte mensagem será exibida (caso seja a primeira vez que instala uma biblioteca da Adafruit):

| A biblioteca DHT senso    | r library: 1.4.6 precisa de outra dependência que atualmente n | ão está instalac |
|---------------------------|----------------------------------------------------------------|------------------|
| Adafruit Unifie           | d Sensor                                                       |                  |
| Dessis instalar a denon   |                                                                |                  |
| Jeseja Ilistalar a depeli |                                                                |                  |
|                           | (INSTALAR SEM DEPENDÊNCIAS)                                    | ALAR TODAS       |

Nela, clique em "INSTALAR TODAS" para dar sequência à instalação e aguarde a mensagem abaixo ser exibida, indicando a finalização:

| Saída                                                                                                    | ≣× | 6 |
|----------------------------------------------------------------------------------------------------|----|---|
| Already installed Adafruit Unified Sensor@1.1.14<br>Downloading DHT sensor library@1.4.6<br>DHT sensor library@1.4.6<br>Installing DHT sensor library@1.4.6<br>Installed DHT sensor library@1.4.6 |    | - |
| (i) Biblioteca instalada com sucesso DHT sensor library: 1.4.6                                                                                                    | ×  | : |

O programa também é bem simples. Ele faz com que o Arduino se comunique com o Sensor DHT, para realizar as leituras de umidade e temperatura. Traduzimos o exemplo da Biblioteca da Adafruit, para facilitar o entendimento.

#### Carregue o código abaixo e abra o monitor serial:

```
// Exemplo 18 - Arduino - Sensor DHT11 - Umidade e Temperatura
// Apostila Eletrogate - KIT MAKER
// Gustavo Murta
#include <Adafruit_Sensor.h>
                                              // Biblioteca DHT Sensor Adafruit
#include <DHT.h>
#include <DHT U.h>
#define DHTTYPE
                DHT11
                                               // Sensor DHT11
#define DHTPIN 2
                                               // Pino do Arduino no Sensor (Data)
DHT Unified dht(DHTPIN, DHTTYPE);
                                               // configurando o Sensor DHT - pino e tipo
uint32_t delayMS = 500;
                                               // variável para atraso no tempo
void setup()
{
  Serial.begin(9600);
                                               // monitor serial 9600 bps
  dht.begin();
                                               // inicializa a função
  Serial.println("Usando o Sensor DHT");
  sensor_t sensor;
}
void loop()
{
  delay(delayMS);
                                               // atraso entre as medições
                                               // inicializa o evento da Temperatura
  sensors_event_t event;
                                              // faz a leitura da Temperatura
  dht.temperature().getEvent(&event);
  if (isnan(event.temperature))
                                               // se algum erro na leitura
  {
    Serial.println("Erro na leitura da Temperatura!");
  }
  else
                                               // senão
  {
    Serial.print("Temperatura: ");
                                               // imprime a Temperatura
    Serial.print(event.temperature);
   Serial.println(" *C");
  }
  dht.humidity().getEvent(&event);
                                               // faz a leitura de umidade
  if (isnan(event.relative_humidity))
                                               // se algum erro na leitura
  {
    Serial.println("Erro na leitura da Umidade!");
  }
  else
                                               // senão
  {
    Serial.print("Umidade: ");
                                               // imprime a Umidade
    Serial.print(event.relative_humidity);
    Serial.println("%");
  }
}
```

A saída esperada pode ser conferida na imagem abaixo:

```
Saída Monitor Serial ×
Mensagem (Arduino Uno + Enter para enviar mensagem para 'COM3' em '{2}'
Temperatura: 28.00 *C
Umidade: 60.00%
Temperatura: 28.00 *C
Umidade: 60.00%
Temperatura: 28.00 *C
Umidade: 60.00%
Temperatura: 28.00 *C
Umidade: 60.00%
Temperatura: 28.00 *C
Umidade: 60.00%
Temperatura: 28.00 *C
Umidade: 60.00%
Temperatura: 28.00 *C
Umidade: 60.00%
Temperatura: 28.00 *C
Umidade: 60.00%
Temperatura: 28.00 *C
Umidade: 60.00%
```

#### Exemplo 20 - Trena Eletrônica com Sensor Ultrassônico

O princípio de funcionamento do Sensor HC-SR04 consiste na emissão de sinais ultrassônicos e na leitura do sinal de retorno (reflexo/eco) desse mesmo sinal. A distância entre o sensor e o objeto que refletiu o sinal é calculada com base no tempo entre o envio e leitura de retorno.

#### "Sinais Ultrassônicos são ondas mecânicas (ondas de som) com frequência acima de 40 KHz, imperceptíveis ao ouvido humano."

Como ouvido humano só consegue identificar ondas mecânicas até a frequência de 20KHz, os sinais emitidos pelo sensor Ultrassônico não podem ser escutados por nós.

O sensor HC-SR04 é composto de três partes principais:

- Transmissor Ultrassônico Emite as ondas ultrassônicas que serão refletidas pelos obstáculos;
- Um receptor Identifica o eco do sinal emitido pelo transmissor;
- Circuito de controle Controla o conjunto transmissor/receptor, calcula o tempo entre a emissão e recepção do sinal;

Seu funcionamento consiste em três etapas:

1. O circuito externo (Arduino) envia um pulso de trigger de pelo menos 10us em nível alto;

2. Ao receber o sinal de trigger, o sensor envia 8 pulsos de 40khz e detecta se há algum sinal de retorno ou não;

APOSTILA KIT

 Se algum sinal de retorno for identificado pelo receptor, o sensor gera um sinal de nível alto no pino de saída cujo tempo de duração é igual ao tempo calculado entre o envio e o retorno do sinal ultrassônico;

Por meio desse pulso de saída cujo tempo é igual a duração entre emissão e recepção, nós calculamos a distância entre o sensor e o objeto/obstáculo, por meio da seguinte equação:

 $Distancia = \frac{(Tempo\_de\_duração\_do\_sinal\_de\_saída * velocidade\_do\_som)}{2}$ 

Nela, o tempo de duração do sinal de saída é o tempo no qual o sinal de output permanece em nível alto e a velocidade do som = 340 m/s;

Repare que as unidades devem estar coerentes para o resultado da conta ser correto. Assim, se a velocidade do som é dada em metros/segundo, o tempo de duração do sinal de saída deve estar em segundos para que possamos encontrar a distância em metros.

#### Lista de Materiais:

Para este exemplo você vai usar os seguintes componentes:

- Protoboard;
- Jumpers de ligação;
- Sensor ultrassônico HCSR-04.

#### Diagrama de circuito:

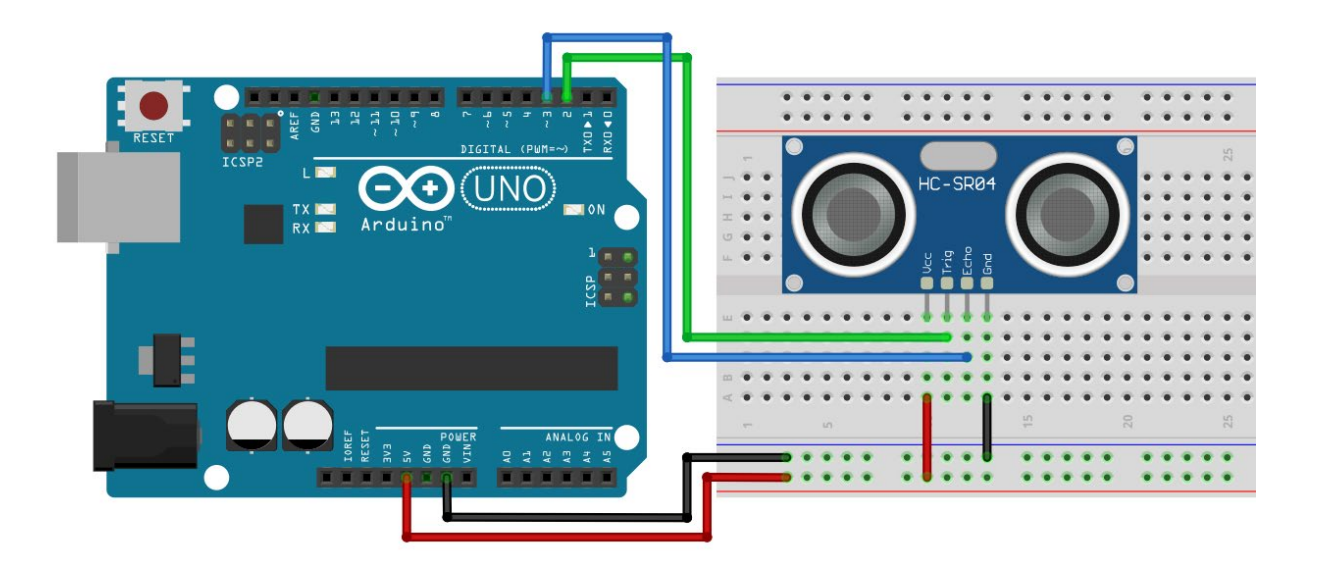

#### Copie e cole o código a seguir em sua IDE:

```
// Exemplo 20 - Sensor de Distância Ultrassônico HC-SR04
// Apostila Eletrogate - KIT MAKER
int PinTrigger = 2;
                                               // pino usado para disparar os pulsos do sensor
int PinEcho = 3;
                                               // pino usado para ler a saida do sensor
float TempoEcho = 0;
                                               // variável tempo do eco
const float velocidadeSom mps = 340;
                                              // em metros por segundo
const float velocidadeSom_mpus = 0.000340;
                                              // em metros por microsegundo
void setup() {
 pinMode(PinTrigger, OUTPUT);
                                              // configura pino Trigger como saída
  digitalWrite(PinTrigger, LOW);
                                              // pino trigger - nível baixo
 pinMode(PinEcho, INPUT);
                                              // configura pino ECHO como entrada
  Serial.begin(9600);
                                               // inicializa monitor serial 9600 Bps
                                               // atraso de 100 milisegundos
  delay(100);
}
void loop(){
  DisparaPulsoUltrassonico();
                                                    // dispara pulso ultrassonico
  TempoEcho = pulseIn(PinEcho, HIGH);
                                                    // mede duração do pulso HIGH de eco em
microsegundos
  Serial.print("Distancia em metros: ");
                                                   // mostra no monitor serial
  Serial.println(CalculaDistancia(TempoEcho));
                                                   // mostra o calculo de distancia em metros
  Serial.print("Distancia em centimentros: ");
                                                   // mostra no monitor serial
  Serial.println(CalculaDistancia(TempoEcho) * 100); // mostra o calculo de distancia em cm
  delay(2000);
                                                     // atraso de 2 segundos
1
void DisparaPulsoUltrassonico() {
 digitalWrite(PinTrigger, HIGH);
                                                    // pulso alto de Trigger
 delayMicroseconds(10);
                                                    // atraso de 10 milissegundos
  digitalWrite(PinTrigger, LOW);
                                                    // pulso baixo de Trigger
}
float CalculaDistancia(float tempo us){
  return ((tempo_us * velocidadeSom mpus) / 2 ); // calcula distancia em metros
```

Explicando, as variáveis declaradas são para determinar os pinos de trigger (pino 2) e de leitura do sensor (pino 3). Temos três variáveis do tipo float utilizadas para medir o tempo do pulso no output do sensor e calcular a distância. Na função void setup(), inicializamos o pino 2 como saída e o 3 com entrada. Além disso, configuramos a comunicação serial para 9600 bits/segundo.

APOSTILA KIT

Na função void loop(), onde o programa será executado continuamente, executa-se três passos básicos:

- 1. Enviar pulso de 10us (microssegundos) para o pino de trigger do sensor. Isto é feito com a função DisparaPulsoUltrassonico();
- Ler o pino de saída do sensor e medir o tempo de duração do pulso utilizando a função pulseIn. Esta função retorna o tempo de duração do pulso em microssegundos para que ele seja armazenado em uma variável;
- 3. Por fim, chamamos a função CalculaDistancia (tempo) passando como parâmetro o tempo lido com a função pulseIn. Esta função calcula a distância entre o sensor e o obstáculo. Nós chamamos esta função de dentro da função Serial.println(), de forma que o resultado já é impresso diretamente no terminal serial;

A função **DisparaPulsoUltrassonico()** apenas ativa o pino 2 em nível alto, espera 10 microsegundos e volta a setar o pino para nível baixo. Lembre-se que 10 us é o tempo mínimo que o pulso deve perdurar para disparar o sensor HC-SR04.

A função **CalculaDistancia()** recebe como parâmetro o tempo do pulso no pino Echo do sensor. Com esse tempo nós usamos a equação, para calcular a distância entre o sensor e o obstáculo.

### Exemplo 21 – Exibindo Dígito do Teclado de Membrana no Display de 7 Segmentos

Para alguns tipos de aplicações dos Microcontroladores é necessária uma interface de entrada de dados, que permita a comunicação entre o homem e a máquina. E a interface mais usada é o teclado. Através de um teclado, o usuário da "máquina" pode selecionar e alterar funções ou operações.

Os teclados de membrana são muito usados ainda, pois eles têm baixo custo, boa durabilidade e boa confiabilidade nas operações. Todos os celulares usam os teclados de membrana. Os smartphones mais antigos usavam também, mas atualmente os teclados são capacitivos e montados sobre a tela. Os teclados de laptops e desktops usam o mesmo princípio de teclado matricial, mas no lugar das membranas são usadas teclas.

Esse teclado de membrana é montado como uma matriz de teclas. Por isso também é chamado de matricial. Mas o nome mais usado em inglês é Keypad, devido ao pequeno tamanho. Veja a identificação dos pinos do conector (L = linhas e C = colunas). Essa foto foi editada para diminuir o tamanho do cabo.

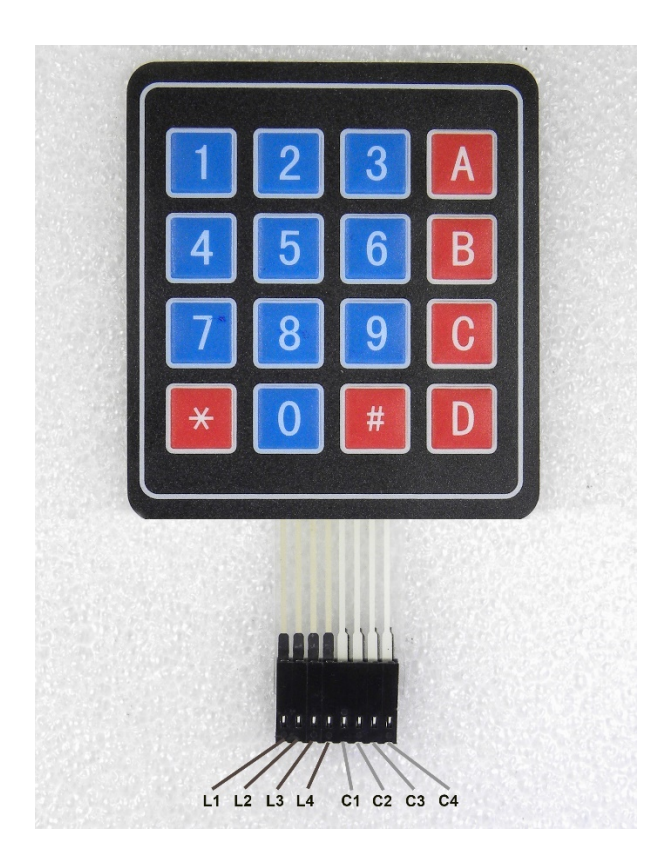

#### Montagem Arduino com Display 7 segmentos e teclado de membrana:

Logo abaixo temos o diagrama da montagem. O keypad foi conectado nos pinos D4 até D11. O display de 7 segmentos foi conectado nas portas analógicas A0 a A5 e nos pinos D12 e D13, acrescentando um resistor de 330 ohms em série para limitar a corrente nos segmentos. Como nessa montagem uma grande quantidade de portas é necessária, tive que usar as portas analógicas também. Não sei se já sabia, mas essas portas que normalmente são utilizadas para medições analógicas, podem ser usadas como portas digitais de entrada e saída. Foi isso que eu fiz, usei essas portas como saída, controlando

o display. Como o display é do tipo catodo comum, esse pino comum foi conectado ao GND do Arduino.

#### Lista de Materiais:

Para este exemplo você vai usar os seguintes componentes:

- Arduino UNO,
- Protoboard,
- Jumpers,
- Teclado de membrana,
- 6 Resistores 330 ohms,
- Display 7 segmentos catodo comum.

#### Diagrama do Display e do teclado:

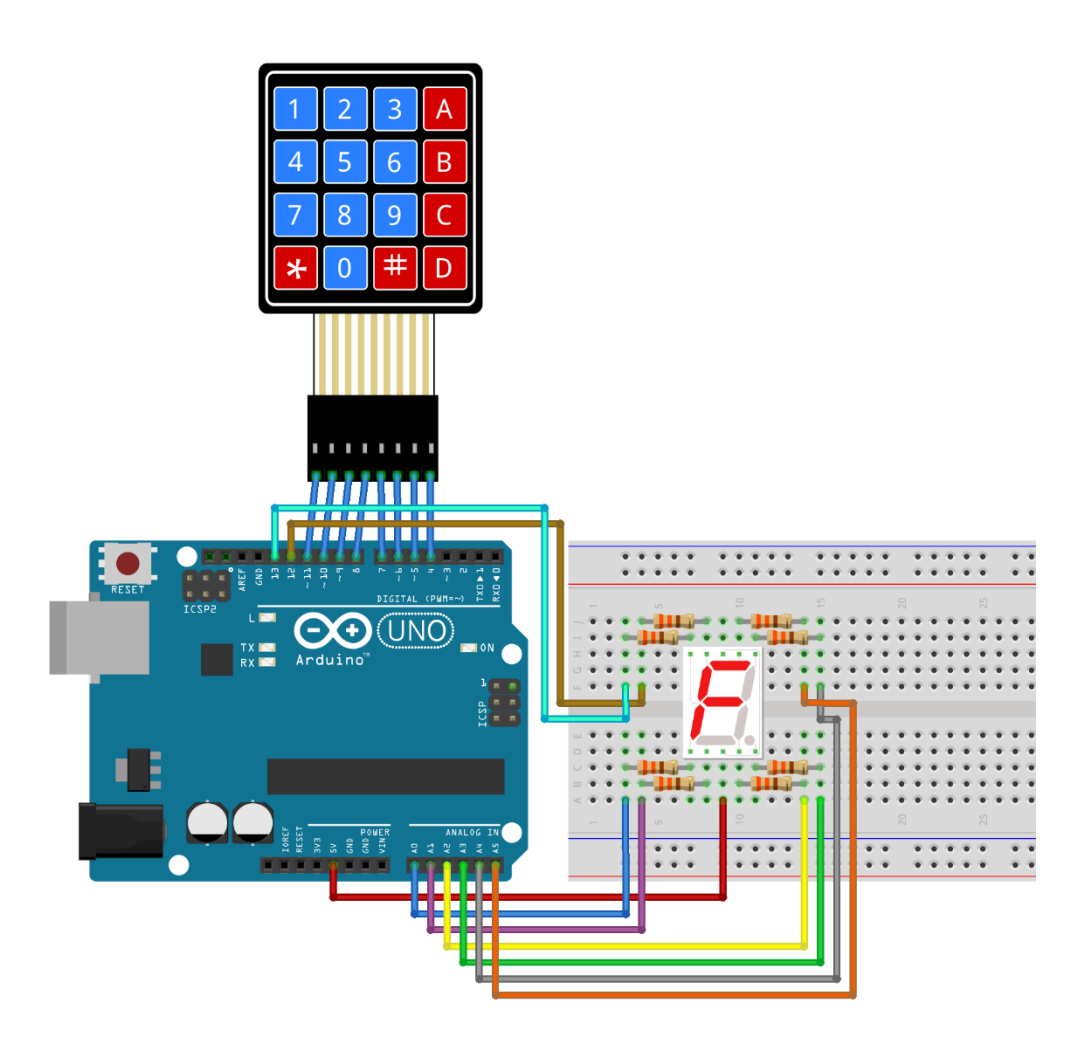

Nesse projeto, faremos uso de duas bibliotecas, uma para o teclado e outra para o display de 7 segmentos. Essa última, usaremos para diferenciar do Exemplo 17, apresentando uma segunda opção para trabalhar com esse item.

Começando pela biblioteca do teclado de membrana, siga os passos de instalação do Exemplo 19 e pesquise pela biblioteca "Keypad". Vamos instalar a versão desenvolvida por Mark Stanley e Alexander Breving, conforme mostrado na imagem abaixo:

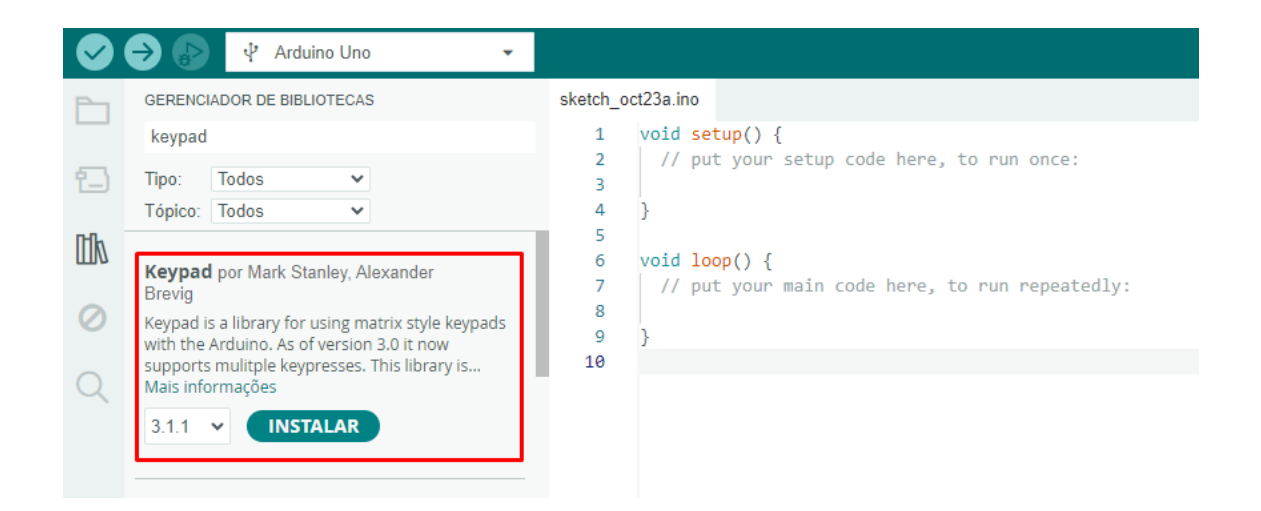

Para a biblioteca do display, o processo é um pouquinho diferente. Como ela não foi publicada na Arduino IDE, precisamos fazer a instalação através de um arquivo compactado (.zip). Comece baixando-a através do link abaixo:

http://blog.eletrogate.com/wp-content/uploads/2019/04/SevenSegment-master.zip

Em seguida, na Arduino IDE, clique em **Sketch > Incluir Biblioteca > Adicionar biblioteca.zip** e localize o arquivo SevenSegment-master.zip que você acabou de baixar, clicando em abrir na sequência.

| 🧧 sketch_oct23a   Arduino IDE 2.3.3 |                                 |                                                                                                    | Gerenciar bibliotecas Ctrl+Shift+I                                    |
|-------------------------------------|---------------------------------|----------------------------------------------------------------------------------------------------|-----------------------------------------------------------------------|
| Arquivo                             | Editar                          | Rascunho Ferramentas Ajuda                                                                                                    | Adicionar hiblioteca 7IP                                              |
|                                     | GEREI<br>keyp<br>Tipo:<br>Tópic | Verificar/Compilar       Ctrl+R         Enviar usando Programador       Ctrl+U         Configurar e fazer Envio       Enviar Usando Programador       Ctrl+Shift+U         Exportar Binário Compilado       Alt+Ctrl+S         Otimizar para Depuração       Ctrl+Shift+U | Bibliotecas Arduino<br>EEPROM<br>HID<br>SoftwareSerial<br>SPI<br>Wire |
|                                     | Keyp<br>Brevig                  | Mostrar o diretório de Esboços Alt+Ctrl+K<br>Incluir Biblioteca<br>Adicionar Arquivo                                                                                                    | Bibliotecas contribuídas<br>AccelStepper<br>Adafruit ADXL345          |

Se tudo ocorreu bem na instalação, você receberá a seguinte mensagem:

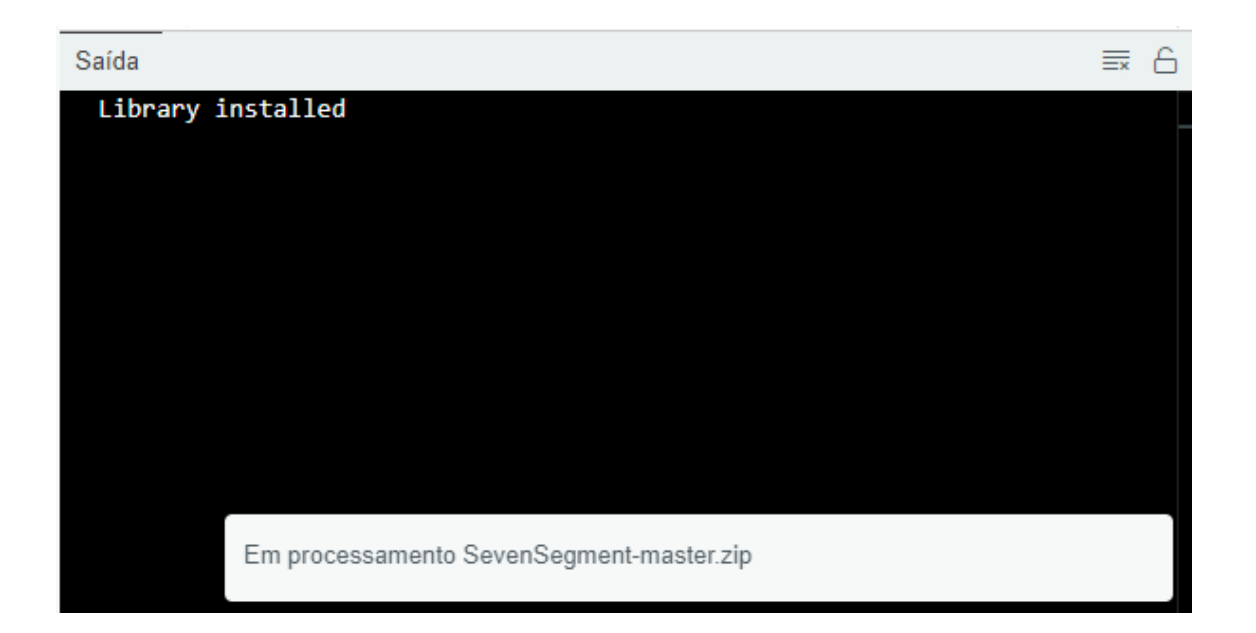

Após a confirmação, feche a IDE e abra-a novamente, para garantir que a lista de bibliotecas foi atualizada.

Em relação ao código, o objetivo será identificar qual tecla foi pressionada e mostrá-la no display. Como o display de 7 segmentos não exibe os caracteres \* e #, vamos trocá-los pelas letras F e E respectivamente.

Copie e cole o código abaixo em seu Arduino:

```
// Exemplo 11 - Display de 7 segmentos + Teclado de membrana
// Apostila Eletrogate - KIT MAKER
// Gustavo Murta
#include <Keypad.h>
                                                // biblioteca Keypad
#include <SegmentDisplay.h>
                                                // biblioteca SegmentDisplay
SegmentDisplay segmentDisplay(A0, A1, A2, A3, A4, A5, 12, 13);
// definição das portas para segmentos do display
 // A0=E A1=D A2=C A3=D A4=B A5=A D12=F D13=G
const byte ROWS = 4;
                                                // Keypad 4 linhas
const byte COLS = 4;
                                               // Keypad 4 colunas
char hexaKeys[ROWS][COLS] =
                                               // definição dos caracteres do Keypad
{
 {'1', '2', '3', 'A'},
{'4', '5', '6', 'B'},
{'7', '8', '9', 'C'},
{'F', '0', 'E', 'D'}
                                               // alterações *=F e #=E
};
byte rowPins[ROWS] = {11, 10, 9, 8}; // portas D11 a D8 => linhas do Keypad
byte colPins[COLS] = {7, 6, 5, 4};
                                       // portas D7 a D4 => colunas do Keypad
Keypad customKeypad = Keypad( makeKeymap(hexaKeys), rowPins, colPins, ROWS,
COLS);
                                           // inicializa o Keypad
void setup(){
 Serial.begin(9600);
                                          // console serial 9600 Bps
 // definições das portas analógicas A0 a A5 como portas digitais de saidas
 pinMode(A0, OUTPUT
 pinMode(A1, OUTPUT);
 pinMode(A2, OUTPUT);
 pinMode(A3, OUTPUT);
  pinMode(A4, OUTPUT);
  pinMode(A5, OUTPUT);
}
void loop(){
  char customKey = customKeypad.getKey(); // leitura da tecla pressionada
  int number = customKey - 48;
                                            // converte o caracter em um número
  if ((number > 16) && (number < 23)) number = number - 7;
  // se numero for entre 17 e 22 subtraia 7 (numeros hexadecimais)
  if (customKey)
                                            // se tecla for pressionada
  {
    segmentDisplay.displayHex(number, false);
    // mostra o caracter no display sem o ponto decimal
    Serial.println(number);
   // imprime o numero na console serial (para teste)
  }
}
```

#### Exemplo 22 – Acendendo LED's com Controle Remoto Infravermelho

O controle Remoto IR (infrared, ou infravermelho em português) de aparelhos eletrônicos consiste em um pequeno dispositivo que contém um chip de microcontrolador, um ou mais LEDs emissores de infravermelho e um teclado acoplado.

Quando o usuário pressiona uma das teclas do controle, uma sequência de pulsos de luz infravermelha é transmitida pelos LEDs. Esses pulsos formam um código que é único para cada tecla acionada.

O chip do Microcontrolador do Controle Remoto Transmissor, já vem programado com um protocolo definido pelo fabricante do aparelho.

Os pulsos de dados (código) são enviados do transmissor através de outros pulsos numa frequência bem maior, modulando o sinal a ser transmitido. Alguns trabalham com frequências diferentes de modulação, mas a mais comum atualmente é a frequência de 38 KHz. Na figura abaixo, pode-se perceber que quando o pulso de dado é 1, a frequência é transmitida e quando o pulso é 0, nenhuma frequência é transmitida. Esse tipo de modulação chama-se PCM (modulação codificada de pulsos). Com esse tipo de modulação, impede-se que a luz externa interfira na transmissão dos dados.

Transmitter Output

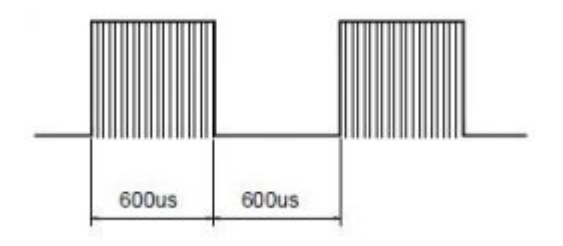

O circuito Receptor IR que fica internamente no aparelho a ser controlado, consiste basicamente de um descodificador dos pulsos recebidos do transmissor. Interpretando o código de cada tecla pressionada, o aparelho pode executar vários tipos de operações, como por exemplo, desligar, aumentar volume e mudar o canal no caso de uma Televisão.

Hoje com a integração cada vez maior dos circuitos, existem receptores de controle remoto IR que já contém o foto-sensor e todos os outros circuitos necessários para demodular os pulsos de controle, como amplificadores de sinal, filtros, demodulador, integrador e comparador.

#### Receptor de Infravermelho AX-1838HS

Esse é foto-receptor IR usado nesse exemplo. Ele é amplamente utilizado em aparelhos para permitir o controle remoto. Pode ser encontrado em TVs, rádios, aparelhos de multimídia e até em aparelhos de ar condicionado.

Ele pode trabalhar com tensões de 2,1V a 5,5V. O consumo de energia é bem baixo, com uma corrente de aproximadamente 1,5 mA. A frequência de modulação dos pulsos de dados é de 38 KHz. E o comprimento de onda da luz infravermelha percebida é de 940 nm. O ângulo de visão é de aproximadamente 90 graus. A vantagem do uso desse foto-receptor IR é que ele já tem todo o circuito integrado necessário para demodular os pulsos.

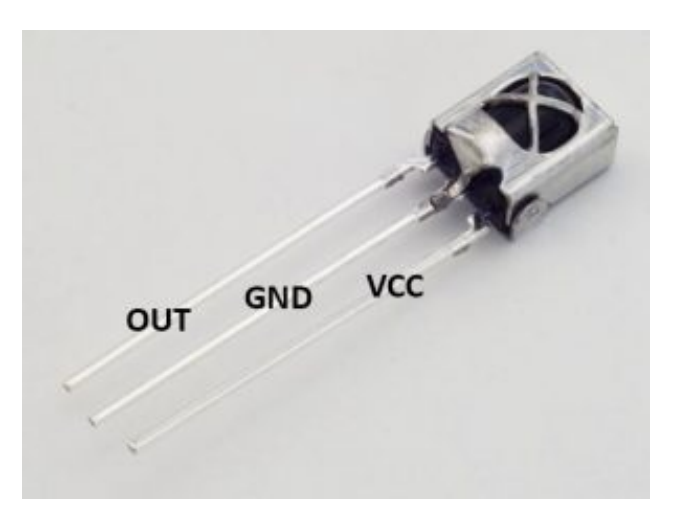

Sensor AX-1838HS - pinagem

#### **Controle Remoto Infravermelho:**

O controle remoto IR (transmissor) é o da KEYES com 17 botões. Ele funciona com uma pilha botão CR2025. Antes de usá-lo, retire a proteção de plástico transparente que fica dentro do suporte da bateria. Para trocar a pilha, pressione a trava para o lado e puxe o suporte da pilha. Veja o diagrama na parte debaixo do controle remoto. Esse controle remoto usa o protocolo de codificação da NEC.

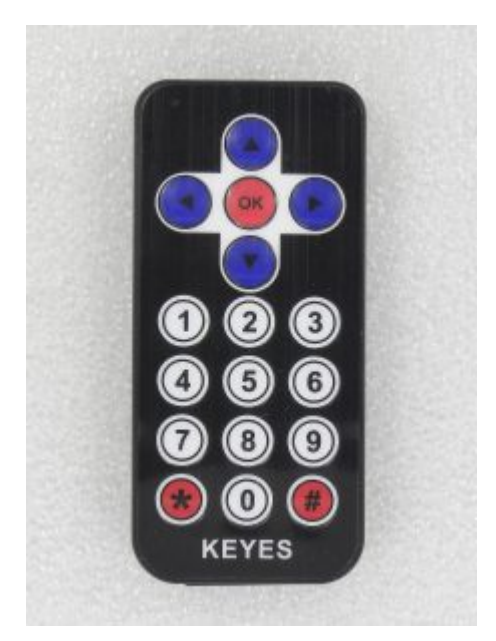

Usando um circuito de Controle Remoto IR com o Arduino, você poderá implementar inúmeras aplicações bem interessantes, como:

APOSTILA KIT

- Controle remoto de lâmpadas (liga/desliga ou até controle de brilho),
- Acionamento remoto de aparelhos,
- Controle remoto de alarmes,
- Controle remoto de câmera fotográfica.

A montagem do circuito é bem simples, interligando um sensor Receptor IR AX-1838Hs ao Arduino. A alimentação do sensor é fornecida pelo 5V do Arduino. E o pino de saída dos pulsos do Receptor é conectado ao pino D11 do Arduino. O Led verde está conectado no pino D05, o Led azul no pino D06 e o Led vermelho no pino D07 do Arduino. Todos Leds tem um resistor de 330 ohms em série com as ligações. O lado chanfrado do Led é o catodo, que deve ser conectado ao pino terra (GND).

#### Diagrama do Controle Remoto IR para Arduino:

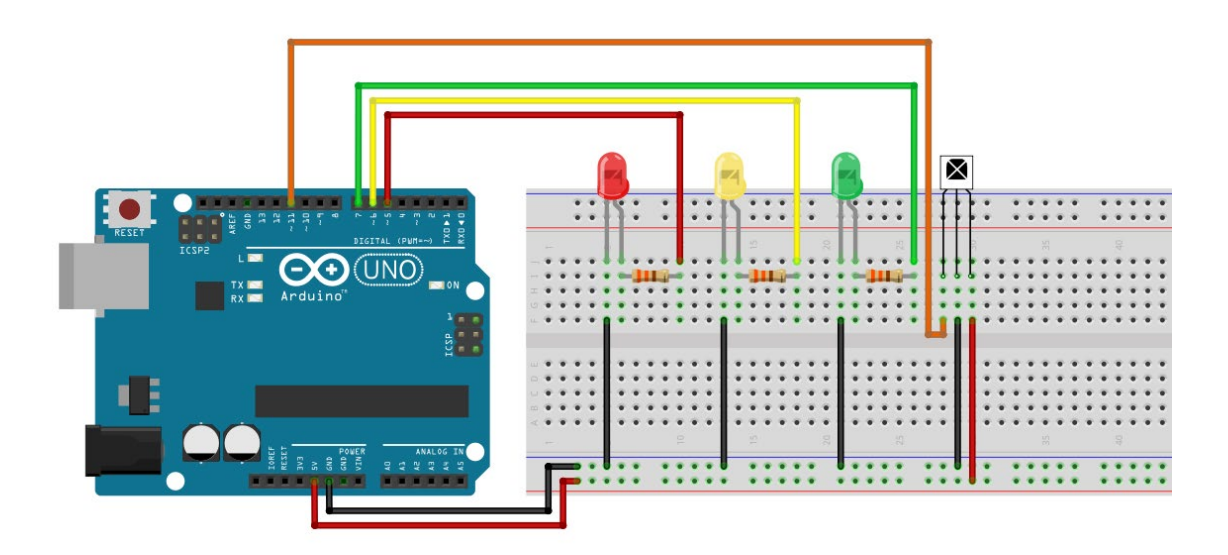

Para que o código funcione, também precisaremos instalar uma biblioteca. Dessa vez, faremos uso da biblioteca IRremote, desenvolvida por Shirriff, Z3t0 e ArminJo. Siga o mesmo passo a passo demonstrado nos Exemplos 19 e 21 dessa apostila.

|    | → 🖗 🦞 Arduino Uno 🗸                                                                                                    |                                                                                             |
|----|----------------------------------------------------------------------------------------------------|---------------------------------------------------------------------------------------------|
| Ph | GERENCIADOR DE BIBLIOTECAS                                                                                                    | sketch_oct23a.ino                                                                           |
|    | irremote                                                                                                    | <pre>1 void setup() {</pre>                                                                 |
| 1  | Tipo: Todos V<br>Tópico: Todos V                                                                                                    | <pre>2 // put your setup code here, to run once:<br/>3 4 }</pre>                            |
|    | IRremote por shirriff, z3t0, ArminJo<br>Send and receive infrared signals with multiple<br>protocols Currently included protocols: Denon / | <pre>6 void loop() { 7     // put your main code here, to run repeatedly: 8       9 }</pre> |
| Q  | A.4.1     INSTALAR                                                                                                    | 10                                                                                          |

Falando do sketch em si, desenvolvemos um exemplo bem interessante, pois, com o uso do controle remoto, você poderá ligar ou desligar os LEDs coloridos. Se quiser acionar um equipamento, poderá substituir os LEDs por um módulo de relé – e inclusive, te desafiamos a isso! Implemente o módulo relé que acompanha o kit nesse projeto como forma de praticar os conhecimentos adquiridos.

No código, configuramos as seguintes teclas:

- Tecla 1 controla Led Verde pino 5
- Tecla 2 controla Led Amarelo pino 6
- Tecla 3 controla Led Vermelho pino 7

Carregue o código a seguir em seu Arduino:

```
// Exemplo 22 - Controle Remoto IR - LEDs coloridos
// Apostila Eletrogate - KIT MAKER
// Gustavo Murta
#include <IRremote.h>
                                                    // Biblioteca IRemote
int RECV_PIN = 11;
                                                    // Arduino pino D11 conectado no
Receptor IR
IRrecv irrecv(RECV_PIN);
                                                   // criando a instância
decode_results results;
                                                   // declarando os resultados
bool LED5, LED6, LED7 = false;
                                                   // estado dos LEDs
int atraso = 250;
                                                   // atraso após ligar LED
void setup(){
 pinMode(7, OUTPUT);
pinMode(6, OUTPUT);
pinMode(5, OUTPUT);
                                                   // LED vermelho no pino D07
                                                   // LED azul no pino D06
                                                    // LED verde no pino D05
 irrecv.enableIRIn();
                                                    // Inicializa a recepção de
códigos
}
void loop(){
                                                   // zera os registradores
 results.value = 0;
  if (irrecv.decode(&results)){
                                                   // se algum código for recebido
                                                    // reinicializa o receptor
   irrecv.resume();
  }
 if (results.value == 0xFFB04F){
                                                   // pressione tecla 3 para
controlar LED vermelho (D07)
   LED7 = !LED7;
                                                    // alterna o estado do LED D07
                                                    // acende ou apaga LED vermelho
   digitalWrite(7, LED7);
(D07)
   delay(atraso);
                                                    // atraso de 250 ms
  }
 if (results.value == 0xFF9867){
                                                   // pressione tecla 2 para
controlar LED azul (D06)
                                                   // alterna o estado do LED D06
  LED6 = !LED6;
   digitalWrite(6, LED6);
                                                   // acende ou apaga LED vermelho
(D07)
   delay(atraso);
                                                    // atraso de 250 ms
  }
 if (results.value == 0xFF6897){
                                                   // pressione tecla 1 para
controlar LED verde (D05)
   LED5 = !LED5;
                                                   // alterna o estado do LED D05
   digitalWrite(5, LED5);
                                                   // acende ou apaga LED verde (D05)
   delay(atraso);
                                                    // atraso de 250 ms
 }
}
```

### Exemplo 23 – Irrigação de Solo Automática com Sensor de Chuva e Umidade do Solo

O sensor de umidade do solo mede basicamente a resistividade da terra. Se a terra estiver molhada, menor será a resistividade. E se a terra estiver seca, a resistividade será maior. O dispositivo que deverá ser enterrado no solo, consiste de duas superfícies metalizadas e isoladas uma da outra. A terra molhada sobre essas superfícies, permitirá a passagem de corrente. Essa corrente passando pela resistência do solo desenvolverá uma diferença de potencial (tensão), que será medida pelo conversor ADC do Arduino (portas analógicas).

Quanto maior a tensão medida pelo Arduino, menor será a umidade do solo. No caso do solo úmido, a tensão deverá ser mais baixa.

A conexão entre o sensor YL-69 e o módulo comparador deverá ser feita com fios. Não existe polaridade nesses fios. Recomendo a soldagem desses fios e o isolamento com tubos retráteis (quando aquecidos). Como ficarão sujeitos à umidade e água, as conexões precisam ficar protegidas e isoladas. Acho que um pouco de cola quente, pode ser útil também para proteger as partes sujeitas à corrosão (conexões). O módulo comparador deverá ficar distante das plantas e protegido contra água e umidade.

Esse módulo comparador tem um potenciômetro que serve para ajuste da sensibilidade do sensor. Tem uma saída analógica (A0) e uma saída digital (D0). A saída analógica será usada para a medição da tensão no sensor de umidade. Existe um resistor de 10K ohms que conecta um dos pinos do sensor ao 5V. O outro pino do sensor está conectado ao pino terra (GND).

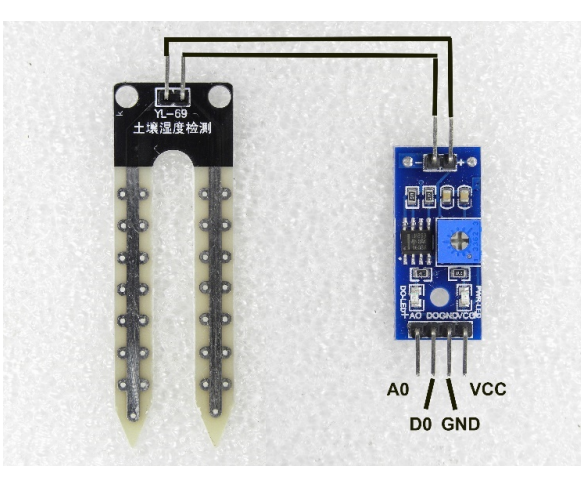

Módulo Sensor de umidade do solo

Já a saída digital corresponde à uma comparação de um determinado valor de tensão, feita por um amplificador operacional e ajustada pelo potenciômetro. Através de testes, você conseguirá determinar um valor de tensão (limite de umidade). Se variar para um valor menor do que o determinado, a saída digital (D0) mudará de estado de HIGH para LOW e o led D0 verde acenderá. Normalmente os potenciômetros já vem ajustados para a metade da tensão de alimentação do sensor.

O pino GND do módulo deverá ser conectado no pino terra do Arduino. E o pino VCC deverá ser conectado ao 5V, também do Arduino. Ao energizar o módulo, o led D1 verde irá acender.

#### Sensor de chuva

O Sensor de chuva tem o mesmo princípio de funcionamento do Sensor de umidade do solo. A diferença está na maior quantidade de linhas de detecção das gotas de chuva. Quando as gotas caem sobre a superfície do Sensor MH-RD, a resistividade do circuito diminui, portanto, a tensão também. Quando a tensão estiver alta – sem chuva, tensão baixa – chuva!

O mesmo Módulo comparador poderá ser usado para o Sensor de chuva. Mas como serão montados os dois sensores em um mesmo Arduino, será necessário um módulo comparador para cada sensor.

Recomendo também a soldagem dos fios de conexão do sensor e o isolamento com tubos retráteis (quando aquecidos). Como ficarão sujeitos à umidade e água, as conexões precisam ficar protegidas e isoladas.

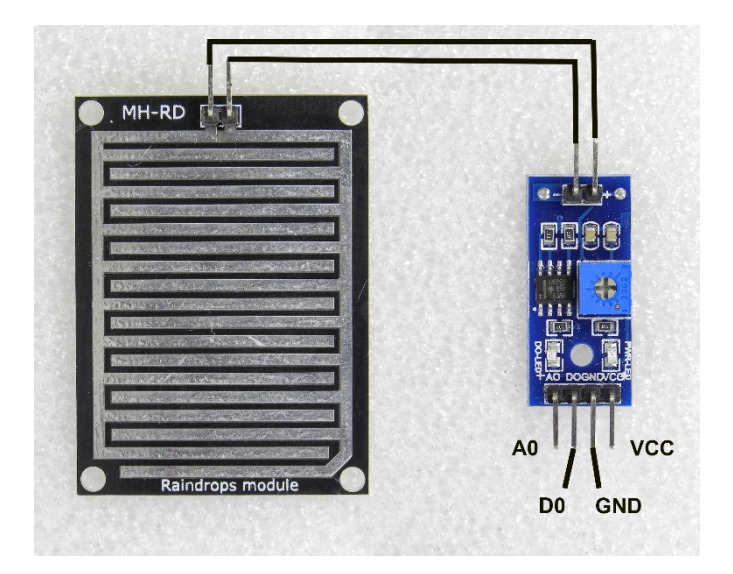

Módulo Sensor de chuva

#### Lista de Materiais:

Para este exemplo você vai usar os seguintes componentes:

- Arduino UNO,
- Protoboard,
- Jumpers de ligação,
- Sensor de umidade do solo,
- Sensor de chuva,
- Módulo Relé 2 canais.

#### Montagem dos Sensores com Arduino

Essa é a montagem do Sensor de umidade do solo e Sensor de chuva com o Arduino. Acrescentei um módulo de relé para acionamento de uma pequena bomba d'água para irrigação das plantas. Use o contato normalmente aberto do relé para controlar o circuito da bomba d'água.

Obs: a bomba d'agua não consta no Kit Maker. No diagrama abaixo consta o Módulo com um Relé. Com esse Kit, use o Módulo Relé Dois canais.

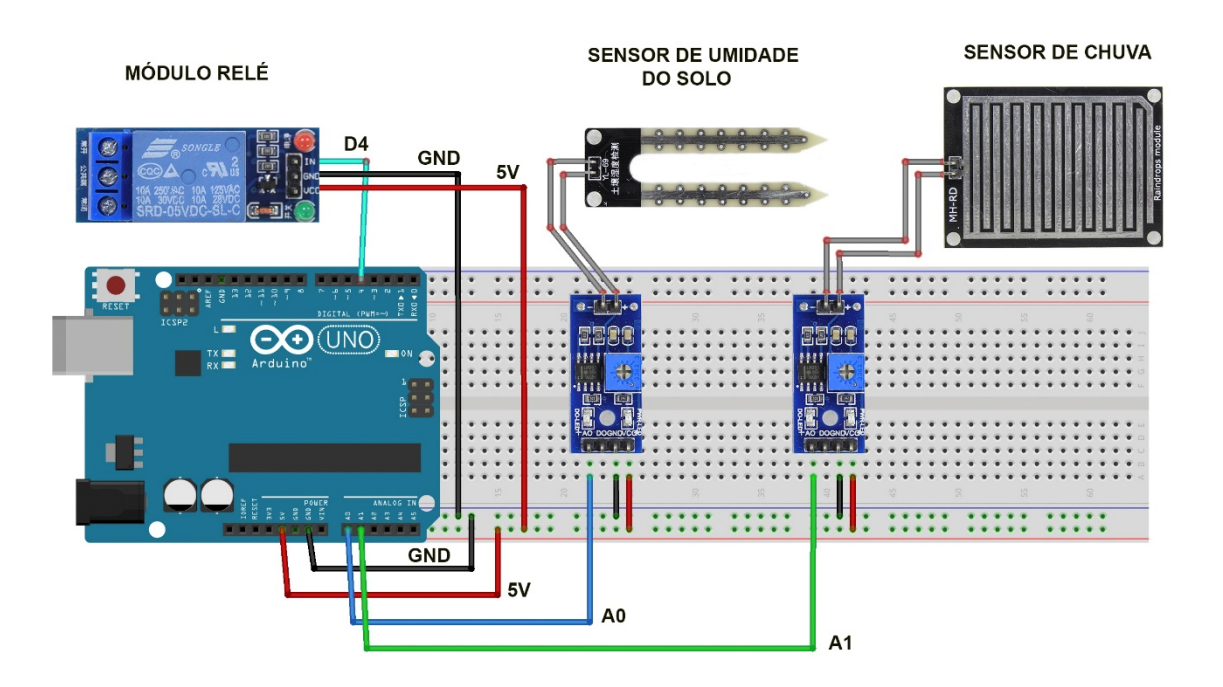

O Sensor de umidade do solo deverá ser enterrado na terra do vaso ou do jardim. O sensor de chuva poderá ficar em um local próximo, mas deverá ficar inclinado num ângulo de 45 graus aproximadamente. Para que as gotas possam escorrer e secar,

depois que a chuva parar. Os fios de conexões dos sensores deverão ser protegidos contra a água e umidade, como já havia informado.

Como nessa montagem, não usaremos as portas digitais, não haverá necessidade de ajustes dos potenciômetros. O ajuste de detecção de umidade e de chuva deverá ser feito através da configuração de parâmetros no Sketch (programa). Através da tentativa e erro poderá fazer um ajuste mais preciso, mas as configurações já estão definidas para a metade da tensão de alimentação dos sensores.

#### Código Arduino – Arduino Sensor de umidade e Sensor de chuva

O programa na próxima página, monitora o Sensor de umidade do solo e o sensor de chuva a cada 5 segundos. Se o solo estiver seco e não estiver chovendo, o Arduino acionará o relé da bomba para a irrigação. Começa um contador de tempo e a cada seis horas se ambos os sensores estiverem secos, a bomba d'água será novamente acionada.

A duração de tempo de acionamento da bomba d'agua, deverá ser determinada através de testes. O tempo vai depender da quantidade de água que for bombeada para a planta. Recomendo o uso de uma pequena bomba d'água (talvez uma bomba de aquário).

#### Sugestões interessantes

Se você quiser implementar um controle melhor das condições climáticas do seu jardim, sugiro que acrescente também uma monitoração da umidade e temperatura do ar. Veja no exemplo:

#### Exemplo 7 - Sensor De Umidade e Temperatura DHT11

Para programar o horário de irrigação das plantas, poderá acrescentar um relógio RTC. Imagine irrigar somente na parte da manhã ou da noite, quando o clima é mais ameno! Faça o seu sketch usando o exemplo:

#### Exemplo 25 - RTC – Real Time Clock DS 1307

### **ARDUINO MAKER**

```
// Exemplo 23 - Arduino Sensor de umidade do solo e Sensor de chuva
// Apostila Eletrogate - KIT MAKER
// Gustavo Murta
                                       // Sensor de umidade do solo pino A0 conectado no A0 do Arduino
int sensorUmidadeSolo = A0;
int sensorChuva = A1;
                                          // Sensor de chuva pino A0 conectado no A1 do Arduino
// porta de controle do relé conectada no D4 do Arduino
int portaRele = 4;
                                           // valor da tensão de comparação do sensor / valor máximo = 1024
int valorLimiteUmidade = 500;
int valorLimiteChuva = 500;
                                           // valor da tensão de comparação do sensor máximo = 1024
                                           // condição de chuva
// condição de solo úmido
bool chuva;
bool soloUmido;
void setup() {
 old setup() {
    pinMode(sensorUmidadeSolo, INPUT); // Sensor de umidade do solo - porta A0 é entrada
    pinMode(sensorChuva, INPUT); // Sensor de chuva - porta A1 é entrada
    pinMode(portaRele, OUTPUT); // Porta de controle do Relé - D4 é saída
    digitalWrite(portaRele, HIGH); // Mantenha relé desligado
    Serial.begin(9600); // Monitor console 9600 Bps
void SensorDeChuva ()
{
 int valorSensorChuva = analogRead(sensorChuva);
                                                                        // fazendo a leitura do Sensor de chuva
  Serial.print(" Sensor de chuva =
                                                                        // imprime mensagem
                                       ");
  Serial.print(valorSensorChuva);
                                                                        // imprime o valor do sensor de chuva
  if (valorSensorChuva < valorLimiteChuva)</pre>
                                                                        // se o valor for menor do que o limite
  ł
    Serial.println(" => Esta chovendo");
                                                                        // imprime a mensagem
    chuva = 1;
                                                                        // esta chovendo
  }
  else
                                                                        // senão
  {
    Serial.println(" => 0 tempo esta seco");
                                                                        // imprime a mensagem
    chuva = 0;
                                                                        // não esta chovendo
 }
}
void SensorDeUmidade ()
{
  int valorSensorUmidadeSolo = analogRead(sensorUmidadeSolo); // leitura do Sensor de umidade do solo
  Serial.print(" Sensor de umidade do solo = ");
                                                                        // imprime mensagem
  Serial.print(valorSensorUmidadeSolo);
                                                                        // valor do sensor de umidade do solo
  if (valorSensorUmidadeSolo < valorLimiteUmidade)</pre>
                                                                        // se o valor for menor do que o limite
  {
    Serial.println(" => 0 solo esta úmido");
                                                                        // imprime a mensagem
                                                                        // solo esta úmido
    soloUmido = 1 ;
  }
  else
                                                                        // senão
  {
    Serial.println(" => 0 solo esta seco");
                                                                        // imprime a mensagem
    soloUmido = 0;
                                                                        // solo não esta úmido
  }
}
void ControleDoRele()
                                                           // ajuste o tempo de acionamento da bomba
{
 digitalWrite(portaRele, HIGH);
                                                           // relé desligado
  digitalWrite(portaRele, LOW);
                                                           // relé ligado
                                                           // imprime a mensagem
  Serial.println(" Relé acionado ");
  delay (1000);
                                                           // tempo de acionamento da bomba dágua = 1 segundo
  digitalWrite(portaRele, HIGH);
                                                            // relé desligado
}
void loop()
{
  for (int i = 1; i < 4321; i++)</pre>
                                                    // contagem de 1 a 4320 ( 4320 x 5 segundos = 6 horas)
  {
    SensorDeChuva ();
                                                      // faz medição do sensor de chuva
    SensorDeUmidade ();
                                                      // faz medição do sensor de umidade do solo
    if (chuva == 0 && soloUmido == 0 && i == 1) ControleDoRele(); // aciona a bomba dágua a cada 6
horas se tempo e solo estiverem secos
    Serial.print(i*5);
                                                                          // imprime tempo em segundos
    Serial.println(" segundos"); Serial.println();
                                                                          // imprime mensagem e uma linha
    delay(5000);
                                                                          // atraso de 5 segundos
  }
}
```

#### Exemplo 24 – Leitura de Cartões de Proximidade com Módulo RFID

RFID significa Identificação por Rádio Frequência (Radio Frequency Identification). É um sistema de identificação que usa as ondas eletromagnéticas para transferir dados de um dispositivo para outro à uma curta distância. O RFID é usado principalmente em controle de acesso à ambientes restritos, como na portaria de uma empresa para liberar a roleta de entrada para funcionários.

Os dispositivos que contém as informações de acesso são as etiquetas (tags), que possuem um microcontrolador bem pequenino e uma antena. O RFID funciona usando indução eletromagnética: um leitor emite uma pequena corrente elétrica que cria um campo eletromagnético. Esse campo é recebido por uma bobina semelhante na etiqueta, onde é transformada novamente em impulsos elétricos para transmitir e receber dados, como informações de identificação. O interessante é que a energia usada para ativar o chip interno da etiqueta é transmitida pela própria rádio frequência e é captada pela antena.

O Módulo RFID utiliza as ondas de rádio na frequência de 13,56 MHz. Mas existem também outros tipos de módulos com outras frequências de portadora.

Cada etiqueta tem uma identificação única (UID), para que nunca haja duplicidade de identificação. Esses são alguns tipos de dispositivos RFID, podendo ser chaveiros, cartões, pulseiras, etc.

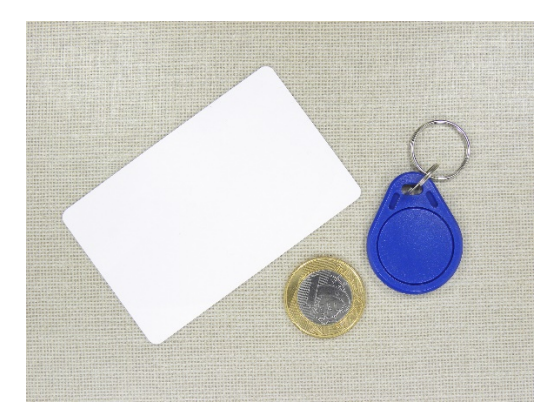

#### Módulo RFID MFRC522:

O módulo RFID do **Kit Maker** usa o Chip MFRC522 que é um microcontrolador que permite a transmissão e recepção dos dados das etiquetas RFID. A comunicação do chip com outros microcontroladores como o Arduino, é realizada através da interface SPI.

### APOSTILA KIT ARDUINO MAKER

O protocolo de comunicação RFID usado nesse chip se chama MIFARE. A distância típica que a etiqueta deve estar do módulo é de apenas 5 cm. Quanto mais próxima ela estiver, melhor será o funcionamento.

A alimentação do módulo RFID é de 3,3V. As portas de controle e de comunicação SPI do Chip podem ser conectadas diretamente nas portas do Arduino (5V). A tensão das portas fica no limite, mas funcionam normalmente. Por isso não são necessários conversores de níveis de tensão.

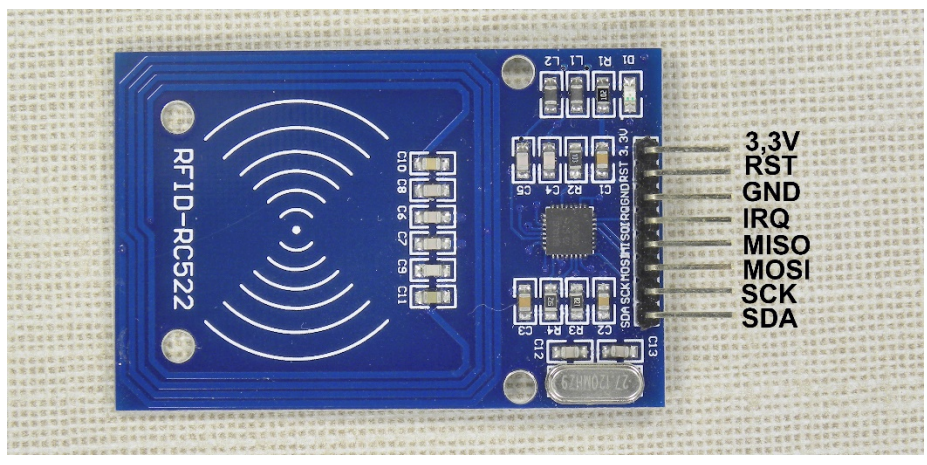

Módulo RFID MFRC522 – pinagem

#### Lista de Materiais:

Para este exemplo você usará os seguintes componentes:

- Arduino UNO,
- Protoboard,
- Jumpers de ligação,
- Módulo RFID MFRC522.

#### Montagem do Modulo RFID MFRC522 com Arduino:

Muita atenção! O pino de alimentação do módulo deve ser conectado no pino 3,3V do Arduino. Não conecte no pino 5V, pois danificará o módulo.

Essas são as ligações que devem ser feitas com os jumpers:

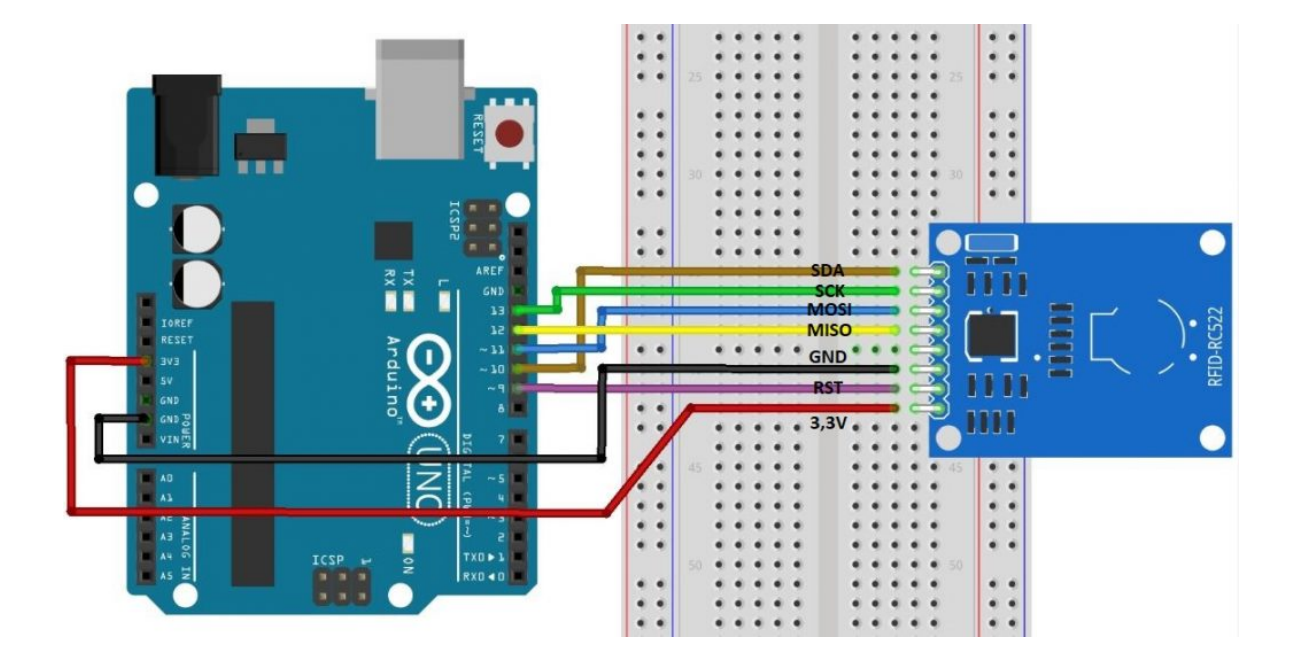

Este projeto também irá utilizar uma biblioteca nova, a MFRC522, disponibilizada por GithubCommunity. Faça a instalação conforme apresentado nos exemplos anteriores.

| → ↓ MH-ET LIVE Tiny88(16.0 ▼                                                                                                    |                                                                                                    |
|----------------------------------------------------------------------------------------------------|----------------------------------------------------------------------------------------------------|
| GERENCIADOR DE BIBLIOTECAS<br>mfrc522<br>Tipo: Todos<br>Tópico: Todos<br>MFRC522 por GithubCommunity<br>Arduino RFID Library for MFRC522 (SPI)<br>Read/Write a RFID Card or Tag using the ISO/IEC<br>14443A/MIFARE interface.<br>Mais informações<br>1.4.11<br>INSTALAR | <pre>sketch_oct23a.ino 1 void setup() { 2 // put your setup code here, to run 3 4 } 5 6 void loop() { 7 // put your main code here, to run 8 9 } 10</pre> |
|                                                                                                    |                                                                                                    |

A mensagem recebida após conclusão da instalação será essa:

### APOSTILA KIT ARDUINO MAKER

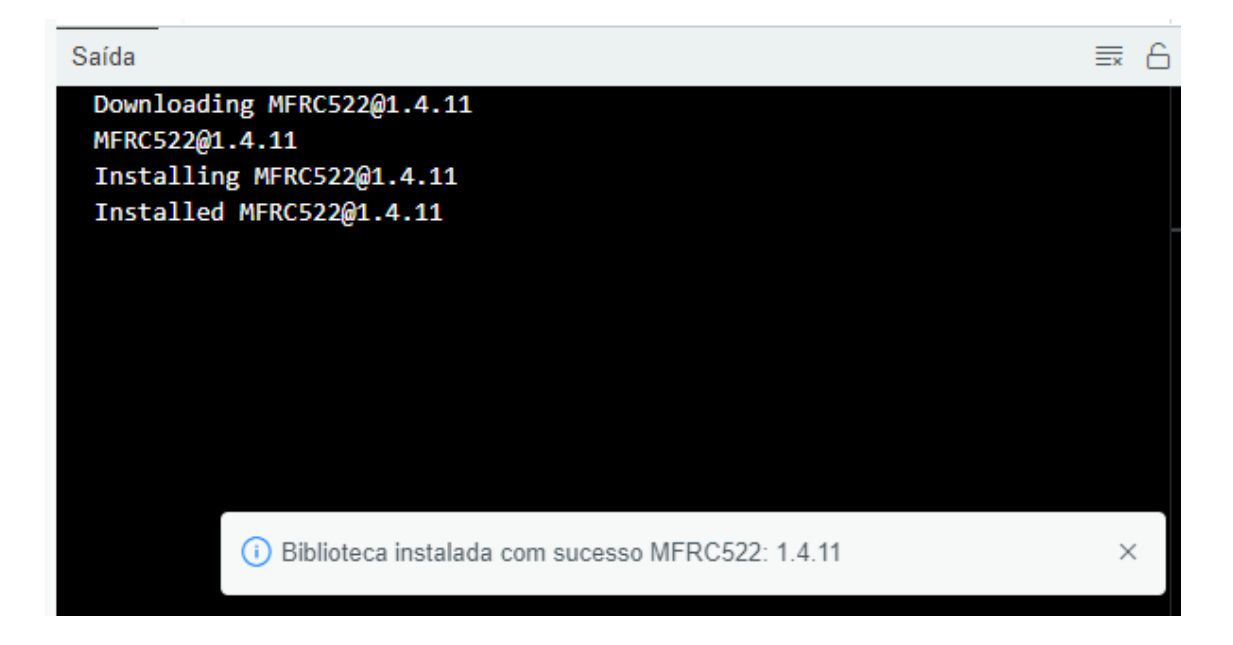

Para simplificar o entendimento de como o Módulo RFID funciona, adaptamos um exemplo da Biblioteca MFRC522 - **rfid\_read\_personal\_data.ino**. Nesse código, quando aproximar um chaveiro ou cartão RFID do módulo, ele será lido e algumas informações do mesmo serão mostradas no monitor serial da IDE.

Para montar uma aplicação prática, como controle de acesso com RFID, você pode associar o módulo relé e utilizar a tag ou cartão para acioná-lo. Nesse relé você pode conectar uma fechadura eletrônica e programar o Arduino para apenas acionar o relé quando um cartão ou tag com determinado código for lido.

**IMPORTANTE:** Se você tentar ler um cartão ou tag RFID e receber uma mensagem de "falha de autenticação", isso pode ser um problema simples de resolver. Alguns cartões/tags possuem setores (blocos de memória) protegidos, exigindo uma chave de autenticação que o leitor fornece. Se a chave usada estiver errada, a autenticação falhará e a leitura será interrompida.

Para corrigir, basta localizar a linha 43 do código e alterar o argumento **PICC\_CMD\_MF\_AUTH\_KEY\_A** para **PICC\_CMD\_MF\_AUTH\_KEY\_B**. Isso fará com que o sistema utilize outra chave, liberando o acesso completo à leitura do cartão ou tag.

Isso faz com que outra chave seja utilizada, liberando assim o acesso à leitura complete do cartão ou tag.

Dito isso, vamos à programação!

#### Código Arduino – Módulo RFID:

```
// Exemplo 24 - Modulo RFID com Arduino
// Apostila Eletrogate - KIT MAKER
// Gustavo Murta
// https://github.com/miguelbalboa/rfid/tree/master/examples/rfid_read_personal_data
#include <SPI.h>
                                                     // bilblioteca SPI
#include <MFRC522.h>
                                                     // biblioteca MFRC522
#define RST_PIN 9
                                                     // pino Reset = Arduino D9
                                                     // pino SS(SPI) = Arduino D10
#define SS_PIN 10
MFRC522 mfrc522(SS_PIN, RST_PIN);
                                                     // cria a instancia MFRC522
void setup()
{
  Serial.begin(9600);
                                                                    // console serial 9600 bps
                                                                    // inicializa interface SPI
  SPI.begin();
 mfrc522.PCD Init();
                                                                    // inicializa o modulo MFRC522
 Serial.println(F("Lendo os dados da etiqueta MIFARE PICC:"));
                                                                   // imprime mensagem console serial
}
void loop()
{
 MFRC522::MIFARE_Key key;
for (byte i = 0; i < 6; i++) key.keyByte[i] = 0xFF;</pre>
                                                           // preparando as chaves
                                                           // montando as chaves
                                                            // algumas variaveis necessarias
 byte block:
 byte len;
MFRC522::StatusCode status;
                                                            // lendo o estado das etiquetas
 if ( ! mfrc522.PICC_IsNewCardPresent())
                                                            // se nao houver etiqueta
 {
   return;
  if ( ! mfrc522.PICC_ReadCardSerial())
                                                           // selecione uma das etiquetas
  {
   return:
 }
 Serial.println(F("**Etiqueta detectada:**"));
                                                           // imprime mensagem
 mfrc522.PICC_DumpDetailsToSerial(&(mfrc522.uid));
                                                           // mostra informações da etiqueta
 Serial.print(F("Nome: "));
                                                            // imprime mensagem
 byte buffer1[18];
 block = 4;
  len = 18;
  status = mfrc522.PCD_Authenticate(MFRC522::PICC_CMD_MF_AUTH_KEY_A, 4, &key, &(mfrc522.uid));
  if (status != MFRC522::STATUS_OK)
                                                             // se falhar na leitura
  {
    Serial.print(F("Falha na autenticacao: "));
                                                            // imprime mensagem
    Serial.println(mfrc522.GetStatusCodeName(status));
                                                             // imprime o erro
    return;
 }
  status = mfrc522.MIFARE_Read(block, buffer1, &len);
                                                             // se falhar na leitura
  if (status != MFRC522::STATUS_OK)
  {
    Serial.print(F("Falha na leitura: "));
                                                             // imprime mensagem
    Serial.println(mfrc522.GetStatusCodeName(status));
                                                             // imprime o estado
    return;
  for (uint8 t i = 0; i < 16; i++)</pre>
                                                             // para 15 ponteiros
  {
   if (buffer1[i] != 32)
                                                             // se o buffer for diferente de 32
   {
     Serial.write(buffer1[i]);
                                                             // imprime o buffer
   }
  }
 Serial.print(" ");
Serial.println(F("\n**Fim da leitura**\n"));
                                                             // imprime mensagem
  delay(1000);
                                                             // atraso de 1 segundo
 mfrc522.PICC_HaltA();
                                                             // para a leitura do RFID
 mfrc522.PCD_StopCrypto1();
```

APOSTILA KIT

Carregue o código em seu Arduino, abra o monitor serial e aproxime o cartão ou tag do leitor. Você receberá uma mensagem parecida com essa:

```
Saída Monitor Serial x

Mensagem (Arduino Uno + Enter para enviar mensagem para 'COM3' em '{2}'

Lendo os dados da etiqueta MIFARE PICC:

**Etiqueta detectada:**

Card UID: B3 2C 45 10

Card SAK: 08

PICC type: MIFARE 1KB

Nome: 000000000000000

**Fim da leitura**
```

#### Exemplo 25 – Relógio Digital de Alta Precisão com Módulo RTC

#### Módulo RTC DS1307:

Esse módulo serve como relógio para projetos com Arduino que precisam do controle do tempo. Pode ser usado como alarme despertador, controle automatizado de operações temporizadas, e claro como um relógio comum com horas e minutos. O módulo tem o chip DS1307 que é o relógio, uma EEPROM 24C32, um cristal de 32,768 KHz e uma pilha CR2032.

O chip DS1307 RTC (Real-Time Clock) é um relógio / calendário de baixa potência com codificação binária completa (BCD) mais 56 bytes de NV SRAM (memória estática RAM não-volátil). Os endereços e os dados são transferidos em série por meio do barramento bidirecional da interface I2C. O relógio / calendário fornece informações sobre segundos, minutos, horas, dia, data, mês e ano. O relógio funciona no formato de 24 ou 12 horas com o indicador AM / PM. O DS1307 possui um circuito de detecção de falha de energia que alterna automaticamente a alimentação para a pilha CR2032 (3V), na ausência de energia da fonte. A contagem de tempo do relógio é baseada no oscilador do cristal de 32,768 KHz.

A memória EEPROM 24C32 permite o armazenamento de até 4096 K Bytes e ela é não volátil, isto é, mesmo sem energia ela armazena os dados gravados. Para a comunicação com o microcontrolador ela também usa a interface I2C.

Na placa do circuito do módulo, existe um espaço onde um sensor de temperatura DS18B20 poderá ser soldado. Esse sensor é opcional e não vem com o KIT.

A alimentação do módulo RTC DS1307 é feita em 5V. A tensão mínima de alimentação do chip DS1307 é de 4,5V. Portanto esse módulo não pode ser alimentado com 3,3V.

A tensão da bateria (pilha de Lítio) deverá variar com o uso. Quando a pilha está nova, a tensão é de 3,2V aproximadamente.

#### Lista de Materiais:

Para este exemplo você usará os seguintes componentes:

- Arduino UNO,
- Protoboard,
- Jumpers de ligação,
- Módulo RTC DS1307.

#### Diagrama de montagem

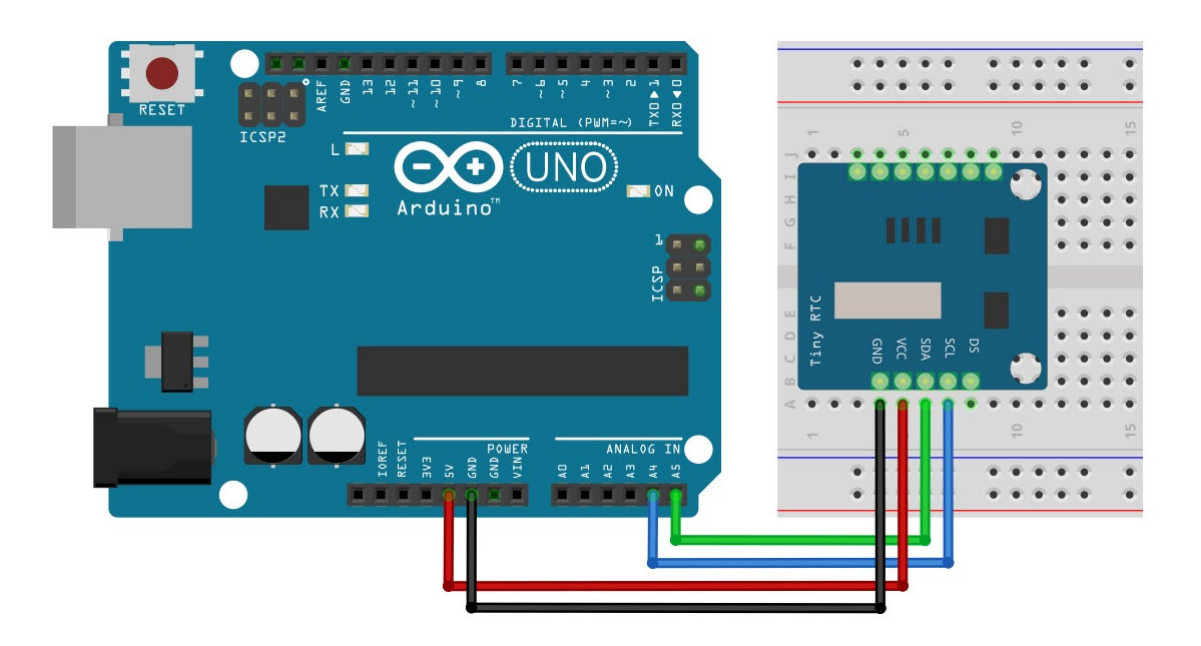

Novamente, faremos a instalação de uma biblioteca. Usaremos a RTClib, desenvolvida pela Adafruit. Sua instalação é idêntica à biblioteca do sensor DHT11, que mostramos no Exemplo 19.

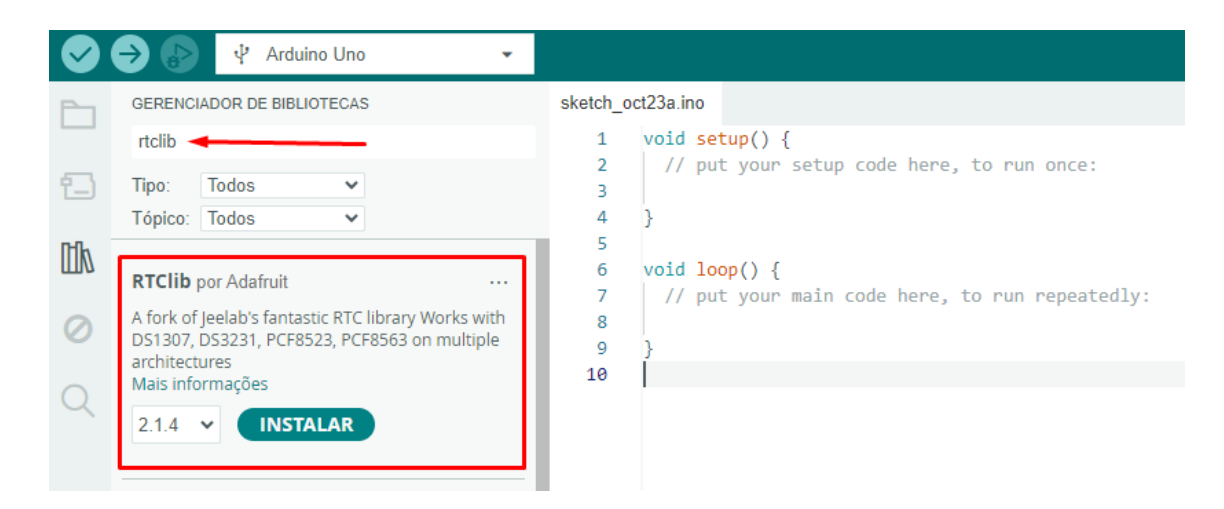

Ao término da instalação, você receberá a seguinte mensagem de confirmação:

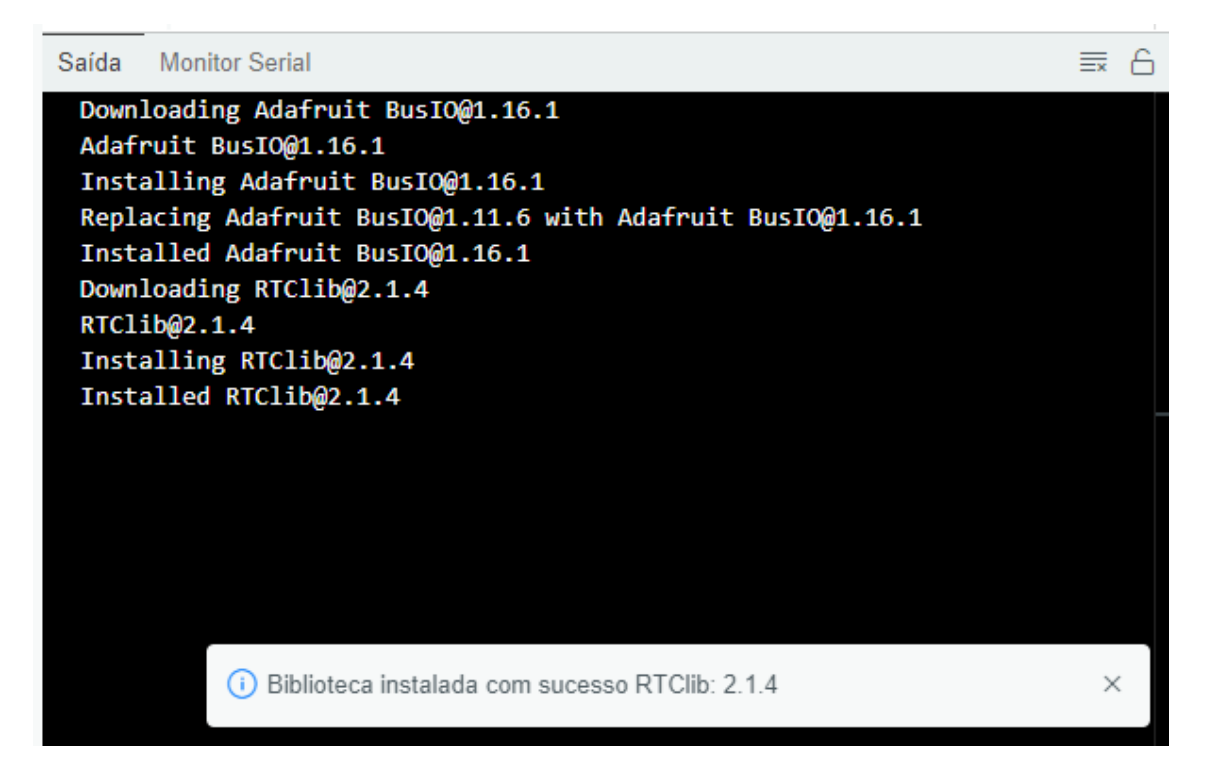

Em seguida, carregue o código abaixo em seu Arduino e abar o monitor serial:

### ARDUINO MAKER

```
// Exemplo 25 - Modulo RTC DS1307 com Arduino
// Apostila Eletrogate - KIT MAKER
// Gustavo Murta
// https://github.com/adafruit/RTClib/blob/master/examples/ds1307/ds1307.ino
#include "RTClib.h"
                                         // biblioteca RTClib
RTC DS1307 rtc;
                                         // criando a instância RTC
char diasDaSemana[7][12] = {"Domingo", "Segunda", "Terca", "Quarta", "Quinta", "Sexta", "Sabado"};
void setup ()
{
 Serial.begin(9600);
                                                         // monitor da console serial 9600 bps
                                                         // se o RTC não foi inicializado
 if (! rtc.begin())
  {
   Serial.println("RTC nao pode ser encontrado!");
                                                        // imprime mensagem
   while (1);
  }
                                                         // se o RTC não estiver rodando
 if (! rtc.isrunning())
  {
                                                       // imprime mensagem
   Serial.println("RTC nao esta funcionando!");
   rtc.adjust(DateTime(F(__DATE__), F(__TIME__)));
                                                       // ajusta relógio com o relógio do seu PC
 }
}
void loop ()
{
                                                        // faz a leitura dos dados do RTC
 DateTime now = rtc.now();
  Serial.print(now.day(), DEC);
                                                        // imprime o dia do mês
 Serial.print('/');
 Serial.print(now.month(), DEC);
                                                        // imprime o mês
  Serial.print('/');
 Serial.print(now.year(), DEC);
Serial.print(" (");
                                                        // imprime o ano
  Serial.print(diasDaSemana[now.dayOfTheWeek()]);
                                                        // imprime o dia da semana
 Serial.print(") ");
 Serial.print(now.hour(), DEC);
                                                        // imprime horas
 Serial.print(':');
                                                        // imprime minutos
 Serial.print(now.minute(), DEC);
 Serial.print(':');
 Serial.print(now.second(), DEC);
                                                        // imprime segundos
 Serial.println();
                                                        // imprime uma linha
  delay(2000);
                                                        // atraso de 2 segundos
}
```

Esse programa foi traduzido e adaptado do exemplo DS1307 da biblioteca RTClib. Ele acerta a data e as horas com o relógio do seu computador e atualiza a data e hora no monitor serial a cada 2 segundos. Esse exemplo é para você entender basicamente como o relógio RTC pode ser usado.

No monitor serial, a saída será semelhante a essa:

### APOSTILA KIT ARDUINO MAKER

| Saída Mor   | nitor Serial | ×                   |                               |   | ⊗ ⊘       | ≣×  |
|-------------|--------------|---------------------|-------------------------------|---|-----------|-----|
| Mensagem (A | Arduino Uno  | + Enter para enviar | Nova linha e retorno de linha | • | 9600 baud | •   |
| 23/10/2024  | (Quarta)     | 14:13:35            |                               |   |           |     |
| 23/10/2024  | (Quarta)     | 14:13:37            |                               |   |           |     |
| 23/10/2024  | (Quarta)     | 14:13:39            |                               |   |           |     |
| 23/10/2024  | (Quarta)     | 14:13:41            |                               |   |           |     |
| 23/10/2024  | (Quarta)     | 14:13:43            |                               |   |           |     |
| 23/10/2024  | (Quarta)     | 14:13:45            |                               |   |           |     |
| 23/10/2024  | (Quarta)     | 14:13:47            |                               |   |           | 1.1 |
| 23/10/2024  | (Quarta)     | 14:13:49            |                               |   |           | - 1 |
| 23/10/2024  | (Quarta)     | 14:13:51            |                               |   |           |     |
| 23/10/2024  | (Quarta)     | 14:13:53            |                               |   |           |     |
| 23/10/2024  | (Quarta)     | 14:13:55            |                               |   |           | - 1 |
| 23/10/2024  | (Quarta)     | 14:13:57            |                               |   |           |     |
| 23/10/2024  | (Quarta)     | 14:13:59            |                               |   |           | - 1 |
| 23/10/2024  | (Quarta)     | 14:14:1             |                               |   |           | - 1 |
| 23/10/2024  | (Quarta)     | 14:14:3             |                               |   |           |     |
| 23/10/2024  | (Quarta)     | 14:14:5             |                               |   |           | - 1 |
| 23/10/2024  | (Quarta)     | 14:14:7             |                               |   |           | - 1 |

# Parte IV - Cálculo do resistor de base dos transistores

Vamos abordar aqui como o cálculo do resistor de base deve ser feito. É de suma importância dimensioná-lo corretamente pois, como visto anteriormente, esse resistor é o responsável por controlar a corrente que fluirá pelo transistor.

O primeiro passo é calcular a corrente de base usando a fórmula

$$Ib = \frac{Ic}{\beta}$$
, onde:

Ib representa o valor da corrente de base, Ic é o valor da corrente que fluirá pelo coletor (dada em Ampères) e  $\beta$  é o ganho do transistor.

Com o valor de Ib em mãos, vamos utilizar a lei de Ohm para encontrar o valor da resistência através da seguinte fórmula:

$$Rb = \frac{Vb - Vbe}{Ib}$$
, onde:

Rb representa o valor do resistor de base em ohms, Vb é valor da tensão aplicada na base (no caso de uma aplicação com o Arduino, esse valor será de 5V) e Vbe é o valor da tensão entre base e emissor do transistor quando este está ligado (considere como sendo tipicamente 0,7V). Ib, como dito anteriormente, é o valor da corrente de base.

**IMPORTANTE**: O valor de ganho é encontrado no datasheet do componente (você encontra facilmente na internet). Abaixo, retiramos um trecho do datasheet do transistor BC548B para exemplificarmos essa questão:

| h <sub>FE</sub> Classification |           |           | 1         |
|--------------------------------|-----------|-----------|-----------|
| Classification                 | Α         | В         | C         |
| h <sub>FE</sub>                | 110 ~ 220 | 200 ~ 450 | 420 ~ 800 |
|                                |           |           |           |

Se utilizarmos qualquer valor de ganho dentro da faixa especificada, o transistor funcionará na região ativa. Para que o transistor em opere em modo saturação, o ganho utilizado no cálculo deve ser muito inferior ao ganho mínimo (nesse caso, a 200), sendo comum utilizar apenas 10% desse valor.

Outros parâmetros também são importantes ao dimensionar um transistor para seu circuito, como corrente de coletor máxima suportada, tensão máxima etc., ambos presentes no datasheet. Não abordaremos esses detalhes nessa apostila.

## Dito isso, vamos considerar o exemplo 12 da apostila como modelo de cálculo. Nele, nós temos que:

APOSTILA KIT

- O transistor opera como chave (em modo saturação lembre-se, utilize 10% do ganho mínimo especificado nessa situação);
- A corrente de coletor é 75mA (equivalente a 0,075A para converter mA em A, basta dividir por 1000);
- A tensão de base é 5V;
- O modelo do transistor é o BC548B.

Com esses dados em mãos, vamos aos cálculos. Primeiramente, encontramos o valor da corrente de base:

$$Ib = \frac{Ic}{\beta} \rightarrow Ib = \frac{0,075}{20} \rightarrow Ib = 0,00375$$

Com o valor de Ib encontrado, vamos para a segunda fórmula. Nela, temos que:

- Vb equivale a 5V;
- Vbe equivale a 0,7V;
- Ib equivale a 0,00375A

Substituindo:

$$Rb = \frac{Vb - Vbe}{Ib} \rightarrow Rb = \frac{5 - 0.7}{0.00375} \rightarrow Rb = \frac{4.3}{0.00375} \rightarrow Rb = 1.146,66$$

Veja que o valor encontrado para Rb é de 1.146 $\Omega$ , porém não encontramos esse resistor comercialmente. O valor mais próximo disponível no Kit Maker é de 1K $\Omega$ (1000 $\Omega$ ), portanto esse deve ser o resistor utilizado na base do transistor no exemplo 12.

E aí, já consegue confirmar o valor dos resistores de base para o exemplo 11? Deixaremos essa tarefa como exercício para você!

### APOSTILA KIT ARDUINO MAKER

### Parte V – Principais comandos do Arduino

Nesta seção, trazemos um resumo de alguns dos principais comandos da Arduino IDE utilizados ao longo dos exemplos. Essas referências são ferramentas valiosas para esclarecer suas dúvidas sobre a sintaxe (a estrutura dos comandos) e, mais importante, para desvendar o funcionamento de cada um deles. Aproveite esta oportunidade para aprofundar seu conhecimento e dominar a programação no Arduino!

- *#include <biblioteca>*: Tem por função permitir a importação de bibliotecas externas, como a Servo.h.
- *#define*: Define constantes que serão usadas ao longo do código, como um pino do Arduino.
- *pinMode(pino, modo)*: Comando usado para configurar um pino como entrada (INPUT), saída (OUTPUT) ou ainda como um tipo especial de entrada que dispensa o uso de resistores para acionar botões (INPUT\_PULLUP).
- *digitalWrite(pino, valor)*: Define se o pino configurado estará ligado (HIGH) ou desligado (LOW).
- *digitalRead(pino)*: Faz a leitura de um pino digital, verificando se está ligado ou desligado.
- *analogRead(pino)*: Faz a leitura de um pino analógico, retornando valores entre 0 e 1023.
- *analogWrite(pino, valor)*: Envia um sinal PWM para os pinos digitais compatíveis.
- *delay(x)*: Pausa a execução do código por x milissegundos.
- *millis()*: Retorna o número de milissegundos desde que o Arduino começou a rodar o código.
- map(fonte, in\_min, in\_max, out\_min, out\_max): Converte um intervalo inicial proveniente de uma (como uma entrada analógica) para outro, de maneira proporcional.
- **Serial.begin(velocidade)**: Inicializa a comunicação serial com uma velocidade específica em bits por segundo.
- *Serial.print()* e *Serial.println()*: Imprimem dados no monitor serial. O segundo, acrescido de uma quebra de linha.
- *if (condição) / else*: Laço condicional (Se condição, execute y, senão, execute z).
- for (inicialização; condição; incremento): Laço de repetição que itera sobre um bloco de código um número definido de vezes (x recebe y, enquanto x for menor que z, incremente x).
- switch (variável)/ case possível valor / break: estrutura usada para selecionar um bloco de código a ser executado com base no valor da variável. As possibilidades são listadas com o comando "case" e encerradas com o comando "break".
### • *int:* Usado para iniciar uma variável ou array do tipo inteiro, que trabalha somente com números inteiros (sem casas decimais).

APOSTILA KIT

- *float:* Usada para criar variáveis e arrays que precisam receber números com ponto flutuante (números com casas decimais).
- **unsigned long:** Usado para criar variáveis que precisam armazenar grandes números positivos, como os fornecidos pela função millis().
- *void:* Usado para criar funções que não retornam nenhum tipo de valor.
- Servo / attach / write: comandos dedicados da biblioteca Servo.h, usados para criar o objeto que receberá as funções da biblioteca, configurar o pino em que o servo está conectado e enviar os pulsos de forma correta.

Sugerimos que, além de consultar esse pequeno resumo, acesse a documentação oficial do Arduino e estude os demais comandos e sua sintaxe através do link a seguir:

• <a href="https://www.arduino.cc/reference/pt/">https://www.arduino.cc/reference/pt/</a>

## APOSTILA KIT

#### **Considerações finais**

Essa apostila tem por objetivo apresentar alguns exemplos básicos sobre como utilizar os componentes do Kit Maker para Arduino, a partir dos quais você pode combinar e fazer projetos mais elaborados por sua própria conta.

Nas referências finais, também tentamos indicar boas fontes de conteúdo objetivo e com projetos interessantes. Sobre esse ponto, que consideramos fundamental, gostaríamos de destacar algumas fontes de conhecimento que se destacam por sua qualidade.

O fórum oficial Arduino possui muitas discussões e exemplos muito bons. A comunidade de desenvolvedores é bastante ativa e certamente pode te ajudar em seus projetos. No Project Hub poderá encontrar milhares de projetos com Arduino.

- Fórum oficial Arduino: https://forum.arduino.cc/
- Project Hub Arduino: <u>https://create.arduino.cc/projecthub</u>

O Instructables é a ótima referência do mundo maker atual. Pessoas que buscam construir suas próprias coisas e projetos encontram referências e compartilham suas experiências no site.

• Instructables: <u>https://www.instructables.com/</u>

O Maker Pro é outro site referência no mundo em relação aos projetos com Arduino. Há uma infinidade de projetos, todos bem explicados e com bom conteúdo.

• Maker pro: <u>https://maker.pro/projects/arduino</u>

Em relação à eletrônica, teoria de circuitos e componentes eletrônicos em geral, deixamos alguns livros essenciais na seção finais de referências. O leitor que quer se aprofundar no mundo da eletrônica certamente precisará de um livro basilar e de bons conhecimentos em circuitos eletroeletrônicos.

No mais, esperamos que essa apostila seja apenas o início de vários outros projetos e, quem sabe, a adoção de Kits mais avançados, como os de **Robótica** e **Arduino Advanced**. Qualquer dúvida, sugestão, correção ou crítica a esse material, fique à vontade para relatar em nosso blog oficial: http://blog.eletrogate.com/

# APOSTILA KIT

#### **Referências gerais**

- 1. Fundamentos de Circuitos Elétricos. Charles K. Alexander; Matthew N. O. Sadiku. Editora McGraw-Hill.
- Circuitos elétricos. James W. Nilsson, Susan A. Riedel. Editora: Pearson; Edição:
  8.
- 3. Microeletrônica 5ª Ed. Volume Único (Cód.: 1970232). Sedra, Adel S. Editora Pearson.
- 4. Fundamentals of Microelectronics. Behzad Razavi. Editora John Wiley & Sons; Edição: 2nd Edition (24 de dezembro de 2012).

Abraços e até a próxima!

### APOSTILA KIT ARDUINO MAKER

Esta apostila acompanha o **Kit ARDUINO MAKER** da Eletrogate, e contém conteúdos relacionados a todos os componentes do Kit.

# WWW.ELETROGATE.COM

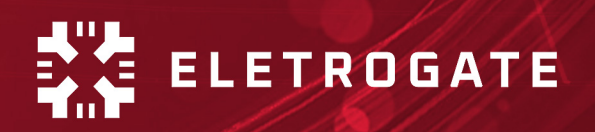